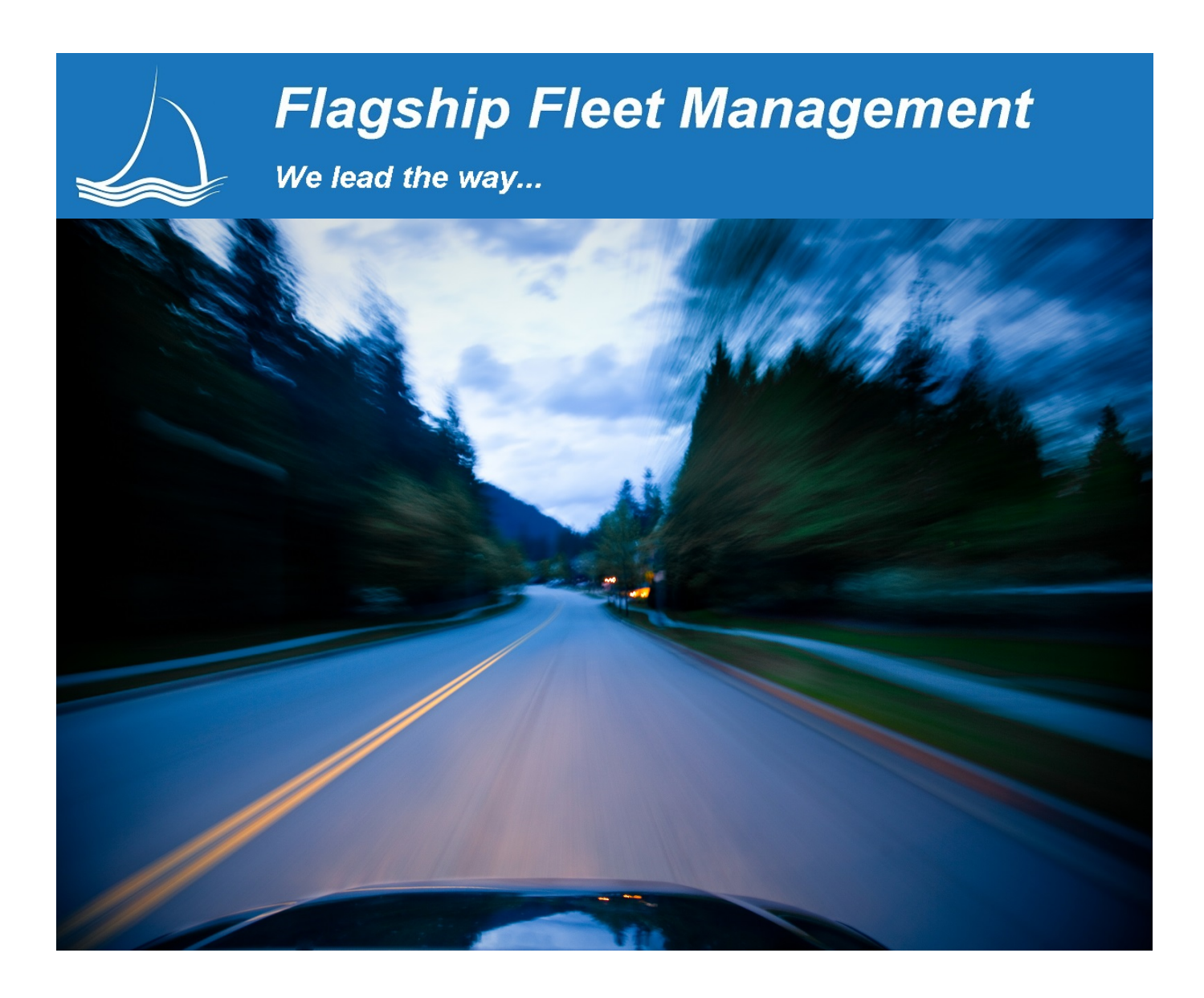

# Flagship

Web Based Fleet Management Solution

Flagship is the fleet management/fleet maintenance system positioned to take the Fleet Management community by storm. Flagship has been in business since 2004 with the sole objective to assist the top fleet managers in the country improve the data collection and information reporting capabilities available with their current fleet management systems. We built solid "bolt-on" reporting and analysis tools to put fleet information into the working hands of all levels of fleet management professionals, quickly & easily. We have now taken this experience and applied it to building a better fleet management system.

You will not find a better fleet management system than Flagship. It is a bold statement we make, so let us go over the facts;

- 1) Our application uses the most robust WEB tools on the market.
- 2) The user interfaces and reports are designed based on our work with the Fleet Management Community.
- 3) Fast Data! We use the data server as it was meant to be used. All application data pulls are provided via optimized stored procedures on a thoughtfully indexed database. Our backend server process is efficient enough to handle 10 times the volume of the largest fleet operation.
- 4) There are no legacy applications in the middle to slow down the application or require additional hardware or support.
- 5) Flagship responds to customer needs quickly. Need help with a new process or identified a need for new functionality; flagship responds quickly with a commitment to customer satisfaction.

Our small operation is made up of an ex Oracle employee and ex mainframe programmer who worked for a major bank. We are well accustomed to large volume transaction processing. With over 15 years experience making other systems work more efficiently for all fleet personnel we believed a better system could only be accomplished by building it from the ground up. We carefully reviewed and selected the best possible and lowest cost of ownership Database/WEB/Server tools in creating the Flagship application.

The result is Flagship is now the premier solution for operating/maintaining a safe and cost effective fleet. It solves many of the process problems unique to fleet management. It provides the information needed to manage the bottom line and simultaneously provides the best service possible to your customers. With an eye to the future, Flagship has delivered robust functionality, sophisticated management capability, ease of use, and speed in a web interface.

Some fleet operations are split among several different departments, possibly using different systems. Flagship is the model of how several areas of expertise can be integrated together in one application. Shop supervision, maintenance, scheduling, parts, use tracking, fuel, asset management, motor pool and KPI driven management dashboards, are important single fleet functions that Flagship merges together in one seamless application. Flagship provides all this capability without bogging down end-users in endless screens, and gives management needed information to help drive better and more cost effective management decisions.

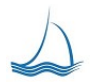

# TABLE OF CONTENTS

| System Navigation                                       | 7 |
|---------------------------------------------------------|---|
| Security                                                |   |
| Administrative Level Security                           |   |
| General Level Security                                  |   |
| Fleet Level Security                                    |   |
| Department Level Śecurity                               |   |
| Fleet & Departmental Access                             |   |
| Forgot Password                                         |   |
| Dashboards                                              |   |
| Current Shop Status                                     |   |
| Shop Performance                                        |   |
| Work Order Drill Down                                   |   |
| Scheduled vs. Un-Scheduled work                         |   |
| Direct vs. In-Direct Labor                              |   |
| Labor Costs                                             |   |
| Parts & Labor Costs                                     |   |
| Downtime                                                |   |
| Replacement Analysis                                    |   |
| Diminishing Point of Returns Analysis                   |   |
| Point Ranking                                           |   |
| Scoring Factors                                         |   |
| Mobile Devices & Barcode Capability                     |   |
| Inventory Management                                    |   |
| Equipment Management                                    |   |
| Equipment Selection Screen                              |   |
| Equipment Master General Information                    |   |
| Equipment Assignment                                    |   |
| Equipment Meter                                         |   |
| Equipment Master - Properties                           |   |
| Equipment Master - Part Issues                          |   |
| Equipment Master - Preventive Maintenance & Inspections |   |
| Pictures                                                |   |
| Documents                                               |   |

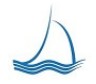

We lead the way ...

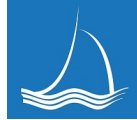

| Open Work Order - My Work                                 |    |
|-----------------------------------------------------------|----|
| Work Requests                                             |    |
| Customer Service Requests                                 |    |
| Work Order Center                                         |    |
| Query type default by user                                |    |
| Work Order Add                                            |    |
| Work Order Information Center                             |    |
| Work Order Report                                         |    |
| Rendered Work Order                                       |    |
| Work Order - Work Requests                                |    |
| Work Order - Notes                                        |    |
| Work Order - Labor                                        |    |
| Work Order - Parts                                        |    |
| Warranty                                                  |    |
| Shop Floor - Parts Search                                 |    |
| Work Order - Sublet                                       |    |
| Work Order - Delays                                       |    |
| Work Order – Documents                                    |    |
|                                                           |    |
| Equipment Maintenance Scheduling                          |    |
| Shop Resource Set-up                                      |    |
| Schedule Downtime                                         |    |
| Scheduler - Fleet Customer Screen                         |    |
|                                                           |    |
| Motor Pool                                                |    |
|                                                           |    |
| Equipment Procurement/Status                              | 53 |
|                                                           |    |
| Inventory Management                                      |    |
| Direct Receipts                                           |    |
| Managing Purchase Orders                                  |    |
| Parts Inventory Tracking/Maintenance                      |    |
| Parts Management                                          |    |
| Part Location Transfers                                   |    |
| Open Parts Transfer adding part(s) to transfer            |    |
| Executed Parts Transfer from Sending Location             |    |
| Accepted Completed parts transfer from Receiving Location |    |
| Inventory Reconciliation                                  | 61 |
| Inventory Count/Snapshots                                 | 61 |
|                                                           |    |
| Part Serialization                                        |    |
|                                                           |    |
| Fuel                                                      |    |
|                                                           |    |
| Usage                                                     |    |
|                                                           |    |
| Usage                                                     |    |
|                                                           |    |
| Killing                                                   | 65 |

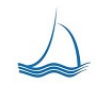

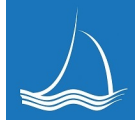

| Reports                                | 67 |
|----------------------------------------|----|
| Billing Reports                        | 69 |
| Equipment Reporting                    | 69 |
| Fleet Reporting                        | 71 |
| Labor Reporting                        | 71 |
| Motor Pool Reports                     | 72 |
| Parts & Inventory Management Reporting | 73 |
| PM / Inspections                       | 74 |
| Scheduling                             | 76 |
| Shop Reporting                         | 76 |

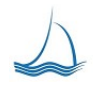

# **System Navigation**

Navigation with in Flagship is quick and intuitive. Depending on the defined rights of the user; they will be navigating from just a few descriptive icons within the application. Most users don't need to see or be bogged down with the full access to the application. Users have a specified job with a defined scope, and only need to work within a small portion of the entire application. The exceptions to this would be management or the system administrator. The system administrator will have full access across the system while shop manager may have full functional capability but only with equipment assigned to his or her shop. A technician within that same shop would have an optimized user interface for repeated task.

| Flagship Admin<br>Fleet | Replace IIII Bercode 🚓 Equip Entry Center 🗱 Moder 🖈 Work Drades Draw Work Conter Draw Mark Drades Draw Center ROBERTS 🚥 |
|-------------------------|----------------------------------------------------------------------------------------------------|
| Administative           | Equipment My Work Parts Center                                                                                          |
| Settings                | Selection Center                                                                                                    |
| Dashboard               | Center ADD Reports                                                                                                    |
| Re                      | eplacement Motor Equipment                                                                                              |
| Ar                      | nalysis Pool Schedule                                                                                                   |
|                         | Barcode Work Order Warranty<br>Entry Center Claim Center                                                                |
|                         |                                                                                                    |
| Administrativo          | All system functions, static drop lists, equipment and work order code are managed by                                   |
| Settings                | the system administrator. These settings are easy to change and re-define as different                                  |
| Counigo                 | staff develop and your fleet operation changes                                                                          |
|                         |                                                                                                    |
| Dashboard               | KPI driven metrics out of the box. We have been to the seminars and worked with the                                     |
|                         | top Fleet managers in the country to develop the best group of key performance                                          |
|                         | indicators (KPI's) anywhere. Best in business metrics charts, graphs with drill down to                                 |
|                         | the work order, out of the box.                                                                                         |
| Dealersant              |                                                                                                    |
| Replacement             | Best in class Replacement Analysis, out of the box! Show the budget folks the                                           |
| Analysis                | replacement budget is there for a reason!                                                                               |
| Barcode Entry           | Tie your Bluetooth enabled device, we do not know any mobile device that is not                                         |
|                         | Bluetooth enabled, to any scan fob and you are ready to use bar-coding. Done Deal!                                      |
|                         | NO PROGAMMING REQUIRED!                                                                                                 |
|                         |                                                                                                    |
| Equipment Selection     | Your window to all your equipment, many ways to search and sort.                                                        |
|                         |                                                                                                    |
| Fuel Center             | Tank management for internal tanks, issues, receipts cost averaging based on tank                                       |
|                         | balance.                                                                                                    |
| Motor Pool              | Simple motor pool management for pon key drop sites or work seamlessly with your                                        |
|                         | Key drop reservation/management system                                                                                  |
|                         |                                                                                                    |
| Work Order Center       | Best in class work order management .                                                                                   |
| My Work Center          | Your shop technicians work center for labor, parts work order management. Once your                                     |
| -                       | staff understands this screen they are ready to go to work.                                                             |
| Work Order ADD          | Click here to open a work order.                                                                                        |
| Equipment Schedule      | Equipment scheduled from the PM Notification and scheduling module.                                                     |
| Warranty Center         | Keep track of all warranty claims identified and created from work orders.                                              |
| Parts Center            | Best in class inventory management.                                                                                     |
| Reports                 | Reports organized by functional unit. Nobody does reporting and analysis as good as                                     |
| 1                       |                                                                                                    |

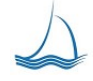

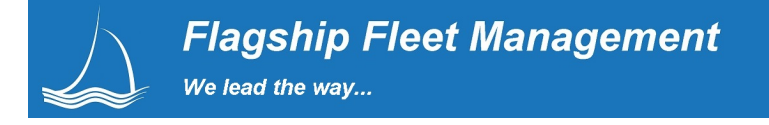

## Security

Flagship provides a safe secure place for all your fleet management data, while also letting you distribute system capability, access, and information on a need use and or know basis. It is unfortunate, but full disclosure for your customer can end up costing fleet management precious time. With Flagship security the screens or reports people can see and interact with can be defined in detail.

System security is multi-layered. Users are assigned to groups that are assigned specific screen and data rights.

There are four levels of data access security: Administrative (All Data, full system access) General (All Data, customer defined system access), Fleet (Assigned Fleet, customer defined system access) or Department (Assigned department, customer defined system access) level access to data. Users assigned to a fleet or department level data access will only be able to view/maintain data they are individually assigned to. Each group is assigned View, Edit, Add and Delete rights to individual screens. First name the group and define the system rights and access you want for that group. Second assign the specific users to that group. For example the parts department manager will have access to all parts maintenance screens and the Shop manager will have access to all the work order screens.

Reports also take into consideration the user security rights. The on-site administrator has the ability to select reports a specific security group can view. No more scrolling through reports that have no meaning to a specific user. Any reports a user is allowed to view will only show the data the user is assigned to see. This simplifies the view for the user because they only see reports and system functionality they have permissions for.

#### Administrative Level Security

An administrative user will always have full access to all data and all system screens and functionality. This is usually reserved for the on-site system administrator of the system.

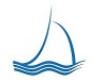

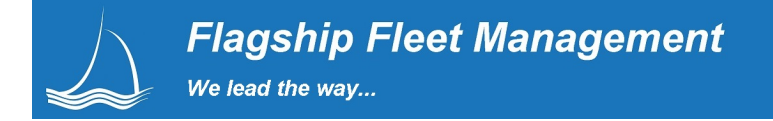

#### **General Level Security**

A general level group will have full access to equipment data but may or may not have access to specified sections with-in the application. This access is defined by the on-site system administrator. A good example would be a fleet technician. They would have access to all work order related equipment data and screens related to work order updating.

#### **Fleet Level Security**

A fleet level group will be able to see fleet level data based on the fleet the user is assigned. This means a user will have access all departments assigned to the fleet. A good example of this would be a police fleet chief. The police fleet chief will have responsibility over many different departments. For example patrol, detective, undercover or other police related activities. Any department assigned to the police fleet will show for the fleet level user. The system access is defined by the on-site system administrator. Reports will be restricted based on the data level assignment and will only see the reports defined by the on-site system administrator.

#### **Department Level Security**

A department level group will only be able to see data based on the department the user is assigned. This is the lowest level data access that can be defined for a security group. This would be for a department head or a user responsible for equipment with-in a specific department. As with other groups system access is defined by the on-site system administrator. Reports will be restricted based on the data level assignment and the user will only see reports defined by the on-site system administrator.

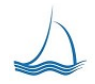

#### Fleet & Departmental Access

Depending on the assignment of the user login into the system they will get different access to the system. Notice, there are not as many buttons/icons across the navigation bar at the top of this screen versus the screen shot on example below. On the equipment selection screen this user has access to only 11 equipment units. Users are also associated to different Report Groups, so they only get the appropriate information assigned to them. Transparency is important, but a legal services department manager has no need to run labor or shop performance analysis reports.

|            | $\triangle$ |    | Flagsi<br>Fleet    | lip          | Dash | Repla        | ice             | Barcode<br>Entry  | Equip<br>Select | Motor<br>Pool    | *          | Work<br>Orders | ÷. | Equip.<br>Sched.  |    | Report<br>Center                | Equipment Selection<br>Mike Hinkle          |              | ST                 | Þ                  |
|------------|-------------|----|--------------------|--------------|------|--------------|-----------------|-------------------|-----------------|------------------|------------|----------------|----|-------------------|----|---------------------------------|---------------------------------------------|--------------|--------------------|--------------------|
|            |             | [  | Duery Typ<br>EQ Nu | e:<br>mber ▼ | ĺ    | Query Value: |                 | Status:<br>ALL    | •               | Sort:<br>Equipme | ent Number |                | •  | 7                 | 4  | Re-Query<br>Equipmen<br>Records | t 11 recon                                  | is selected. |                    |                    |
|            |             |    |                    |              |      | 💊 🐴 🚽        | Enhanched equip | ment query lookup |                 |                  |            |                |    |                   |    | 0 🛹                             | Add Equipment                               |              |                    |                    |
| EQ<br>Edit | EQ<br>Info. | wo | WO #<br>Req. Re    | PM WO Day    | EQ # | License      | Current Meter   | Serial #          |                 | Class            | Rate       | Dept           |    | User              |    | Status                          | Equipment Description                       | Year         | Make               | Model              |
| ***        | 5           | *  | 1                  | 821          | 3060 | EX51764      | 51,324          | 1GBHK34D06E287    | 710             | 3001             | 1000       | 150650         | 20 | -                 | -  | A                               | 1 TON 4X4 CAB AND CHASSIS                   | 2006         | CHEVROLET          | K 3500 4X4<br>C/C  |
| ***        | 5           | *  | 1                  | 345          | 2693 | 170 VDG      | 43,955          | 3GNGK26K68G13     | 218             | 1000             | 1000       | 150650         | 20 | -                 | -  | A                               | 3/4 TON 4X4 FULL SIZE SUV 6.0 LT<br>REG P.P | 2008         | CHEVROLET          | SUBURBAN           |
| ***        | 8           | *  | 1                  | 394          | 2673 | 750 SGF      | 83,317          | 3GNGK26U75G24     | 5872            | 1000             | 1000       | 150650         | 20 | -                 | -  | A                               | 3/4 TON 4X4 FULL SIZE SUV 6.0 LT<br>REG P.P | 2005         | CHEVROLET          | SUBURBAN           |
| ***        | 8           | *  | 1                  | 818          | 2652 | 019 NCR      | 118,140         | 1FMZU73W13ZB05    | 694             | 1000             | 1000       | 150650         | 20 |                   | -  | A                               | 4/DOOR 4X4 MED SIZE SUV V-8 U/C<br>UNLEAD   | 2003         | FORD               | EXPLORER<br>V-8    |
| ***        | 8           | *  | -                  | 422          | 2648 | 665 XZV      | 106,942         | 1FMJU1J54CEF00    | 996             | 1000             | 1000       | 150650         | 20 | -                 | -  | MR                              | 2012 FORD EXPLORER 4/DOOR 4X4<br>SUV DUI    | 2012         | FORD               | EXPEDITION         |
| ***        | 8           | *  | 5                  | 1,072        | 2641 | 995 TEA      | 99,890          | 1GKDT13S632291    | 399             | 1000             | 1000       | 150650         | 20 |                   | -  | A                               | 2003 GMC ENVOY 4/DOOR 4X4 SUV               | 2003         | GMC                | ENVOY              |
| ***        | 60'         | *  | 1                  |              | 2632 | 007 RZT      | 97,726          | 1GNUKAE09AR19     | 8487            | 1000             | 1000       | 150650         | 20 | -                 | -  | A                               | 1/2 TON FULL SIZE 4X4 SUV UNDER<br>COVER    | 2010         | CHEVROLET          | TAHOE P/P<br>5.3 L |
| ***        | 65'         | *  | 1                  | 744          | 1492 | 937 PBG      | 27,692          | 1G1ZS58N37F291    | 186             | 1000             | 1000       | 150650         | 20 | NEW 4             | 20 | A                               | MED SIZE 4/DOOR SEDAN NEW BODY<br>U/C       | 2007         | CHEVROLET          | MALIBU             |
| *          | 65          | *  | . 12               | 763          | 1191 | 228 PBS      | 38,900          | 1B3EL46X96N250    | 344             | 1000             | 1000       | 150650         | 20 | Jeff<br>Steinmetz | 20 | ID                              | MED SIZE 4/DOOR SEDAN UNLEADED<br>REG       | 2006         | DODGE              | STRATUS<br>4/DOOR  |
| <i>66</i>  | 66'         | *  | 1                  | 855          | 1008 | 732 SGN      | 43,335          | 1B3EL46X35N644    | 371             | 1000             | 1000       | 150650         | 20 | -                 | -  | A                               | MED SIZE SEDAN U/COVERE P/P<br>UNLEADED     | 2005         | DODGE              | STRATUS<br>4/DOOR  |
|            | 66*         | *  |                    | 370          | 0114 | 21           | -               | 01                |                 | NA               | 1000       | 150650         | 20 | -                 | -  | L                               | SHERIFF FUEL CARD                           | 2009         | MISC FUEL<br>CHRGE | FUEL<br>CHARGE     |

Below this user is limited to a read only view of the work orders. They have full search capability to the department assigned equipment, but they can not update any of the information on the work order. The work order edit button removed from the screen.

| Flags<br>Fleet           | hip 📊 🖬         | sh 😥 Replace            | Barcod<br>Entry | •                   | Equip<br>Select | Motor<br>Pool | Work<br>Orders | Equip.<br>Sched. | Report<br>Center | Worl           | c Order Center (WIC)<br>Mike Hinkle |                | STOP                       |
|--------------------------|-----------------|-------------------------|-----------------|---------------------|-----------------|---------------|----------------|------------------|------------------|----------------|-------------------------------------|----------------|----------------------------|
| Query Type:<br>Equipment | Location:<br>06 | Start Date:<br>10/18/13 | Er<br>1         | id Date:<br>1/08/13 | EQ #:<br>3060   |               | Task Code:     | w                | D#:              | WO Typ<br>Open | e:<br>•                             | Cuery<br>WO Se | 18<br>records<br>selected. |
| WO #                     | EQ#             | Assigned Job Type       | Reason          | Status              | Meter           | Open Date     | Finish Date    | Close Date       | Down Hrs         | Labo           | Parts \$                            | Sublet \$      | Total \$                   |
| 01-2011-03580            | 3060            | - PM                    | E               | CLOSED P            | 49,254          | 08/09/11      | 08/11/11       | 08/16/11         | 10               | \$311.60       | \$0.00                              | \$0.00         | \$311.60                   |
| 01-2011-03579            | 3060            | - Repair                | P               | CLOSED              | 49,254          | 08/09/11      | 08/10/11       | 08/11/11         | 8                | \$272.65       | \$187.32                            | \$0.00         | \$459.97                   |
| 01-2011-03578            | 3060            | - PM                    | в               | CLOSED P            | 49,100          | 07/28/11      | 08/09/11       | 08/09/11         | 96               | \$274.31       | \$176.84                            | \$0.00         | \$451.15                   |
| 03-2011-01367            | 3060            | - PM                    | В               | CLOSED              | 46,845          | 05/10/11      | 05/16/11       | 06/08/11         | 48               | \$150.55       | \$192.83                            | \$0.00         | \$343.38                   |
| 01-2011-03577            | 3060            | - PM                    | В               | CLOSED              | 48,284          | 04/08/11      | 04/08/11       | 04/08/11         | 0                | \$103.26       | \$0.00                              | \$0.00         | \$103.26                   |
| 01-2011-03576            | 3060            | - PM                    | в               | CLOSED              | 45,590          | 03/07/11      | 03/07/11       | 03/10/11         | 0                | \$103.26       | \$8.95                              | \$0.00         | \$112.21                   |
| 01-2011-03575            | 3060            | - PM                    | E               | CLOSED              | 43,550          | 01/05/11      | 01/05/11       | 01/06/11         | 0                | \$68.84        | \$7.90                              | \$0.00         | \$76.74                    |
| 01-2011-03574            | 3060            | - Repair                | P               | CLOSED              | 43,550          | 01/05/11      | 01/05/11       | 01/07/11         | 0                | \$240.94       | \$134.23                            | \$0.00         | \$375.17                   |
| 01-2010-04067            | 3060            | - PM                    | E               | CLOSED              | 38,000          | 01/21/10      | 01/22/10       | 01/22/10         | 1                | \$134.60       | S0.00                               | \$640.59       | \$775.19                   |
| 01-2010-04069            | 3060            | - PM                    | A               | CLOSED              | 38,000          | 01/21/10      | 01/21/10       | 01/22/10         | 8                | \$33.65        | \$0.00                              | \$0.00         | \$33.65                    |
| 01-2010-04068            | 3060            | - Repair                | P               | CLOSED              | 35,149          | 01/21/10      | 01/21/10       | 01/22/10         | 0                | \$168.25       | \$164.41                            | \$0.00         | \$332.66                   |
| 01-2009-04982            | 3060            | - PM                    | W               | CLOSED C            | 28,160          | 01/02/09      | 01/05/09       | 01/09/09         | 2                | \$178.15       | \$17.76                             | \$0.00         | \$195.91                   |
| 01-2009-04981            | 3060            | - Repair                | P               | CLOSED              | 28,160          | 01/02/09      | 01/05/09       | 01/09/09         | 7                | \$178.13       | \$88.93                             | \$0.00         | \$267.06                   |
| 01-2008-05214            | 3060            | - PM                    | с               | CLOSED              | 24,799          | 10/06/08      | 10/07/08       | 11/06/08         | 2                | \$106.88       | \$0.00                              | \$0.00         | \$106.88                   |
| 01-2008-05213            | 3060            | - PM                    | С               | CLOSED              | 24,470          | 10/03/08      | 10/03/08       | 11/06/08         | 1                | \$71.25        | \$4.34                              | \$0.00         | \$75.59                    |
| 01-2008-05212            | 3060            | - Repair                | Р               | CLOSED              | 22,060          | 08/07/08      | 08/07/08       | 08/15/08         | 8                | \$178.13       | \$122.21                            | \$0.00         | \$300.34                   |
| 01-2008-05211            | 3060            | PM                      | В               | CLOSED              | 16,080          | 02/08/08      | 02/08/08       | 02/06/08         | 0                | \$173.56       | \$11.55                             | \$0.00         | \$185.11                   |
| 01-2008-05210            | 3060            | - Repair                | Р               | CLOSED              | 16,080          | 02/06/08      | 02/08/08       | 02/06/08         | 0                | \$202.48       | \$115.09                            | \$0.00         | \$317.57                   |

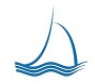

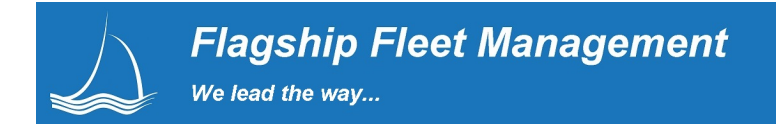

#### **Forgot Password**

| Slagship Fleet                                                                                      |                                    | Flagship Fleet Managagement, LLC<br>http://www.flagshipfleet.com |
|----------------------------------------------------------------------------------------------------|------------------------------------|------------------------------------------------------------------|
| Flagship Fleet Management<br>Phil Raffel<br>602-954-9099<br>8021 N. 9th Avenue<br>Phoenix, AZ 85021 | Login<br>Password (base sensitive) |                                                                  |
|                                                                                                    | Login                              |                                                                  |
|                                                                                                    | Forgot Password                    |                                                                  |

A typical department head will only look at this data once or twice a month. For this infrequent user we have added the "Forgot Password" button. If the user forgot their password the system can send it to them. The end user gets the needed information and you get one less phone call requesting report information.

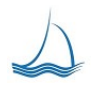

#### Dashboards

Out –Of-The Box performance management tools allows you to manage your fleet now!

For years we have been working with the best fleet managers in the country to define the Key Performance Indicators that are important in every fleet operation. At a glance all levels of shop performance are at the finger tips of each fleet system user.

Each view can be tailored to the shop, department or class of equipment. This gives the user all the flexibility they need to view the data that is important to them. Each Dashboard allows you to view the current status and see the trends of your activity monthly for any 12 month period you choose. Have questions about any metric? It's easy to drill down to any detail!

#### **Current Shop Status**

This might be the morning coffee screen for the shop manager. The shop manager can see how many open work orders they have and what type they are. From each dashboard the shop manager can drill down to any one of the performance indicators, down to the work order detail level.

The oldest work orders are always highlighted at the bottom of the list so they are not forgotten!

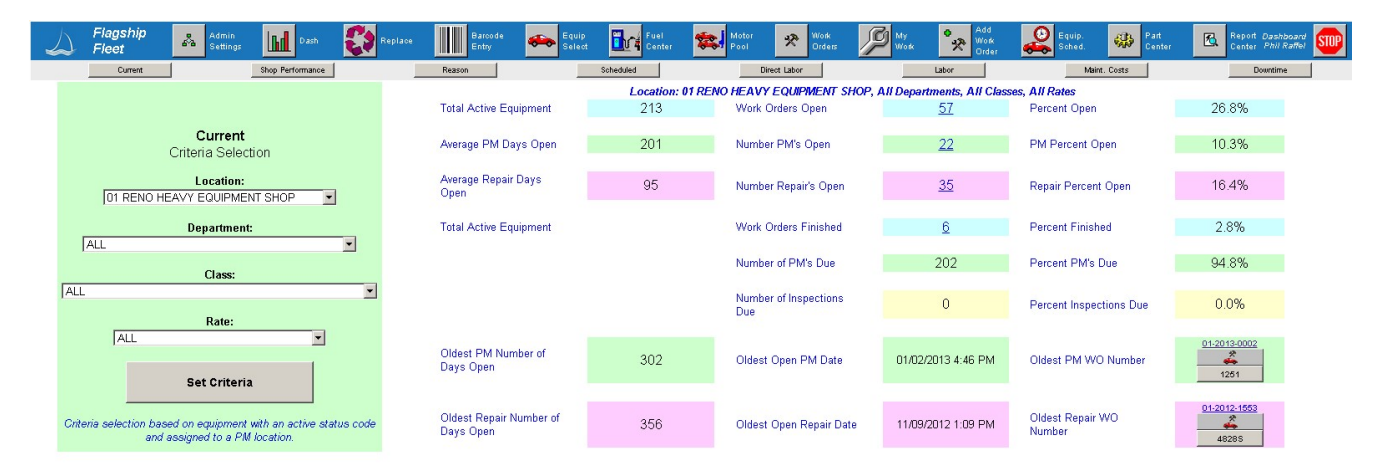

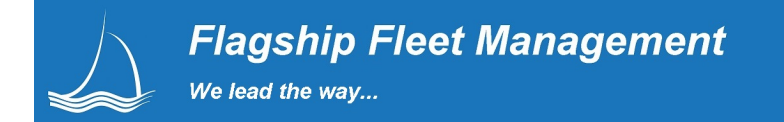

#### **Shop Performance**

Shop Performance looks at the trend of PM vs. Repair work orders, how many are completed and if they were completed in a timely manner. Each month has a work order drill down specific to that months data.

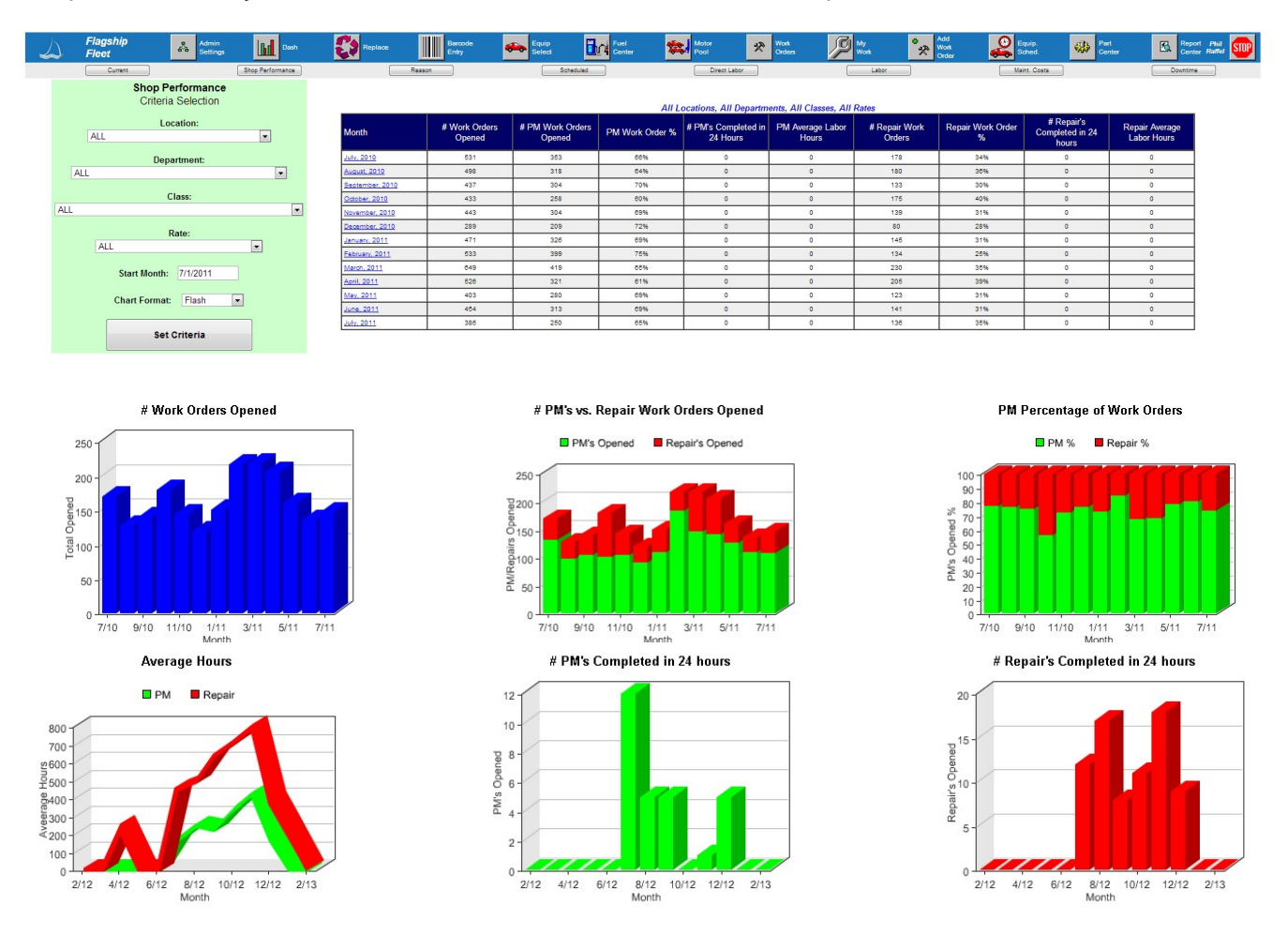

#### Work Order Drill Down

Each work order number or month is a hyperlink. This will allow the user to drill from monthly summary data down to the specific work order. The work order summary is sorted by work order value; the most expensive one is always at the top of the list. The more expensive work orders usually hold the most interest. From here the user can open work orders to view or even update them. Their is also a link allowing quick update to the equipment master if needed.

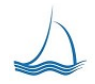

# Flagship Fleet Management

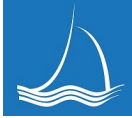

We lead the way...

|            | J Flagship Fleet                                                                                                    |       |    |   | All Locations<br>Work Orders<br>250 Work Ord | Opened in the m<br>ler(s) | onth of December | r, 2010  |          |          |       |           | See .      | 1           | Glose the bro | wser window. |                |
|------------|----------------------------------------------------------------------------------------------------|-------|----|---|----------------------------------------------|---------------------------|------------------|----------|----------|----------|-------|-----------|------------|-------------|---------------|--------------|----------------|
| WO<br>Edit | WO 9 EQ 9 Jub Type Reason What Class Status Meter Open-Date Finish Date Close Date Down He Labor He Labor He Soliet Scherze By |       |    |   |                                              |                           |                  |          |          |          |       | Opened By |            |             |               |              |                |
| *          | 04-2010-00668                                                                                                    | 5525  | PM | м | SCHEDULED                                    | CLOSED C                  | 163              | 12/08/10 | 01/27/11 | 02/10/11 | 400.0 | 39.1      | \$2,681.02 | \$26,266.56 | \$0.00        | \$28,937.58  | Kris Andreozzi |
| -          | 01-2010-04213                                                                                                    | 7743  | PM | В | NON-SCHEDULED                                | CLOSED L                  | 2,135            | 12/17/10 | 03/03/11 | 03/03/11 | 608.0 | 63.0      | \$4,338.92 | \$8,522.94  | \$0.00        | \$10,859.86  | Kris Andreozzi |
| ×          | 01-2010-02579                                                                                                    | 2386  | PM | s | NON-SCHEDULED                                | CLOSED                    | 90,269           | 12/13/10 | 12/22/10 | 12/29/10 | 72.0  | 13.0      | \$891.53   | \$8,258.39  | \$0.00        | \$7,147.92   | Kris Andreozzi |
| ~          | 01-2010-03804                                                                                                    | 3054  | PM | в |                                              | CLOSED P                  | 98,728           | 12/09/10 | 01/13/11 | 01/14/11 | 280.0 | 59.0      | \$4,001.50 | \$981.40    | \$220.00      | \$5,263.02   | Kris Andreozzi |
| 4          | 01-2010-02758                                                                                                    | 7405  | PM | Z | NON-SCHEDULED                                | CLOSED                    | 2                | 12/20/10 | 12/20/10 | 12/28/10 | 0.0   | 5.0       | \$344.20   | \$3,307.71  | \$988.63      | \$4,640.54   | Kris Andreozzi |
| -          | 01-2010-02720                                                                                                    | 5522  | PM | В | NON-SCHEDULED                                | CLOSED P                  | 11,908           | 12/20/10 | 01/18/11 | 01/21/11 | 232.0 | 26.0      | \$1,788.15 | \$2,275.57  | \$0.00        | \$4,063.72   | Kris Andreozzi |
| -          | 11-2010-00465                                                                                                    | 54437 | PM | Z | NON-SCHEDULED                                | CLOSED U                  | 19,745           | 12/01/10 | 02/24/11 | 03/07/11 | 680.0 | 31.5      | \$2,061.70 | \$847.49    | \$0.00        | \$2,709.19   | Kris Andreozzi |
| ž          | 01-2010-03175                                                                                                    | 6202  | PM | В |                                              | CLOSED                    | 7,368            | 12/10/10 | 12/10/10 | 12/10/10 | 0.0   | 0.5       | \$34.42    | \$2,657.32  | \$0.00        | \$2,691.74   | Kris Andreozzi |
| 4          | 02-2010-02404                                                                                                    | 2349  | PM | в | NON-SCHEDULED                                | CLOSED A                  | 114,114          | 12/01/10 | 12/17/10 | 12/17/10 | 128.0 | 3.9       | \$255.27   | \$125.26    | \$2,157.61    | \$2,538.14   | Kris Andreozzi |
| *          | 01-2010-03871                                                                                                    | 7786  | PM | В | NON-SCHEDULED                                | CLOSED L                  | 3,110            | 12/08/10 | 01/07/11 | 01/11/11 | 240.0 | 16.5      | \$1,135.86 | \$1,264.62  | \$0.00        | \$2,400.48   | Kris Andreozzi |
| 4          | 03-2010-02031                                                                                                    | 2602  | PM | E | NON-SCHEDULED                                | CLOSED B                  | 47.020           | 12/02/10 | 12/16/10 | 01/27/11 | 112.0 | 11.7      | \$765.81   | \$1,397.30  | \$238.80      | \$2,399.91   | Kris Andreozzi |
| *          | 05-2010-00892                                                                                                    | 5518  | PM | c | SCHEDULED                                    | CLOSED                    | 6.742            | 12/03/10 | 12/08/10 | 12/08/10 | 40.0  | 6.0       | \$413.04   | \$1,555.08  | \$0.00        | \$1,968.10   | Kris Andreozzi |

 $\square$ 

#### **Repair Reason**

Your mission is to maintain a safe fleet, cost effectively. It is important for upper management to understand why they need to support the fleet management operation, rather than . contracting out to a quick lube operation.

During regularly scheduled PM's your technicians will identify, note and repair any and all issues (including safety issues that would have not been taken care of in a quick lube service.

| J Flagship 🔥 Admin<br>Fleet Settings 🛄 Dash 🛟 | Replace Barcode Entry | 🏍 Equip 🛅               | Fuel Center | Motor 🛠 Work<br>Pool Orders | My<br>Work            | Add<br>Work<br>Order | Equip.<br>Sched.        | rt 🔀 Report Pr<br>nter Center Rat |
|-----------------------------------------------|-----------------------|-------------------------|-------------|-----------------------------|-----------------------|----------------------|-------------------------|-----------------------------------|
| Current Shop Performance                      | Reason                | Scheduled               |             | Direct Labor                | Labor                 |                      | Maint. Costs            | Downtime                          |
| Reason<br>Criteria Selection                  |                       |                         | All I       | ocations, All Departm       | ents, All Classes, Al | ll Rates             |                         |                                   |
| Location:                                     | Month                 | # Work Orders<br>Opened | # PM WO's   | #Noted In PM WO's           | # Repair WO's         | PM WO Hours          | Noted In PM WO<br>Hours | Repair WO Hours                   |
| Department                                    | July, 2010            | 531                     | 110         | 77                          | 344                   | 246                  | 330                     | 1,016                             |
|                                               | August, 2010          | 498                     | 102         | 66                          | 330                   | 218                  | 241                     | 909                               |
|                                               | September, 2010       | 437                     | 83          | 67                          | 287                   | 182                  | 232                     | 953                               |
| Class:                                        | October, 2010         | 433                     | 79          | 39                          | 315                   | 161                  | 149                     | 1,024                             |
| ALL 🗸                                         | November, 2010        | 443                     | 81          | 46                          | 316                   | 163                  | 240                     | 939                               |
|                                               | December, 2010        | 289                     | 45          | 28                          | 216                   | 91                   | 103                     | 791                               |
| Rate:                                         | January, 2011         | 471                     | 85          | 57                          | 329                   | 186                  | 204                     | 1,072                             |
| ALL                                           | February, 2011        | 633                     | 91          | 61                          | 381                   | 180                  | 192                     | 1,106                             |
| · · · · · · · · · · · · · · · · · · ·         | March, 2011           | 649                     | 125         | 78                          | 446                   | 273                  | 287                     | 1,375                             |
| Start Month: 7/1/2011                         | April, 2011           | 526                     | 117         | 72                          | 337                   | 253                  | 303                     | 1,168                             |
|                                               | May, 2011             | 403                     | 75          | 50                          | 278                   | 160                  | 195                     | 1,303                             |
| Chart Format: Flash                           | June, 2011            | 454                     | 76          | 52                          | 326                   | 194                  | 190                     | 1,294                             |
|                                               | July, 2011            | 386                     | 71          | 53                          | 262                   | 101                  | 299                     | 926                               |
| Set Criteria                                  |                       |                         |             |                             |                       |                      |                         |                                   |

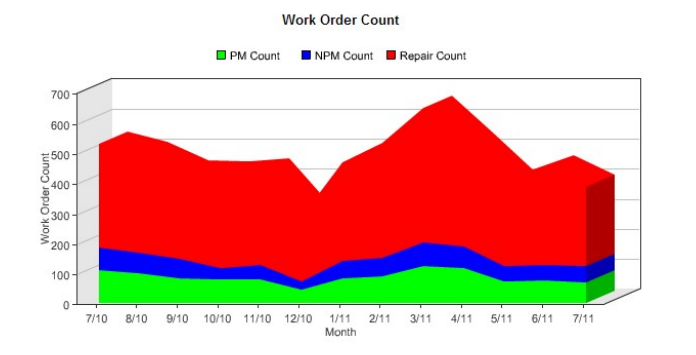

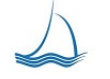

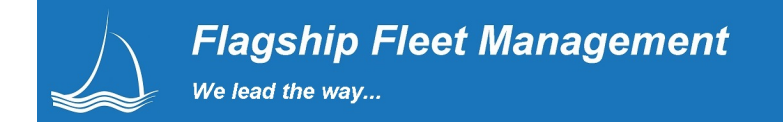

#### Scheduled vs. Un-Scheduled work

The more scheduled work completed vs. un-scheduled work the healthier & more efficient your fleet operation. Proactive/scheduled rather than re-active/un-scheduled work leads to more shop and labor efficiencies. Fleet and shop managers can see how well they are doing monthly over the last 12 months. If any of the monthly numbers look off the user can drill down into each month and review each work order already sorted highest to lowest.

| L Flagship Admin<br>Fleet Admin Settings III Dash 💱 Replace | Barcode<br>Entry                | Equip Select            | uel tenter Moto     | r 🛠 Work<br>Orders  | My Work *               | Add<br>Work<br>Order | hed. Part Center      | Report Phil<br>Center Raffe |
|-------------------------------------------------------------|---------------------------------|-------------------------|---------------------|---------------------|-------------------------|----------------------|-----------------------|-----------------------------|
| Current Shop Performance                                    | Reason                          | Scheduled               | ) [[                | Direct Labor        | Labor                   |                      | Maint. Costs          | Downtime                    |
| Scheduled<br>Criteria Selection                             |                                 |                         | All Loc             | ations, All Departi | ments, All Classes, J   | All Rates            |                       |                             |
| Location:                                                   | Month                           | # Work Orders<br>Opened | # Scheduled<br>WO's | Scheduled %         | # NON-Scheduled<br>WO's | NON-Scheduled<br>%   | Scheduled WO<br>Hours | NON-Scheduled<br>WO Hours   |
| Department:                                                 | July, 2010<br>August, 2010      | 531<br>498              | 253<br>247          | 48%<br>50%          | 278                     | 52%<br>50%           | 606<br>517            | 988<br>852                  |
| ALL                                                         | September, 2010                 | 437                     | 192                 | 44%                 | 245                     | 56%                  | 424                   | 944                         |
| Class:                                                      | October, 2010<br>November, 2010 | 433 443                 | 226                 | 52%<br>43%          | 207                     | 48%<br>57%           | 438<br>415            | 897<br>927                  |
|                                                             | December, 2010                  | 289                     | 114                 | 39%                 | 175                     | 61%                  | 263                   | 721                         |
| Rate:                                                       | January, 2011<br>February, 2011 | 471                     | 209                 | 44%                 | 262                     | 58%<br>64%           | 451<br>385            | 1,012                       |
| Charl Marsha Z/4/0044                                       | March, 2011                     | 649                     | 298                 | 46%                 | 351                     | 54%                  | 644                   | 1,291                       |
| Start Month: //1/2011                                       | April, 2011<br>May, 2011        | 526                     | 275                 | 52%<br>44%          | 251                     | 48%                  | 639<br>524            | 1,084                       |
| Chart Format: Flash                                         | June, 2011                      | 464                     | 199                 | 44%                 | 255                     | 56%                  | 481                   | 1,197                       |
| Sat Critaria                                                | July, 2011                      | 386                     | 192                 | 50%                 | 194                     | 50%                  | 439                   | 948                         |

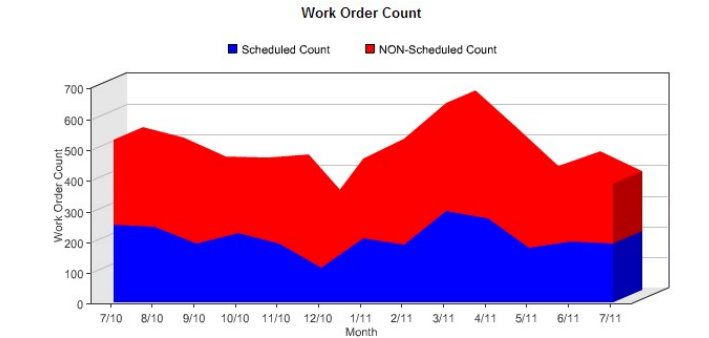

Schedule vs. NON-Scheduled %

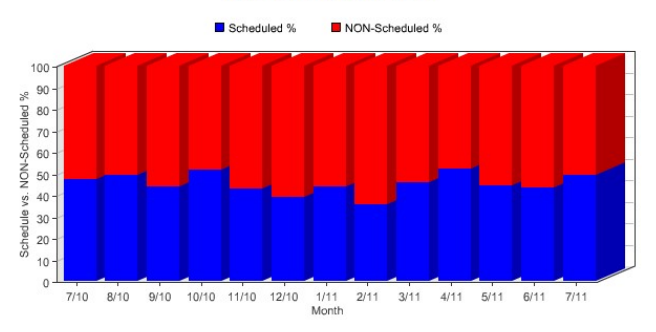

Work Order Hours

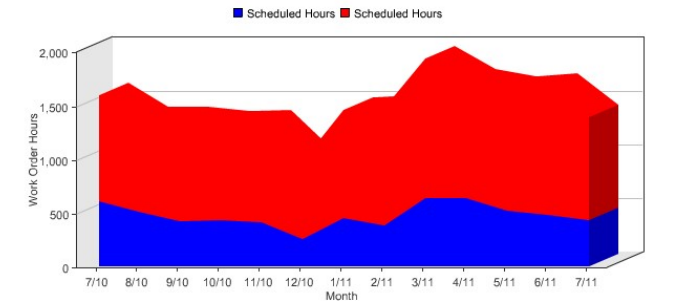

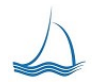

#### **Direct vs. In-Direct Labor**

For your mechanics, turning wrenches is the most efficient and cost effective use of their time, so it is important to track indirect labor. This can include, picking up parts, shop clean up, etc. Shop clean-up is important, but not if it takes up 50% of your labor resources. Just knowing this is viewable to management is a motivation to the shop techs to spend more time turning wrenches.

| Admin Settings III Dash 🐼 Replace  | Barcode<br>Entry  | equip Select               | Fuel<br>Center       | Motor<br>Pool         | X Work<br>Orders         | P Ny Vork               | Add<br>Work<br>Order | Equip.<br>Sched.     | Part<br>Center          | Report Phi.<br>Center Raffe |
|------------------------------------|-------------------|----------------------------|----------------------|-----------------------|--------------------------|-------------------------|----------------------|----------------------|-------------------------|-----------------------------|
| Current Shop Performance           | Reason            | Sch                        | eduled               | Direct                | Labor                    | Labo                    | it 📃                 | Maint. Co            | sts                     | Downtime                    |
| Direct Labor<br>Criteria Selection |                   |                            |                      | All Location          | ns, All Departn          | nents, All Classe       | es, All Rates        |                      |                         |                             |
| Location:                          | Month             | # Work<br>Orders<br>Opened | Total Labor<br>Hours | Direct Labor<br>Hours | IN-Direct<br>Labot Hours | Direct Labor<br>Hours % | Total Labor<br>Cost  | Direct Labor<br>Cost | IN-Direct<br>Labor Cost | Direct Labor<br>Cost %      |
| Department:                        | July, 2010        | 531                        | 1,592                | 1,592                 | 0                        | 100%                    | \$106,968.45         | \$106,968.45         | \$0.00                  | 100%                        |
| ALL                                | August, 2010      | 498                        | 1,369                | 1,389                 | 0                        | 100%                    | \$91,995.72          | \$91,995.72          | \$0.00                  | 100%                        |
|                                    | September, 2010   | 437                        | 1,368                | 1,368                 | 0                        | 100%                    | \$92,148.60          | \$92,148.60          | \$0.00                  | 100%                        |
| Class:                             | October, 2010     | 433                        | 1,334                | 1,334                 | 0                        | 100%                    | \$89,862.76          | \$89,862.76          | \$0.00                  | 100%                        |
| ALL                                | November, 2010    | 443                        | 1,342                | 1,342                 | 0                        | 100%                    | \$90,825.18          | \$90,825.18          | \$0.00                  | 100%                        |
| Bata                               | December, 2010    | 289                        | 984                  | 984                   | 0                        | 100%                    | \$66,612.77          | \$66,612.77          | \$0.00                  | 100%                        |
| Rate:                              | January, 2011     | 471                        | 1,462                | 1,462                 | 0                        | 100%                    | \$98,614.08          | \$98,614.08          | \$0.00                  | 100%                        |
| ALL                                | February, 2011    | 533                        | 1,478                | 1,478                 | 0                        | 100%                    | \$99,881.40          | \$99,881.40          | \$0.00                  | 100%                        |
| Start Months 7/1/2011              | March, 2011       | 649                        | 1,935                | 1,935                 | 0                        | 100%                    | \$130,864.91         | \$130,864.91         | \$0.00                  | 100%                        |
| Start Month. ////2011              | April, 2011       | 526                        | 1,723                | 1,723                 | 0                        | 100%                    | \$116,693.81         | \$116,693.81         | \$0.00                  | 10096                       |
| Chart Formati Elash                | May, 2011         | 403                        | 1,658                | 1,658                 | 0                        | 100%                    | \$112,871.50         | \$112,871.50         | \$0.00                  | 100%                        |
|                                    | June, 2011        | 454                        | 1,679                | 1,679                 | 0                        | 100%                    | \$115,649.22         | \$115,849.22         | \$0.00                  | 100%                        |
| Set Criteria                       | <u>July, 2011</u> | 386                        | 1,388                | 1,386                 | 0                        | 100%                    | \$101,432.01         | \$101,432.01         | \$0.00                  | 100%                        |

BCt

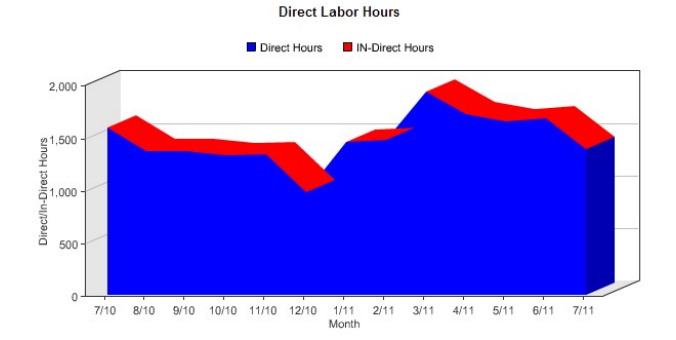

Direct Labor Cost Direct Cost 140,000 120.000 ig 100,000 80,000 60.000 000,000 Direct/l 20,000 0 7/10 8/10 9/10 10/10 11/10 12/10 1/11 2/11 3/11 4/11 5/11 6/11 7/11 Month

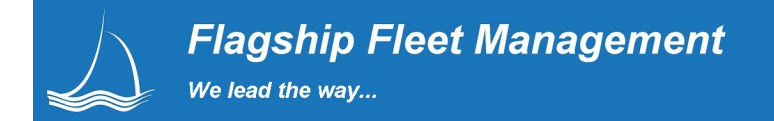

#### Labor Costs

PM vs. Repair

See the impact of your push to get PM's completed in a timely manner. As with most of the dashboard charts the more green the better.

| Admin Replace               | Barcode<br>Entry | Select                  | Fuel<br>Center       | Motor<br>Pool     | * Work<br>Orders      | My Work                  | Add<br>Work<br>Order | Equip.<br>Sched. | Part<br>Center       | Report Phil<br>Center Raffel |
|-----------------------------|------------------|-------------------------|----------------------|-------------------|-----------------------|--------------------------|----------------------|------------------|----------------------|------------------------------|
| Current Shop Performance    | Reason           | Sched                   | fuled                | Direct            | Labor                 | Labo                     | (                    | Maint. C         | osts                 | Downtime                     |
| Labor<br>Criteria Selection |                  |                         |                      | All Location      | ns, All Departme      | ents, All Classes        | s, All Classes       |                  |                      |                              |
| Location:                   | Month            | # Work Orders<br>Opened | Total Labor<br>Hours | PM Labor<br>Hours | Repair Labor<br>Hours | PM's Hours<br>Percentage | Total Labor<br>Cost  | PM Labor<br>Cost | Repair Labor<br>Cost | PM's Cost<br>Percentage      |
| Devertment                  | July, 2010       | 531                     | 1,592                | 1,294             | 297                   | 81%                      | \$106,968.45         | \$87,103.65      | \$19,864.80          | 8196                         |
| Department:                 | August, 2010     | 498                     | 1,369                | 1,101             | 268                   | 80%                      | \$91,995.72          | \$74,115.30      | \$17,880.42          | 81%                          |
| ALL                         | September, 2010  | 437                     | 1,368                | 1,138             | 230                   | 83%                      | \$92,148.60          | \$76,794.05      | \$15,354.55          | 83%                          |
| Class:                      | October, 2010    | 433                     | 1,334                | 1,103             | 231                   | 83%                      | \$89,862.76          | \$74,301.56      | \$15,561.20          | 83%                          |
| ALL                         | November, 2010   | 443                     | 1,342                | 1,145             | 198                   | 85%                      | \$90,825.18          | \$77,629.73      | \$13,195.45          | 85%                          |
|                             | December, 2010   | 289                     | 984                  | 863               | 121                   | 88%                      | \$66,612.77          | \$58,557.42      | \$8,055.35           | 88%                          |
| Rate:                       | January, 2011    | 471                     | 1,482                | 1,238             | 224                   | 85%                      | \$98,614.08          | \$83,664.04      | \$14,950.04          | 85%                          |
| ALL                         | February, 2011   | 533                     | 1,478                | 1,273             | 208                   | 86%                      | \$99,881.40          | \$86,177.21      | \$13,704.19          | 86%                          |
|                             | March, 2011      | 649                     | 1,935                | 1,591             | 344                   | 82%                      | \$130,864.91         | \$107,831.17     | \$23,033.74          | 82%                          |
| Start Month: 7/1/2011       | April, 2011      | 528                     | 1,723                | 1,417             | 307                   | 82%                      | \$116,693.81         | \$98,185.59      | \$20,508.22          | 82%                          |
|                             | May, 2011        | 403                     | 1,658                | 1,465             | 193                   | 88%                      | \$112,871.50         | \$100,004.08     | \$12,867.42          | 89%                          |
| Chart Format: Flash         | June, 2011       | 454                     | 1,679                | 1,449             | 230                   | 86%                      | \$115,649.22         | \$100,234.26     | \$15,414.96          | 87%                          |
|                             | July, 2011       | 386                     | 1,386                | 1,179             | 207                   | 85%                      | \$101,432.01         | \$86,725.19      | \$14,708.82          | 88%                          |
| Set Criteria                | <u> </u>         |                         |                      |                   |                       |                          |                      |                  |                      |                              |

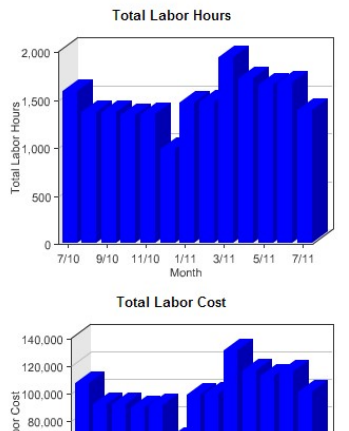

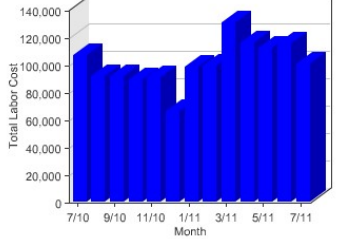

Repair Labor Hours PM Labor Hours

Labor Hours PM/Repair

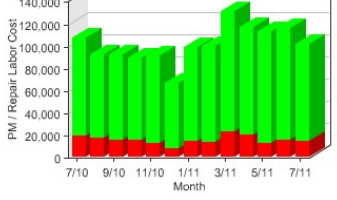

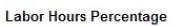

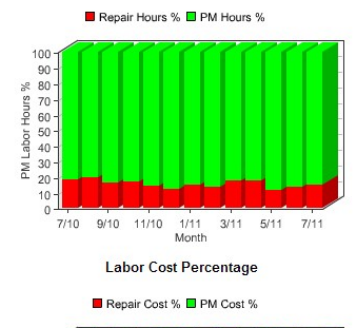

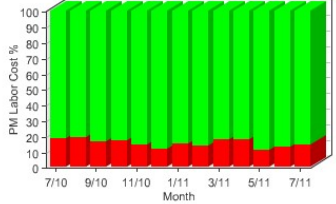

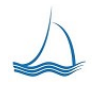

#### Parts & Labor Costs

PM vs. Repair

Repair parts tend to be much more expensive than PM parts. More cost effective to maintain the drive train than replace it.

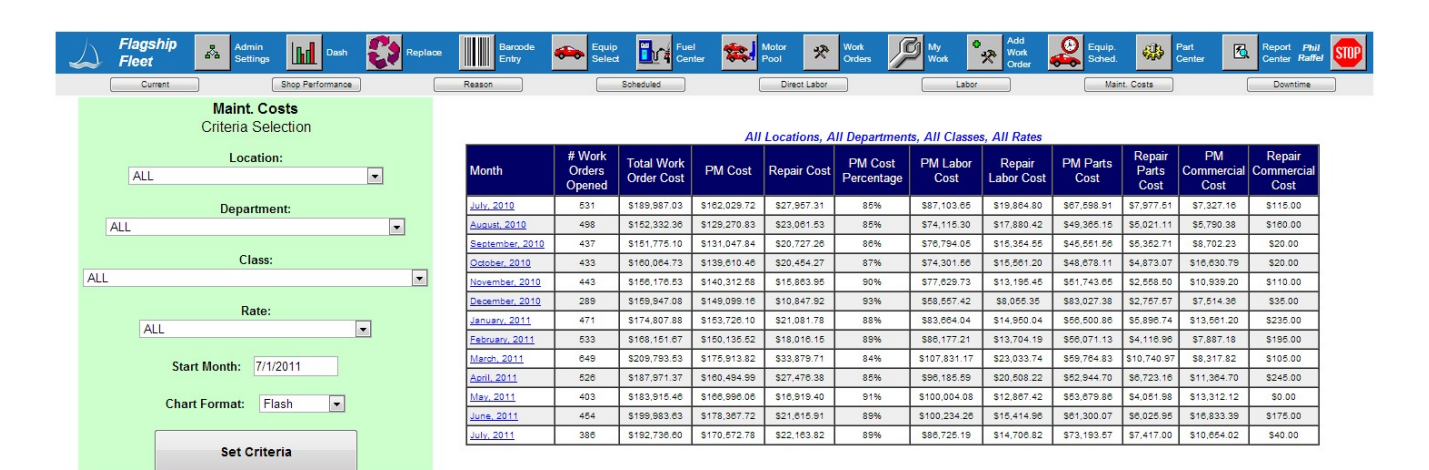

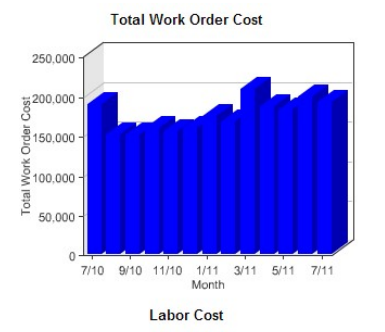

Repair Labor Cost PM Labor Cost

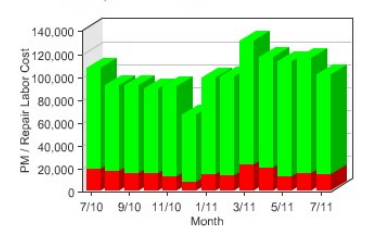

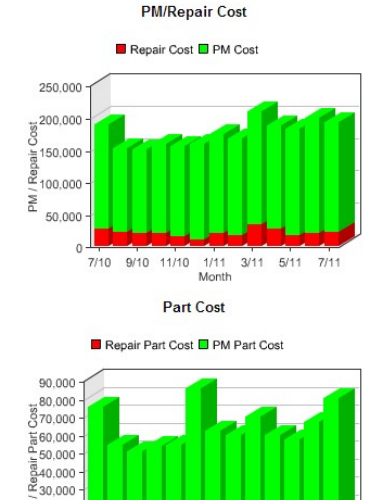

7/10 9/10 11/10 1/11 3/11 5/11 7/11 Month

₹20,000

10.000

PM/Repair Cost Percentage

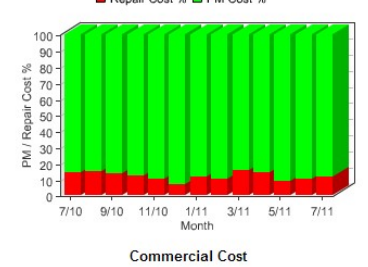

Commercial Repair Commercial PM

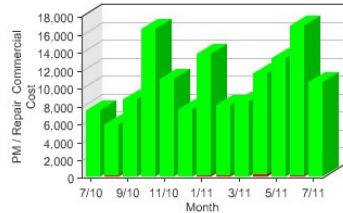

 $\Delta$ 

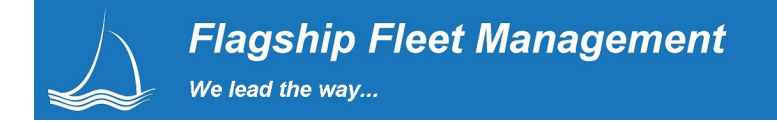

#### Downtime

Downtime starts by default when a work order is opened and stops when the work is finished. Delays can consist of waiting for parts, labor, a bay or any specified delay that your shop needs to track. We calculate downtime based on a 24/7, shop location and <u>department</u> hours time clock. With some systems this can take weeks or months. Now you have the data analysis available in seconds, for all functional areas with drill down capabilities by month down to the work order .

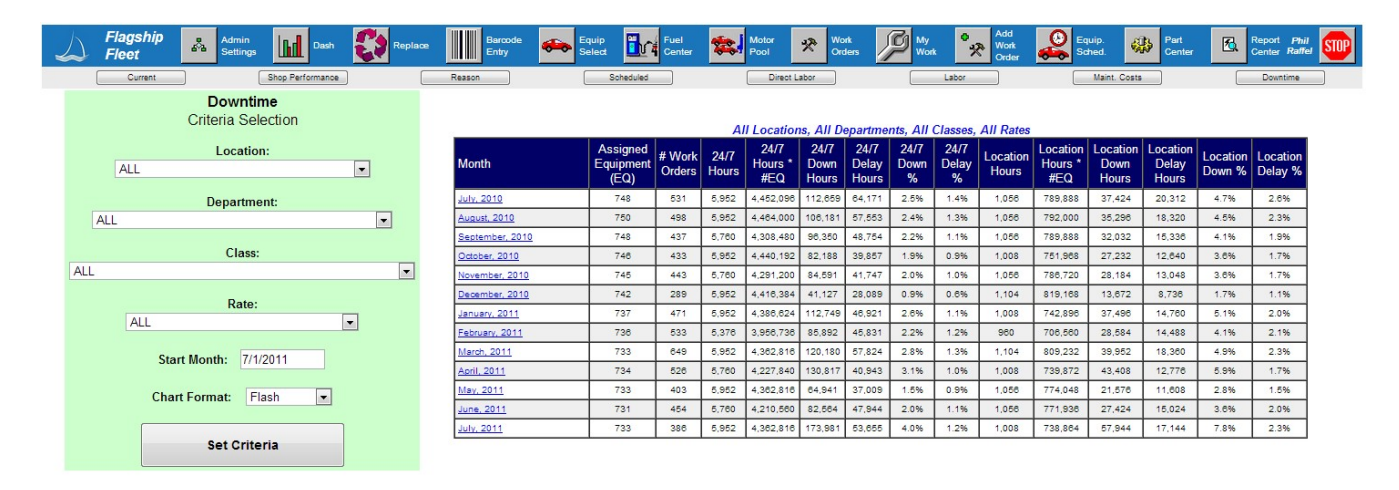

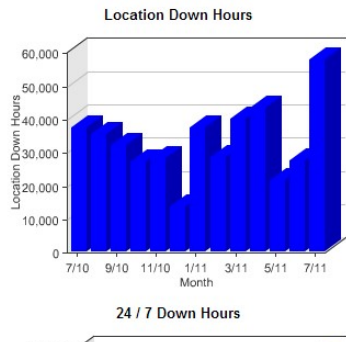

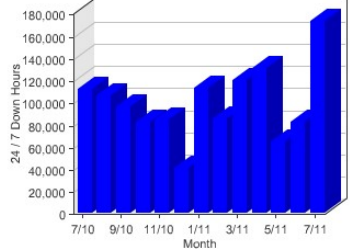

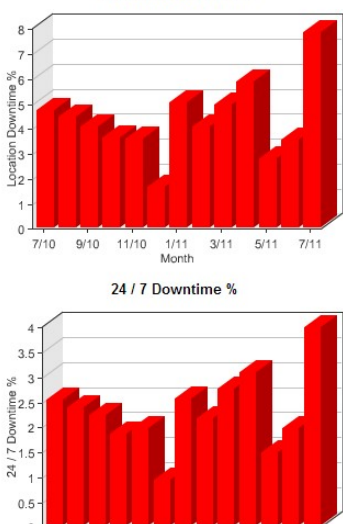

Location Downtime %

6-7/10 9/10 11/10 1/11 3/11 5/11 7/11 Month

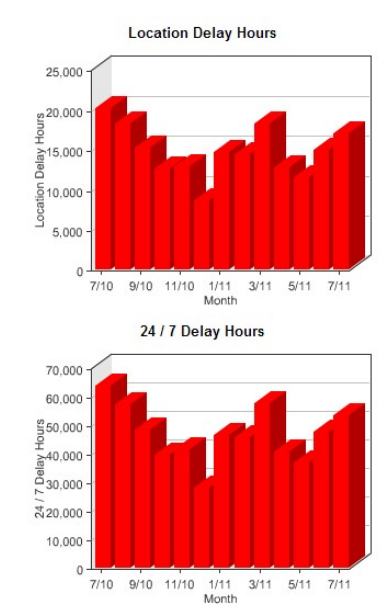

# **Replacement Analysis**

#### **Diminishing Point of Returns Analysis**

From experience, you know when equipment should be replaced. Your biggest challenge is how to sell upper management it is better to spend now than to run an aging fleet. Optimally, managing the replacement of equipment can be the single most cost cutting measure you can do.

The general accepted way to determine the optimal replacement point is where cumulative maintenance cost starts to out-run the market value of the asset. Critical to looking at replacement is that each class of equipment in different agencies can show a different point of optimal equipment replacement. The optimal replacement point is the point where the declining market valuation of the vehicle reaches the running sum of maintenance expense.

| Flagship<br>Fleet | Admin<br>Settings                 | Repla    | ace             | Barcode 🚗 Equip<br>Entry Select 🗓 | Fuel Center             | Motor<br>Pool | *           | Vork<br>Orders Wy<br>Work | Add<br>Work<br>Order            | Equip.<br>Sched.         | Part<br>Center                       | Report Replacer<br>Center Phil Ra |
|-------------------|-----------------------------------|----------|-----------------|-----------------------------------|-------------------------|---------------|-------------|---------------------------|---------------------------------|--------------------------|--------------------------------------|-----------------------------------|
| Reporting         |                                   | Equipmen | nt              | Criteria                          |                         |               | Main        | tenance                   | Va                              | luation                  |                                      | Point Rank                        |
| Replace<br>Crit   | ement Reporting<br>eria Selection |          |                 |                                   |                         |               | All Eq      | uipment 2139 tot          | al.                             |                          |                                      |                                   |
|                   | 7///00//                          |          | Service<br>Year | Date Range                        | Equipment<br>with Usage | Total Use     | Avg.<br>Use | Total Fuel<br>Quantity    | Total Cumulative<br>Maintenance | Total Equipment<br>Value | Average<br>Cumulative<br>Maintenance | Average<br>Equipment<br>Value     |
| Start Mon         | tn: //1/2011                      |          | 1               | 08/01/2012 to 07/31/2013          | 782                     | 9,024,494     | 11,540      | 207,639                   | \$1,911,855.15                  | \$38,080,236.03          | \$893.81                             | \$17,802.82                       |
| Chart Form        | Elech -                           |          | 2               | 08/01/2011 to 07/31/2012          | 762                     | 7,889,066     | 10,490      | 201,872                   | \$3,411,229.27                  | \$31,606,595.90          | \$1,594.78                           | \$14,776.34                       |
| Chart For         |                                   |          | 3               | 08/01/2010 to 07/31/2011          | 678                     | 6,268,305     | 9,245       | 176,399                   | \$4,947,420.76                  | \$26,233,474.59          | \$2,312.96                           | \$12,264.36                       |
|                   |                                   |          | 4               | 08/01/2009 to 07/31/2010          | 660                     | 4,859,141     | 7,362       | 128,435                   | \$6,584,889.05                  | \$21,773,783.91          | \$3,078.49                           | \$10,179.42                       |
|                   |                                   |          | 5               | 08/01/2008 to 07/31/2009          | 689                     | 4,659,903     | 6,763       | 94,317                    | \$8,180,983.55                  | \$18,072,240.65          | \$3,824.68                           | \$8,448.92                        |
| Re-               | Re-calculate Data                 |          | 6               | 08/01/2007 to 07/31/2008          | 570                     | 3,897,162     | 6,837       | 67,498                    | \$9,703,245.38                  | \$14,999,959.74          | \$4,538.35                           | \$7,012.60                        |
|                   |                                   |          | 7               | 08/01/2006 to 07/31/2007          | 483                     | 3,789,353     | 7,845       | 84,580                    | \$11,273,669.81                 | \$12,449,966.58          | \$5,270.53                           | \$5,820.46                        |
|                   |                                   |          | 8               | 08/01/2005 to 07/31/2006          | 387                     | 2,328,028     | 6,010       | 51,290                    | \$12,817,631.83                 | \$10,333,472.27          | \$5,992.35                           | \$4,830.98                        |
|                   |                                   |          | 9               | 08/01/2004 to 07/31/2005          | 339                     | 1,942,250     | 5,729       | 40,675                    | \$14,379,104.77                 | \$8,576,781.98           | \$6,722.35                           | \$4,009.72                        |
|                   |                                   |          | 10              | 08/01/2003 to 07/31/2004          | 298                     | 1,695,700     | 5,728       | 28,597                    | \$15,909,655.82                 | \$7,118,729.04           | \$7,437.89                           | \$3,328.06                        |
|                   | Class                             |          | 11              | 08/01/2002 to 07/31/2003          | 258                     | 1,172,590     | 4,544       | 8,913                     | \$17,454,976.14                 | \$5,908,545.11           | \$8,160.34                           | \$2,762.29                        |
|                   | 01855.                            | -        | 12              | 08/01/2001 to 07/31/2002          | 198                     | 847,344       | 4,279       | 3,887                     | \$18,995,876.05                 | \$4,904,092.44           | \$8,880.73                           | \$2,292.70                        |
|                   | 0.10                              |          | 13              | 08/01/2000 to 07/31/2001          | 157                     | 522,881       | 3,330       | 1,739                     | \$20,537,008.12                 | \$4,070,398.72           | \$9,601.22                           | \$1,902.94                        |
|                   | Set Class                         |          | 14              | 08/01/1999 to 07/31/2000          | 104                     | 295,840       | 2,844       | 1,673                     | \$22,083,262.91                 | \$3,378,429.28           | \$10,324.11                          | \$1,579.44                        |
|                   | Deptment:                         |          | 15              | 08/01/1998 to 07/31/1999          | 82                      | 195,978       | 2,389       | 3,035                     | \$23,642,442.91                 | \$2,804,098.31           | \$11,053.04                          | \$1,310.94                        |
|                   | b optimistic                      | -        | 16              | 08/01/1997 to 07/31/1998          | 65                      | 132,387       | 2,038       | 1,105                     | \$25,188,245.29                 | \$2,327,399.93           | \$11,775.71                          | \$1,088.08                        |
| 0                 | Doportmont                        |          | 17              | 08/01/1996 to 07/31/1997          | 49                      | 81,580        | 1,664       | 10,307                    | \$26,731,588.40                 | \$1,931,741.94           | \$12,497.24                          | \$903.11                          |
|                   | a Department                      |          | 18              | 08/01/1995 to 07/31/1996          | 48                      | 58,702        | 1,276       | 22,206                    | \$28,278,796.59                 | \$1,603,345.81           | \$13,220.57                          | \$749.58                          |
|                   | Rate:                             |          | 19              | 08/01/1994 to 07/31/1995          | 31                      | 42,423        | 1,368       | 21,395                    | \$29,826,004.79                 | \$1,330,777.02           | \$13,943.90                          | \$822.15                          |
|                   | -                                 | -        | 20              | 08/01/1993 to 07/31/1994          | 30                      | 39,633        | 1,321       | 5,991                     | \$31,373,212.98                 | \$1,104,544.93           | \$14,667.23                          | \$516.38                          |

18,000 16.000 14,000 12.000 10.000 8,000 6 000 4,000 2,000 19 14 15 16 17 18 20 5 6 8 9 10 11 12 13 Service Year

Average Cumulative Maintenance Average Equipment Value

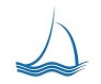

#### Ranking Equipment Detail

Quickly see the line by line detail of each equipment unit with point scoring. Our scoring method for replacement provides a more simplistic method for figuring when equipment should be replaced. This method ranks equipment from worst to best based on several factors. The higher the score, the more likely the equipment is due for replacement.

To get closer to what you are looking for you can sort on a column heading in the equipment ranking. click on an equipment unit number to see the full detail of the costs related the equipment unit.

| $\Delta$                      | Flagsi<br>Fleet                     | nip           | *           | Admin<br>Settings | Dash               | C           | Replace       | e Bar<br>Ent   | roode<br>ry                  | Equip<br>Select | Fuel<br>Center | Motor Pool     | X Work          | s 🎾 👷                        | Add<br>Work<br>Orde | , 🤗 Eq.       | ip. 👷 C                       | arranty<br>airms      | Part<br>Cente | 1              | Repo<br>Cente         | rt MIL<br>er ROBI | TON<br>ERTS             | STOP           |
|-------------------------------|-------------------------------------|---------------|-------------|-------------------|--------------------|-------------|---------------|----------------|------------------------------|-----------------|----------------|----------------|-----------------|------------------------------|---------------------|---------------|-------------------------------|-----------------------|---------------|----------------|-----------------------|-------------------|-------------------------|----------------|
|                               |                                     | Rep           | orting      |                   |                    |             | Equipm        | ent            | _                            |                 | Criteria       |                |                 | Maintenance                  |                     |               | Valuation                     |                       | -             |                | Point I               | Rank              |                         | _              |
|                               |                                     | Rep           | ort         |                   |                    |             | Age           |                |                              |                 | Usage          |                | Туре            | e Of Service                 |                     | R             | eliability                    |                       |               | Life R         | lepair Co             | st                | í.                      |                |
| Equip<br>Points :<br>Criteria | <b>ment F</b><br>ire assig<br>tabs. | Rank<br>med b | ased o      | on service I      | ife, usage and     | d main      | tenance       | e totals. Equi | oment is                     | grouped by c    | lass and orde  | red in descend | ding order by t | otal accumula                | ted points. Eq      | uipment selec | cted is <mark>ba</mark> sed o | in settings on        | the Re        | placen         | nent E                | quipme            | ent and                 |                |
| Equip #                       | Class                               | Rate          | <u>Year</u> | Make              | Model              | <u>Dept</u> | <u>Status</u> | In Service     | <u>Life</u><br><u>Months</u> | Original Cost   | Last Meter     | Use In Study   | Maint. Total    | Maint. Cost Per<br><u>MH</u> | Fuel Value          | Fuel Qty      | Fuel Cost Per<br><u>MH</u>    | Fuel MH Per<br>Gallon | Age<br>Point  | Usage<br>Point | Sev.<br>Srv.<br>Point | Rely<br>Point     | Life<br>Repair<br>Point | Point<br>Total |
| 03045                         | AOS                                 | A08           | 2003        | FORD              | F150C              | DOT         | A             | 01/27/2003     | 60                           | \$24,621.26     | 193,209        | 149,899        | \$25,077.61     | \$0.17                       | \$12,138.58         | 3,922.3       | \$0.03                        | 38.2                  | 11            | 18             | 0                     | 2                 | 12                      | 41             |
| 05018                         | T15                                 | T15           | 2005        | STERLING          | STERLING<br>LT9500 | DOT         | A             | 03/30/2005     | 120                          | \$103,082.00    | 247,091        | 1,275,982      | \$92,597.27     | \$0.07                       | \$50,294.00         | 15,239.5      | \$0.01                        | 83.7                  | 9             | 20             | 0                     | 1                 | 10                      | 40             |
| 03042                         | A08                                 | A08           | 2003        | FORD              | F150C              | DOT         | A             | 01/27/2003     | 60                           | \$24,621.26     | 186,275        | 138,671        | \$19,158.30     | \$0.14                       | \$9,346.52          | 3,088.2       | \$0.02                        | 44.9                  | 11            | 15             | 0                     | 5                 | 8                       | 39             |
| 03085                         | A09                                 | A09           | 2003        | FORD              | F350C              | DOT         | A             | 04/22/2003     | 60                           | \$21,299.50     | 141,502        | 104,257        | \$22,331.35     | \$0.21                       | \$13,128.05         | 4,306.5       | \$0.04                        | 24.2                  | 11            | 11             | 0                     | 2                 | 12                      | 36             |
| 03046                         | A07                                 | A07           | 2003        | FORD              | F150               | DOT         | A             | 02/03/2003     | 60                           | \$15,538.50     | 78,955         | 67,407         | \$7,922.60      | \$0.12                       | \$9,495.19          | 3,005.8       | \$0.04                        | 22.4                  | 11            | 6              | 0                     | 13                | 6                       | 38             |
| 07325                         | A07                                 | A07           | 2007        | FORD              | F150               | DOT         | A             | 07/20/2007     | 60                           | \$16,649.00     | 73,734         | 64,426         | \$3,221.33      | \$0.05                       | \$6,778.89          | 2,206.9       | \$0.03                        | 29.2                  | 6             | 6              | 0                     | 20                | 2                       | 34             |
| 02016                         | T23                                 | T23           | 2002        | FORD              | F650               | DOT         | A             | 10/30/2001     | 84                           | \$57,119.00     | 97,246         | 60,824         | \$64,972.69     | \$1.07                       | \$9,987.53          | 2,959.9       | \$0.05                        | 20.6                  | 12            | 8              | 0                     | 2                 | 12                      | 34             |
| 04047                         | A09                                 | A09           | 2004        | FORD              | F350C              | DOT         | A             | 05/04/2004     | 60                           | \$20,995.00     | 102,313        | 91,431         | \$21,603.37     | \$0.24                       | \$9,882.33          | 3,220.2       | \$0.04                        | 28.4                  | 10            | 8              | 0                     | 3                 | 12                      | 33             |
| 03083                         | A09                                 | A09           | 2003        | FORD              | F350C              | DOT         | A             | 04/22/2003     | 60                           | \$21,299.50     | 130,484        | 103,993        | \$17,626.41     | \$0.17                       | \$12,894.31         | 4,238.4       | \$0.04                        | 24.5                  | 11            | 10             | 0                     | 2                 | 10                      | 33             |
| 01099                         | T23                                 | T23           | 2001        | FORD              | F650               | DOT         | A             | 05/31/2001     | 84                           | \$70,161.40     | 97,089         | 625,881        | \$58,134.86     | \$0.09                       | \$17,580.36         | 5,198.0       | \$0.01                        | 120.4                 | 13            | 8              | 0                     | 2                 | 10                      | 33             |
| 04100                         | A07                                 | A07           | 2004        | FORD              | F150X              | DOT         | A             | 04/13/2004     | 60                           | \$16,082.00     | 135,245        | 126,255        | \$9,011.91      | \$0.07                       | \$9,941.06          | 3,245.0       | \$0.03                        | 38.9                  | 10            | 11             | 0                     | 5                 | 6                       | 32             |
| 01119                         | T07                                 | T07           | 2001        | FORD              | F550               | DOT         | A             | 08/17/2001     | 120                          | \$66,984.32     | 103,790        | 758,692        | \$57,437.47     | \$0.08                       | \$6,489.26          | 1,865.5       | \$0.00                        | 406.7                 | 12            | 8              | 0                     | 2                 | 10                      | 32             |
| 02057                         | A07                                 | A07           | 2002        | FORD              | F150X              | DOT         | A             | 04/25/2002     | 60                           | \$15,545.95     | 104,547        | 61,838         | \$9,400.35      | \$0.15                       | \$4,059.83          | 1,314.0       | \$0.02                        | 47.1                  | 12            | 8              | 0                     | 3                 | 8                       | 31             |
| 01127                         | T19                                 | T19           | 2001        | STERLING          | STERLING<br>M8500  | DOT         | A             | 12/07/2001     | 84                           | \$93,494.36     | 121,268        | 704,034        | \$72,147.53     | \$0.10                       | \$7,899.76          | 2,467.9       | \$0.00                        | 285.3                 | 12            | 10             | 0                     | 1                 | 8                       | 31             |
| 03041                         | A08                                 | A08           | 2003        | FORD              | F150C              | DOT         | A             | 01/27/2003     | 60                           | \$24,621.26     | 166,335        | 139,571        | \$13,072.09     | \$0.09                       | \$11,333.37         | 3,743.3       | \$0.03                        | 37.3                  | 11            | 13             | 0                     | 0                 | 6                       | 30             |
| 02005                         | тов                                 | тов           | 2002        | INT               | 4300 SBA LP<br>4X2 | DOT         | A             | 09/13/2001     | 120                          | \$80,987.00     | 61,189         | 349,668        | \$44,358.81     | \$0.13                       | \$3,194.35          | 979.1         | \$0.00                        | 357.1                 | 12            | 5              | 0                     | 5                 | 8                       | 30             |
| 01120                         | A09                                 | A09           | 2001        | FORD              | F350X              | DOT         | A             | 08/03/2001     | 60                           | \$30,344.63     | 80,401         | 57,676         | \$28,757.49     | \$0.50                       | \$10,974.57         | 3,294.0       | \$0.08                        | 17.5                  | 12            | 6              | 0                     | 2                 | 10                      | 30             |
| 03082                         | A09                                 | A09           | 2003        | FORD              | F350C              | DOT         | A             | 04/22/2003     | 60                           | \$21,299.50     | 122,684        | 88,611         | \$16,094.66     | \$0.18                       | \$11,957.89         | 3,926.0       | \$0.04                        | 22.6                  | 11            | 10             | 0                     | 0                 | 8                       | 29             |
| 02018                         | T23                                 | T23           | 2002        | FORD              | F650               | DOT         | A             | 10/30/2001     | 84                           | \$57,119.00     | 81,592         | 44,585         | \$23,884.75     | \$0.54                       | \$7,991.32          | 2,416.4       | \$0.05                        | 18.5                  | 12            | 6              | 0                     | 5                 | 6                       | 29             |
| 01124                         | T07                                 | T07           | 2001        | FORD              | F550               | DOT         | A             | 10/02/2001     | 120                          | \$51,303.50     | 118,217        | 117,433        | \$34,819.36     | \$0.30                       | \$4,878.22          | 1,502.4       | \$0.01                        | 78.2                  | 12            | 9              | 0                     | 0                 | 8                       | 29             |
| 04110                         | A09                                 | A09           | 2004        | FORD              | F350C              | DOT         | A             | 05/04/2004     | 60                           | \$20,995.00     | 130,372        | 120,460        | \$12,855.68     | \$0.11                       | \$16,386.06         | 5,346.9       | \$0.04                        | 22.5                  | 10            | 10             | 0                     | 0                 | 8                       | 28             |
| 03047                         | A07                                 | A07           | 2003        | FORD              | F150               | DOT         | A             | 02/03/2003     | 60                           | \$15,538.50     | 126,556        | 93,842         | \$8,230.31      | \$0.09                       | \$7,382.33          | 2,424.5       | \$0.03                        | 38.7                  | 11            | 10             | 0                     | 1                 | 6                       | 28             |
| 07112                         | A07                                 | A07           | 2007        | FORD              | F150               | DOT         | A             | 02/22/2007     | 60                           | \$12,800.00     | 87,432         | 78,774         | \$3,586.44      | \$0.05                       | \$7,995.93          | 2,538.5       | \$0.03                        | 31.0                  | 7             | 7              | 0                     | 9                 | 4                       | 27             |
| 04010                         | T19                                 | T19           | 2004        | FORD              | F550               | DOT         | A             | 02/10/2004     | 84                           | \$72,286.62     | 98,624         | 89,551         | \$51,719.40     | \$0.58                       | \$16,050.56         | 4,924.3       | \$0.05                        | 18.2                  | 10            | 8              | 0                     | 1                 | 8                       | 27             |
| 03081                         | A09                                 | A09           | 2003        | FORD              | F350C              | DOT         | A             | 04/22/2003     | 60                           | \$21,299.50     | 93,147         | 77,710         | \$16,330.72     | \$0.21                       | \$10,412.39         | 3,394.0       | \$0.04                        | 22.9                  | 11            | 7              | 0                     | 1                 | 8                       | 27             |
| 02003                         | тое                                 | тов           | 2002        | INT               | 4300 SBA LP<br>4X2 | DOT         | A             | 09/13/2001     | 120                          | \$60,987.00     | 80,395         | 413,671        | \$49,582.32     | \$0.12                       | \$12,718.57         | 3,861.9       | \$0.01                        | 107.1                 | 11            | 6              | 0                     | 0                 | 10                      | 27             |
| 01121                         | A09                                 | A09           | 2001        | FORD              | F350X              | DOT         | A             | 08/03/2001     | 60                           | \$30,344.63     | 89,770         | 64,044         | \$22,627.31     | \$0.35                       | \$11,682.79         | 3,501.3       | \$0.05                        | 18.3                  | 12            | 7              | 0                     | 0                 | 8                       | 27             |
| 08010                         | T15                                 | T15           | 2008        | INT               | 7600               | DOT         | A             | 07/25/2007     | 120                          | \$128,310.00    | 172,474        | 685,284        | \$66,028.69     | \$0.10                       | \$55,964.65         | 16,861.4      | \$0.02                        | 40.6                  | 6             | 14             | 0                     | 0                 | 6                       | 26             |

#### **Scoring Factors**

| Age             | Points are added to an equipment unit based on the time period for the in-<br>service date and current date/time on the computer. The interval and point<br>assigned are set by the user.                        |
|-----------------|----------------------------------------------------------------------------------------------------|
| Usage           | Points are assigned based on the current meter of the equipment and the meter class assignment. The range and points assigned are set for each meter class.                                                      |
| Type of Service | Additional points are assigned based on the class and department the equipment unit is assigned too.                                                                                                    |
| Reliability     | Reliability compares repair cost in the third year of service with the last full year of service. The third year repair cost is divided by the last full service year to come up with this ratio.                |
| Repair Cost     | One to Six points are assigned based on the total life to date repair cost divided into the original purchase price of the equipment. Additional weight can be applied to this category by using the multiplier. |

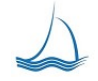

# Equipment Replacement 3D

Need to sit down and know all the reasons why to replace an equipment unit. Review the 3D report. This shows the diminishing point of returns, cost per mile year over year and the point scoring within the equipment class. This powerful reporting tool is ready to go out of the box!

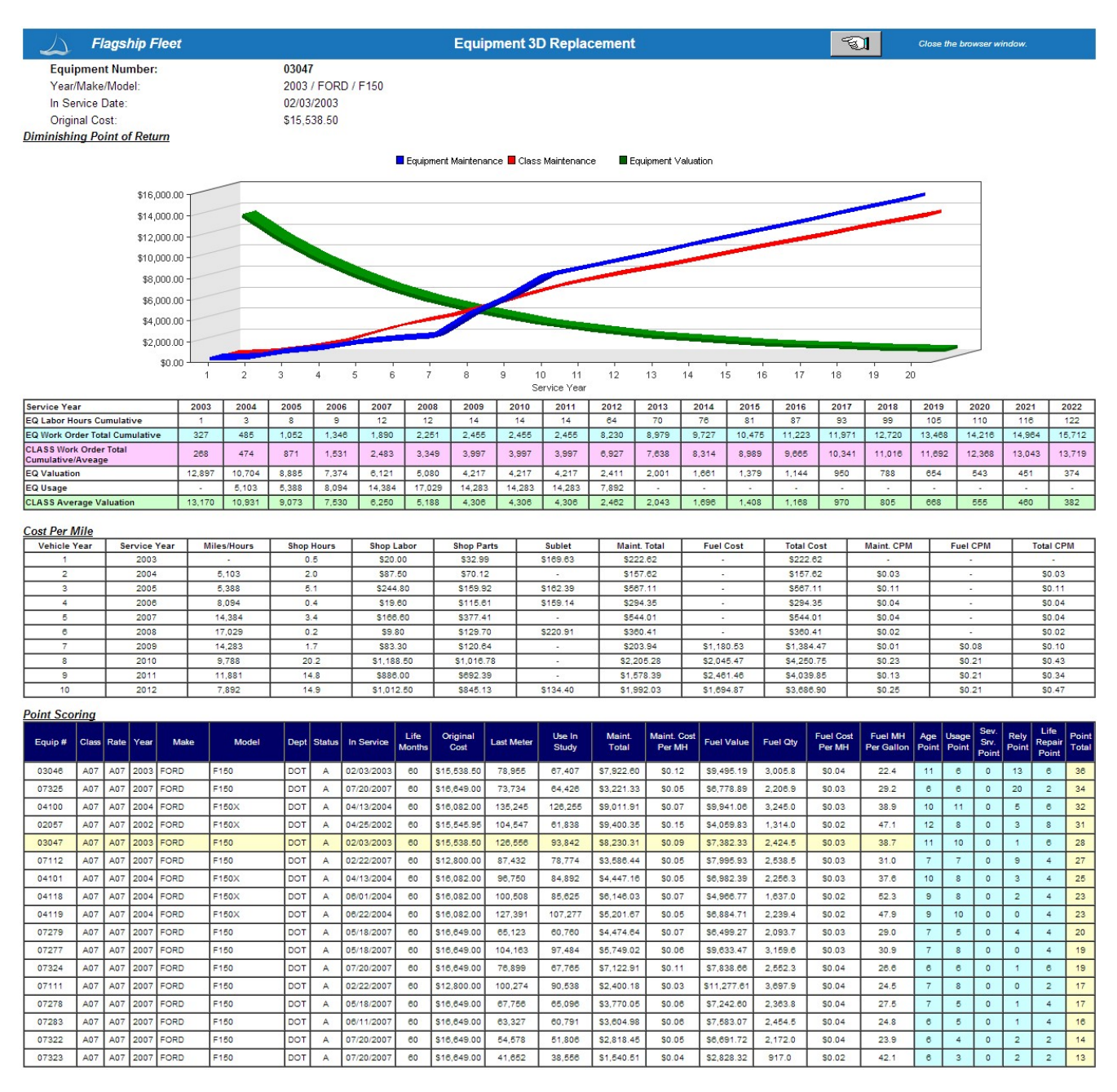

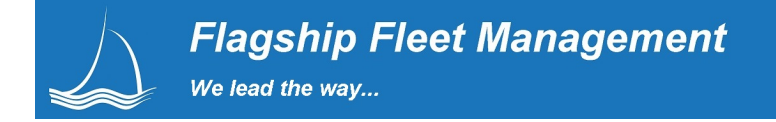

# Mobile Devices & Barcode Capability

Flagship's WEB based application runs great on 3G and is not choosy about which device you are using. Pads, Phones and other mobile devices work great, out of the box with our application.

Flagship uses existing off the shelf technology that eliminates the need of costly special programming, typically required of by other software applications that require proprietary devices! The scan devices supported by our solution is nothing more than an extension of the keyboard. We keep it simple by having all the smarts of the application built into our WEB application, <u>not</u> on the bar code device.

We also take advantage of existing bluetooth<sup>™</sup> technology, a proven, widely available technology which runs on most mobile platforms. Why add the complexity and cost associated with a custom proprietary bar code device when Apple and Google and their partners have already made it easy for the everyday user?

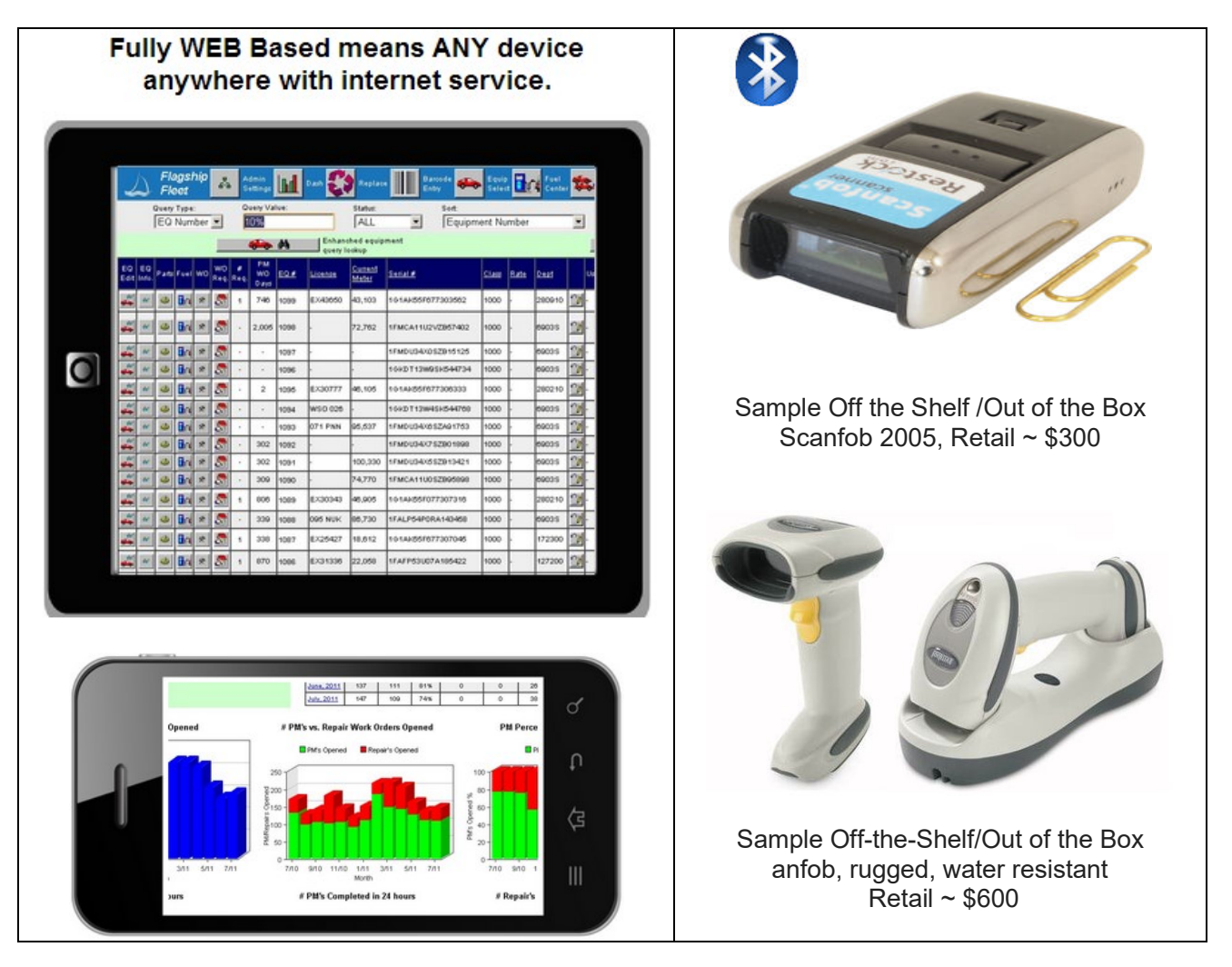

Barcode equipment can be used to support multiple functions of fleet management data collection. Management of parts inventory, scanning the VIN code on equipment out in the lot, tracking work performed on equipment work orders are just a few examples.

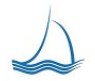

#### Equipment Information Look-up

Scan the VIN code in the equipment door jam and pull up the entire vehicle history. From any mobile pad device, the user can immediately open a work order, add a fuel transaction or review more detail in the equipment master record. This allows your service manager to meet customers in the parking lot; open the work order, capture meter data, and assign the work all from the equipment yard. No more walking back to the equipment to get that meter information.

| Flagship<br>Fleet                      | Admin<br>Settings | Dash 🚺 Re          | eplace | Barcode<br>Entry | Equip<br>Select | Fuel<br>Center | Motor<br>Pool | Work<br>Orders | 🖻 My<br>Work | Add<br>Work<br>Orde | r 🤗 Eq       | uip.<br>hed. | t<br>nter 强 Repo | er Raffel  |
|----------------------------------------|-------------------|--------------------|--------|------------------|-----------------|----------------|---------------|----------------|--------------|---------------------|--------------|--------------|------------------|------------|
| Equipment General                      |                   |                    |        |                  |                 |                | Equipment Li  | fe Status      |              |                     |              |              |                  |            |
| Equipment #:                           |                   | 0001 WSM01         |        |                  |                 |                | Purchase Co   | st:            |              | \$21,05             | 9.08         |              |                  |            |
| VIN/Serial #:                          |                   | 1HD1FMM137Y        | 69446  | 54               |                 |                | Capitalized V | /alue:         |              | \$0.00              |              |              |                  |            |
| Description:                           |                   | 07HARLEY           |        |                  |                 |                | In Service Da | ate:           |              | 06/01/2             | 2007         |              |                  |            |
| Make/Model/Year:                       |                   | HARLEY FLHT        | P 2007 | 7                |                 |                | Months In Se  | ervice:        |              | 77                  |              |              |                  |            |
| Last Meter Read:                       |                   | 04/28/2013 24      | ,500   |                  |                 |                | Life Months:  |                |              | 36                  |              |              |                  |            |
| Next PM Due:                           |                   | 0                  |        |                  |                 |                | Book Value:   |                |              | \$0.00              |              |              |                  |            |
| Next Inspection:                       |                   |                    |        |                  |                 |                | Repair Cut O  | ff:            |              | \$0.00              |              |              |                  |            |
|                                        |                   |                    |        |                  |                 |                | Work Order S  | ummarv         |              |                     |              |              |                  |            |
|                                        | Oper              | n Equipmer         | nt Ma  | aster            |                 |                | Repair        | Reason         | Down Hours   | Labor<br>Hours      | Labor \$     | Parts \$     | Sublet \$        | Total \$   |
|                                        |                   |                    |        |                  |                 |                | B BREAKDOWN   |                | 64           | 2                   | \$102.4      | 9 .          | \$178.14         | \$280.63   |
|                                        |                   |                    |        |                  |                 |                | C WEAR AND TE | AR             | 24,432       | 1                   | \$111.4      | 0 \$988.95   | \$572.54         | \$1,672.89 |
|                                        |                   |                    |        |                  |                 |                | Z DIRECT CHAR | GE             | 17           | 13                  | \$860.5      | 0 \$403.51   | \$3,542.00       | \$4,806.01 |
|                                        | ADI               | <b>D</b> Fuel Tran | sact   | tion             |                 |                | P PM          |                | 2,484        | 24                  | \$1,885.1    | 8 \$2,707.42 | \$190.00         | \$4,782.60 |
|                                        |                   |                    |        |                  |                 |                | V PM2         | FIGATIONS      | 5,680        | 0                   | \$1.5        | 8 -          | -                | \$1.56     |
|                                        |                   |                    |        |                  |                 | Total          | IFICK HONO    | 32.657         | 40           | \$2,995.5           | 4 \$4,099,89 | \$6,233,27   | \$13.328.70      |            |
|                                        | Open a Work Order |                    |        |                  |                 |                |               |                |              |                     |              |              |                  |            |
| Work Order Detail                      | WO # lob          | Tuno Poo           |        | Status           | Motor           | Onon Data      | Finich Data   | Close Date     | Dou          | n Hm                | Labor        | Ports \$     | Sublet S         | Total S    |
| ************************************** | 2 Rep             | air                | С      | OPEN             | 24,500          | 10/07/13       | - Hisir Date  | Giose Date     | -            | 0                   | \$0.00       | \$0.00       | \$0.00           | \$0.00     |
| <b>3 3 01-2013-003</b>                 | <u>3</u> Rep      | sir                | с      | OPEN             | 24,500          | 04/28/13       |               |                |              | 1,200               | \$25.71      | \$0.00       | \$0.00           | \$25.71    |
| A A A A A A A A A A A A A A A A A A A  | 0 Rep             | sir                | с      | OPEN             | 23,500          | 03/25/13       |               |                | -            | 1,680               | \$0.00       | \$0.00       | \$0.00           | \$0.00     |
| <u> </u>                               | <u>8</u> PM       | A                  | v      | OPEN             | 23,500          | 03/25/13       |               |                | -            | 1,680               | \$0.00       | \$0.00       | \$0.00           | \$0.00     |
| A 01-2013-002                          | <u>6</u> PM       | A                  | v      | OPEN             | 22,500          | 03/22/13       |               |                | -            | 1,704               | \$1.56       | \$0.00       | \$0.00           | \$1.56     |
| - Kr                                   |                   |                    |        |                  |                 |                |               |                |              |                     |              |              |                  |            |

#### Work Orders

Not every shop manages and/or tracks task and labor the same way. Flagship provides each organization with flexibly that supports your business practices. Most organizations would like to have a truly paperless solution, but lack the systems to provide and capture the needed data without paper.

With Flagship you have the option of using a tablet and leveraging the available wireless capability. As a result you can open work orders, assign task, and enter labor anyplace with WiFi or cellular service.

Connect a Bluetooth barcode reader and you are able to scan on and off printed work orders, and pre-printed lists of direct and in-direct task codes. Flagship supports your shops method of tracking task and time, as a standard out of the box capability.

#### **Inventory Management**

Parts professionals can issue parts to work orders by scanning on the barcode of the part. During physical inventory, parts professionals can scan a bin code and type the quantity number into a mobile device.

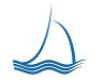

## **Equipment Management**

The first screen after log in is the equipment master screen. Options available on this screen are dependent on the security group the user is assigned. Individual equipment units are selected from the list box at the left of the screen. For a more specific list select a query from the drop list in the top left of the screen and type in a value. The value does not need to be exact. The user is only required to enter a small piece of information.

#### Equipment Selection Screen

| ¥               | 5           | Fla<br>Fle | igsl<br>eet               | hip           | ~            | Ad<br>Se  | dmin<br>ettings | Dash                | Replac           | e Ba<br>En       | rcode 🗪 Equip 📴 Fu | al<br>nter 🕵 | Motor<br>Pool | X Work<br>Orde | rs 🗾 | Ø My<br>Work | °×° | Add<br>Work<br>Order            | Equip.<br>Sched. Part<br>Center          |            | eport <i>Equipre</i><br>Selection<br>enter <i>Phil Ra</i> t | ent<br>on<br>Tel |
|-----------------|-------------|------------|---------------------------|---------------|--------------|-----------|-----------------|---------------------|------------------|------------------|--------------------|--------------|---------------|----------------|------|--------------|-----|---------------------------------|------------------------------------------|------------|-------------------------------------------------------------|------------------|
|                 |             | Î          | uery <sup>·</sup><br>EQ 1 | Type:<br>Numi | ber _        | -         |                 | Query Value:<br>10% |                  | Status:          | Sort:              | oment Nur    | mber          | •              |      | <b>V</b>     |     | Re-Query<br>Equipmer<br>Records | nt 102 rec                               | ords selec | sted.                                                       |                  |
|                 |             |            |                           |               |              |           | 4               | 🏎 M                 | Enhand<br>lookup | hed equipmer     | nt query           |              |               |                |      |              | -   | <b>•</b> •                      | Add Equipment                            |            |                                                             |                  |
| EQ<br>Edit      | EQ<br>Info. | Parts      | Fuel                      | wo            | WO<br>Req. F | #<br>Req. | PM WO<br>Days   | <u>EQ #</u>         | License          | Current<br>Meter | <u>Serial #</u>    | <u>Class</u> | <u>Rate</u>   | Dept           |      | User         |     | <u>Status</u>                   | Equipment Description                    | Year       | Make                                                        | <u>Model</u>     |
| <del></del>     | 65          | -          |                           | *             | 5            | 1         | 794             | 1099                | EX43650          | 43,103           | 1G1AK55F677303562  | 1000         | 1000          | 280910         | 2    | -3           | -   | A                               | 4/DOOR COMP SEDAN RFG                    | 2007       | CHEVROLET                                                   | COBALT<br>4/D    |
| <b>6</b> 6'     | 66*         | -          | <b>D</b> ra               | *             | 8            | ·         | 2,053           | 1098                |                  | 72,762           | 1FMCA11U2VZB57402  | 1000         | 1000          | 6903S          | 2    | •            | -   | I                               | 1/2 TON 2W/D 8 PASSENGER<br>VAN UNLEADED | 1997       | FORD                                                        | AEROSTAR         |
| <i>6</i> 0°     | 65          | 640        | <b>B</b> ra               | *             | 2            |           | 22              | 1097                |                  |                  | 1FMDU34X0SZB15125  | 1000         | 1000          | 6903S          | 20   | -3           | -   | I                               | 95EXPL                                   | 1995       | FORD                                                        | EXPLORER         |
| <del>6</del> 0° | 65          | 440        |                           | *             | 8            | •         |                 | 1096                |                  |                  | 1GKDT13W9SK544734  | 1000         | 1000          | 6903S          | 20   | •            | -   | I                               | 95S15J                                   | 1995       | GMC                                                         | S15              |
| -6'0'           | 65          |            | <b>B</b> ri               | *             | 2            | 1         | 50              | 1095                | EX30777          | 46,105           | 1G1AK55F677306333  | 1000         | 1000          | 280210         | 2    | •            | -   | A                               | 4/DOOR COMP SEDAN RFG                    | 2007       | CHEVROLET                                                   | COBALT<br>4/D    |
| 60              | 65          | 440        |                           | *             | 8            | •         | •               | 1094                | WSO 026          |                  | 1GKDT13W4SK544768  | 1000         | 1000          | 6903S          | 20   | •            | -   | I                               | 95S15J                                   | 1995       | GMC                                                         | S15              |
| <del>6</del> 6' | 65          | 440        |                           | *             | 2            | •         |                 | 1093                | 071 PNN          | 95,537           | 1FMDU34X6SZA91753  | 1000         | 1000          | 6903S          | 20   | -            | -   | I                               | 95EXPL                                   | 1995       | FORD                                                        | EXPLORER         |
| 616°            | 66          | -          |                           | *             | 8            | •         | 350             | 1092                |                  |                  | 1FMDU34X7SZB01898  | 1000         | 1000          | 6903S          | 20   | •            | -   | I                               | 95EXPL                                   | 1995       | FORD                                                        | EXPLORER         |
| 60°             | 65          | -          |                           | *             | 8            | ·         | 350             | 1091                |                  | 100,330          | 1FMDU34X5SZB13421  | 1000         | 1000          | 6903S          | 20   | -            | -   | I                               | 95EXPL                                   | 1995       | FORD                                                        | EXPLORER         |
| 66              | 65          | 69         |                           | *             | 8            | •         | 367             | 1090                |                  | 74,770           | 1FMCA11U0SZB95898  | 1000         | 1000          | 6903S          | 20   | •            | -   | 1                               | 95AERO                                   | 1995       | FORD                                                        | AEROSTAR         |
| <del></del>     | 65          | -          |                           | *             | 2            | 1         | 854             | 1089                | EX30343          | 46,905           | 1G1AK55F077307316  | 1000         | 1000          | 280210         | 2    |              | -   | A                               | 4/DOOR COMP SEDAN RFG                    | 2007       | CHEVROLET                                                   | COBALT<br>4/D    |
| <del>6</del> 6' | 65          | ٠          |                           | *             | 8            | •         | 387             | 1088                | 095 NUK          | 86,730           | 1FALP54P0RA143458  | 1000         | 1000          | 6903S          | 20   | •            | -   | I                               | 94 TAUR P.P.                             | 1994       | FORD                                                        | TAURUS           |
| 66°             | 65          | -          | <b>i</b> n                | *             | 5            | 1         | 386             | 1087                | EX25427          | 18,612           | 1G1AK55F677307045  | 1000         | 1000          | 172300         | 20   | .3           | -   | A                               | 4/DOOR COMP SEDAN RFG                    | 2007       | CHEVROLET                                                   | COBALT<br>4/D    |
|                 | 66          | -          |                           | *             | 8            | 1         | 918             | 1086                | EX31336          | 22,058           | 1FAFP53U07A185422  | 1000         | 1000          | 127200         | 20   |              | -   | A                               | MED SIZE 4/DOOR SEDAN<br>RFG             | 2007       | FORD                                                        | TAURUS           |
| <b>6</b> 0'     | 65*         | 649        | <b>B</b> ra               | *             | 8            | 1         | 958             | 1085                | 525 NZW          | 16,830           | 1FAFP53U97A185418  | 1000         | 1000          | 150610         | 20   | •            | -   | A                               | MED SIZE 4/DOOR SEDAN U/C<br>UNLEADED    | 2007       | FORD                                                        | TAURUS           |
| 66              | 65          | -          |                           | *             | 8            | 1         | 729             | 1084                | 143 PMK          | 26,481           | 1FAFP53UX7A185413  | 1000         | 1000          | 150610         | 2    |              | -   | A                               | MED SIZE 4/DOOR SEDAN U/C<br>UNLEADED    | 2007       | FORD                                                        | TAURUS           |

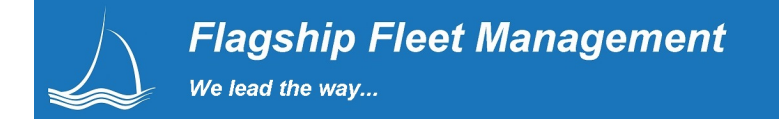

#### **Equipment Master General Information**

The general equipment tab is where general information about the equipment is updated. This includes the class, fleet assignment, PM and Inspection schedules, billing information and fuel to name a few. Changes to the department assignment is tracked. The system keeps a record of current and past department assignments so costs assigned appropriately.

# Assigned fuel types

As many fuel types as needed can be assigned to the equipment unit.

| 7 71                             |                        |                              |                               |                     |                             |                                       |
|----------------------------------|------------------------|------------------------------|-------------------------------|---------------------|-----------------------------|---------------------------------------|
| Flagship Admin<br>Fleet Settings | Dash 💱 Replace         | Barcode Equip<br>Entry Selec | t Evel Center Pool            | Work Orders My Work | Add<br>Work<br>Order Sched. | Center & Report Phil<br>Center Raffel |
| Equip. # 1092, General           |                        |                              |                               |                     |                             |                                       |
| General Assignment I             | Meter PM / Inspect     | Status Specifications P      | Properties Components         | Fuel Billing        | Parts Notes Wor             | k Req. Pictures 0 Documents 0         |
| Update Successfu                 | I                      |                              | Update<br>Equipment<br>Record |                     |                             |                                       |
| Equip #                          | 1092                   | Make:                        | FORD                          |                     | Warranty Date:              | 01/01/1900                            |
| Fuel Key #                       | 1092                   | Model:                       | EXPLORE                       | R                   | Warranty Meter:             | þ                                     |
| Description:                     | 95EXPL                 | Year:                        | 1995                          |                     | Off Road %                  | þ                                     |
| Serial/VIN:                      | 1FMDU34X7SZB01898      | Engine:                      |                               |                     | Call Sign:                  |                                       |
| License:                         |                        | Life Months:                 | 96                            |                     | Bar Code                    | ŀ                                     |
| PM Location:                     | 03-PARR BLVD LIGHT VEH | CLE - Fleet:                 | W-Washo                       | e 💌                 | Rental Class:               | 1000-Light 💌                          |
| Pool Location:                   |                        | Department:                  | 6903S-EQ                      | UIPMENT SERVICES (  | Fuel (Main):                | Unleaded 99 💌                         |
| PM Class:                        | 1000 - LIGHT VEHICLES  | Department PM:               | 6903S-EQ                      | UIPMENT SERVICES :  | Assigned User:              | ×                                     |
| Equipment Comments               |                        |                              |                               |                     |                             |                                       |
|                                  |                        |                              |                               |                     |                             |                                       |
| Assigned Fuel Types              |                        |                              |                               |                     |                             |                                       |
| Fue                              | l Type C               | escription                   |                               |                     | Capacity                    |                                       |
| 05                               | L                      | nleaded 87                   |                               |                     | 10.0                        | Û                                     |
| 06                               | L                      | nleaded 89                   |                               |                     | 10.0                        |                                       |

#### Make / Model / Year / Engine

These fields are highlighted in blue because they are critical to optimizing parts searches. With this captured data parts staff can quickly see what parts have been previously issued to the equipment unit and/or units of similar Make/Model/Year/ & Engine. This can save a great deal of time, and facilitates parts selection from the shop floor.

| Make:   | FORD     |  |
|---------|----------|--|
| Model:  | EXPLORER |  |
| Year:   | 1995     |  |
| Engine: |          |  |

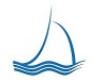

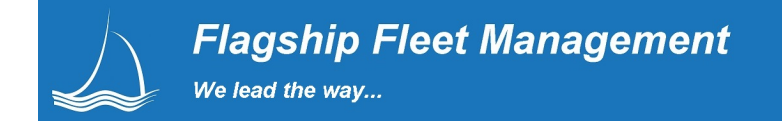

#### Equipment Assignment

Assignment When you re-assign a vehicle to a new department, even mid-month, the system will automatically keep track of the assignment history, including all costs. This includes the start/end dates and beginning/ending meter of the assignments. This feature enables you to accurately bill each department for the usage and costs during the month.

| Equip. # 1000, Assign               | nment                        |            |                |                      |                                 |                                                        |                   |              |
|-------------------------------------|------------------------------|------------|----------------|----------------------|---------------------------------|--------------------------------------------------------|-------------------|--------------|
| General                             | Assignment Meter PM / Inspec | t Status   | Specifications | Properties Compor    | ents Fuel                       | Billing                                                | P                 | arts         |
| Current Department:                 | 171702-HEALTH Services       | -          | 20             | Update<br>Department | Select a new d<br>to change dep | epartment and press the up<br>partment assignment. Mak | date bu<br>e sure | utton<br>the |
| second and the second second second | Current Meter: 15,200        |            |                | Assignment           | current mete                    | r is correct for the new ass                           | ignmer            | nt.          |
| Equipment Assignment                | ent History                  |            |                |                      |                                 |                                                        |                   |              |
| Department                          |                              | Start Date | Start Meter    | End Date             | End Meter                       | Assignment #                                           |                   |              |
| 171702                              | HEALTH Services              | 09/01/2012 | 12,000         | - 80                 | -                               | 5                                                      | 20                |              |
| 161300                              | GS ENERGY                    | 08/31/2012 | 12,000         | 09/01/2012           | 12,000                          | 4                                                      |                   |              |
| 150830                              | SHERIFF RENO PATROL          | 05/21/2012 | 12,120         | 08/31/2012           | 12,000                          | 3                                                      |                   |              |
|                                     |                              | 07/23/2010 | 8,822          | 05/21/2012           | 12,120                          | 2                                                      |                   |              |
| 172400                              | HEALTH ENVIRONMENTAL         | 04/09/2007 | 21             | 07/23/2010           | 8,822                           | 1                                                      |                   |              |

#### **Equipment Meter**

Meter The equipment meter will update automatically from fuel transactions, work orders, & motor pool entries provided the meter data falls within the equipment class defined meter edit range.

| Equip. # 1000, M      | eter              |            |                       |                 |                 |              |              |      |                           |                          |
|-----------------------|-------------------|------------|-----------------------|-----------------|-----------------|--------------|--------------|------|---------------------------|--------------------------|
| General               | Assignment        | Meter      | PM / Inspect          | Status          | Specifications  | Properties   | Components   | Fuel | Bill                      | ing Part                 |
| Equipment Mast        | er Meter Readings | 1          |                       |                 |                 |              |              |      |                           |                          |
| Lst. Meter 1<br>Read: | 15,200            |            | Lst. Meter 2<br>Read: | 2,000           | Last M<br>Read: | eter 3       | 3,000        |      | 20                        | Update / Fix<br>EQ Meter |
| Life Meter 1          | Read: 15,200      |            | Life Meter 2 Read:    | 3,000           | Life Me         | eter 3 Read: | 3,000        | -    |                           | Value(s)                 |
| Equipment Mete        | r History         |            |                       |                 |                 |              |              |      | -1                        |                          |
| New Meter R           | ead:              |            | Met                   | er #:           | Meter           | 1 💌          |              | •    | ADD New<br>Meter<br>Value |                          |
|                       | Meter Read        | Life Meter | Date                  | Update Source   |                 | Meter #      | Updated By   |      |                           |                          |
|                       | 15,200            | 15,200     | 11/08/2013            | Work Order      |                 | 1            | Phil Raffel  |      |                           |                          |
|                       | 14,750            | 14,750     | 09/25/2013            | Work Order      |                 | 1            | Phil Raffel  |      | 1                         |                          |
|                       | 14,501            | 14,501     | 09/24/2013            | Work Order      |                 | 1            | Jeremy Estes |      | 1                         |                          |
|                       | 14,500            | 14,500     | 09/19/2013            | Work Order      |                 | 1            | Phil Raffel  |      |                           |                          |
|                       | 14,000            | 14,000     | 09/19/2013            | Work Order      |                 | 1            | Phil Raffel  |      |                           |                          |
|                       | 13,000            | 13,000     | 06/20/2013            | Fuel Ticket     |                 | 1            | Phil Raffel  |      | 1                         |                          |
|                       | 13,000            | 13,000     | 06/20/2013            | Fuel Ticket     |                 | 1            | Phil Raffel  |      | 1                         |                          |
|                       | 13,000            | 13,000     | 06/20/2013            | Fuel Ticket     |                 | 1            | Phil Raffel  |      | 1                         |                          |
|                       | 13,000            | 13,000     | 03/12/2013            | Work Order      |                 | 1            | Phil Raffel  |      | 1                         |                          |
|                       | 12,000            | 12,000     | 03/07/2013            | Fuel Ticket     |                 | 1            | Phil Raffel  |      | 1                         |                          |
|                       | 12,000            | 12,000     | 02/28/2013            | Fuel Ticket     |                 | 1            | Phil Raffel  |      |                           |                          |
|                       | 12,000            | 12,000     | 08/27/2012            | Work Order      |                 | 1            | Phil Raffel  |      | 1                         |                          |
|                       | 11,000            | 11,000     | 08/17/2012            | Work Order      |                 | 1            | Phil Raffel  |      | 1                         |                          |
|                       | 10,000            | 10,000     | 07/30/2012            | Equipment Maste | er              | 1            | Phil Raffel  |      |                           |                          |
|                       | 12,120            | 12,120     | 08/29/2011            | Fuel Ticket     |                 | 1            | Phil Raffel  |      |                           |                          |
|                       | 12,011            | 12,011     | 08/17/2011            | Fuel Ticket     |                 | 1            | Phil Raffel  |      |                           |                          |

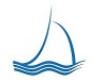

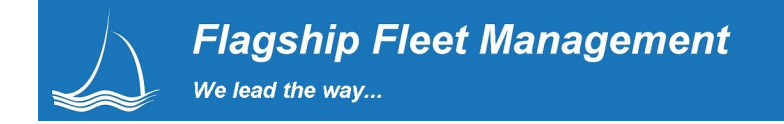

#### **Equipment Master - Properties**

Properties The properties box allows for free form addition of information fields to the equipment record. Administrators can add as many codes and accounts as needed to help define and track equipment supporting better fleet operations. These might include FEMA equipment rental re-imbursement codes, equipment classification codes, billing codes, administrative codes, etc. and can be assigned to a specific equipment unit.

Properties can be added "on the fly" by users that have the security credentials to do so. These properties are available immediately and can be used when performing an on-line equipment search. In addition, the <u>Navigator</u> reporting tool also takes advantage of this on the fly criteria.

| Equip. # 1000, Properties  |                     |                       |                       |
|----------------------------|---------------------|-----------------------|-----------------------|
| General Assignment         | Meter PM / Inspect  | Status Specifications | Properties Components |
| Property: Class Maintenand | ce 💌 Value: 7070    |                       | Update                |
|                            | Property            | Value                 |                       |
|                            | Account Special     | DGG001                |                       |
|                            | Asset Number        | -                     |                       |
|                            | Asset Type          | ASSET                 |                       |
|                            | Class Maintenance   | 7070                  |                       |
|                            | Equip Replaced By   | 7538                  |                       |
|                            | Equipment Type      | 1968-UNIM-STRI        |                       |
|                            | FEMA Code           | ABC                   |                       |
|                            | Fuel Type           | Υ                     |                       |
|                            | PM Program Type     | CLASS                 |                       |
|                            | Radio Serial Number | S-51                  |                       |
|                            | SLA Status          | OUT OF SERVICE        |                       |
|                            | User Status 1       | SPECNO                |                       |

#### **Equipment Master - Part Issues**

Parts This provides a list of all the parts ever issued to each work order, and the ability to quickly open up the work order where the part was issued. A very handy tool if you learn of a defective part or recall.

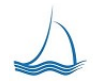

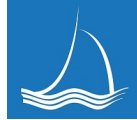

We lead the way...

| Flags            | ship<br>t  | in<br>ngs 📶 Dash | Replace       | Barcode entry | Equip Equip Fuel Center Pool Pool Work Orders | 9 🐝 😪          | Add<br>Work<br>Order | uip. Part<br>hed. Center | Report<br>Center | Equipment<br>Master<br>Record<br>Phil Raffel |
|------------------|------------|------------------|---------------|---------------|-----------------------------------------------|----------------|----------------------|--------------------------|------------------|----------------------------------------------|
| Equip. # 0001, P | arts       |                  |               |               |                                               |                |                      |                          |                  |                                              |
| General          | Assignment | Meter            | PM / Inspect  | Status        | Specifications Properties Components          | ) ( Fuel       | Biling               | Parts                    | Notes            | Work Req.                                    |
| Issue Date       | Bill Month | WO #             | WO Type       | Part #        | Part Description                              | Issue Location | Base Cost            | Unit Cost                | Quantity         | Total Cost                                   |
| 06/11/2013       | •          | 01-2013-0024     | PM            | NEW PART 3333 | BARKE THING                                   | 06             | \$12.50              | \$14.21                  | 1                | \$14.21                                      |
| 05/08/2013       | -          | 02-2013-0034     | Repair        | 1234567891    | SPECIFIC PART                                 | 06             | \$85.00              | \$96.65                  | 5                | \$483.23                                     |
| 05/08/2013       | • 3        | 01-2013-0033     | Repair        | -             | TRANSMISSION                                  | 06             |                      |                          | 1                |                                              |
| 03/25/2013       |            | 01-2013-0025     | Repair        | RBK4707QPD2S  | 21000LBS BRAKE WITH SPRING KIT                | 06             | \$10.00              | \$11.37                  | 1                | \$11.37                                      |
| 03/22/2013       | •          | 01-2013-0023     | Repair        | 009100542885  | MICROGARD OIL FILTER MGL3814                  | 08             | \$10.00              | \$11.37                  | 1                | \$11.37                                      |
| 03/22/2013       | •          | 01-2013-0023     | Repair        | 2             |                                               | 06             | \$10.00              | \$11.37                  | 2                | \$22.74                                      |
| 03/22/2013       | -          | 01-2013-0023     | Repair        | 009100000844  |                                               | 06             | \$4.50               | \$5.12                   | 4                | \$20.48                                      |
| 03/07/2013       | -0         | 02-2013-0035     | Repair        | H24509        | •                                             | 06             |                      |                          | 1                |                                              |
| 03/07/2013       | 1. C       | 02-2013-0032     | Repair        | H24509        |                                               | 06             | -                    |                          | 1                |                                              |
| 03/07/2013       | - 1        | 01-2013-0013     | Repair        | H24509        | •                                             | 06             | -                    |                          | 1                |                                              |
| 01/14/2013       | -          | 01-2012-00004    | Commercial PM | 48972         | BRAKE                                         | 06             | \$59.99              | \$68.27                  | 1                | \$68.27                                      |
| 01/14/2013       | -          | 01-2012-00004    | Commercial PM | 0642.20       | BRAKE                                         | 06             | \$43.92              | \$49.98                  | 1                | \$49.98                                      |
| 01/14/2013       | -//        | 01-2012-00004    | Commercial PM | 031025        | 6" BRAKE POT DIAPHRAM                         | 06             | \$1,002.69           | \$1,141.08               | 1                | \$1,141.06                                   |
| 01/03/2013       | **         | 01-2012-0039     | Repair        | H24710        | 1" HIGH PRESURE HOSE                          | 06             |                      | 1                        | 1                |                                              |
| 01/03/2013       | -          | 01-2012-0039     | Repair        | H24610        | 1" HIGH PRESURE HOSE                          | 06             | -                    |                          | 1                |                                              |
| 01/03/2013       | -0.        | 01-2012-0039     | Repair        | H24510        | 1" HIGH PRESURE HOSE                          | 06             |                      |                          | 1                |                                              |
| 01/03/2013       | -          | 01-2012-0039     | Repair        | H24509        | 3/4" HIGH PRESURE HOSE                        | 06             |                      | <u>.</u>                 | 1                |                                              |
| 01/03/2013       | -          | 01-2012-0039     | Repair        | 755-2068      | ADAPTER FOR BRAKE                             | 80             | \$40.19              | \$45.70                  | 1                | \$45.70                                      |
| 01/03/2013       | -          | 01-2012-0039     | Repair        | 031025        | 6" BRAKE POT DIAPHRAM                         | 06             | \$2.69               | \$3.06                   | 1                | \$3.06                                       |
| 01/03/2013       | -          | 01-2012-0039     | Repair        | RBK4707QPD2S  | 21000LBS BRAKE WITH SPRING KIT                | 06             | \$34.39              | \$39.10                  | 10               | \$391.01                                     |
| 12/31/2012       | -2         | 01-2012-0031     | PM            | 755-2068      | ADAPTER FOR BRAKE                             | 06             | \$40.19              | \$45.70                  | 3                | \$137.09                                     |
| 12/30/2012       | •1         | 01-2012-0031     | PM            | 755-2068      | ADAPTER FOR BRAKE                             | 06             | \$40.19              | \$45.70                  | 2                | \$91.39                                      |
| 12/19/2012       | -          | 01-2012-0031     | PM            | -             | BLACK NYLON AIR BRAKE TUBING                  | 08             | \$2.07               | \$2.35                   | 2                | \$4.71                                       |
| 11/30/2012       | -01        | 01-2012-0031     | PM            | RBK4707QPD2S  | 21000LBS BRAKE WITH SPRING KIT                | 06             | \$34.39              | \$39.10                  | 5                | \$391.00                                     |
| 11/05/2012       | •          | 01-2012-00004    | Commercial PM | RBK4707QPD2S  | 21000LBS BRAKE WITH SPRING KIT                | 06             | \$34.39              | \$39.14                  | 5                | \$195.68                                     |
| 07/08/2012       | -          | 02-2012-00035    | Commercial PM | ZZ16348       | AIR BRAKE HOSE                                | 06             | \$19.30              | \$21.94                  | 1                | \$21.94                                      |
| 07/06/2012       | - 2        | 02-2012-00035    | Commercial PM | 755-2068      | ADAPTER FOR BRAKE                             | 06             | \$40.19              | \$45.70                  | 2                | \$91.40                                      |
| 05/11/2012       | -          | 02-2012-00003    | Commercial PM | 755-2068      | ADAPTER FOR BRAKE                             | 06             | \$40.19              | \$45.74                  | 1                | \$45.74                                      |
| 05/11/2012       | -          | 02-2012-00003    | Commercial PM | 755-2088      | ADAPTER FOR BRAKE                             | 06             | \$40.19              | \$45.74                  | 1                | \$45.74                                      |
| 04/30/2012       |            | 02-2012-00031    | PM            | 0370.20       | BRAKE FRONT                                   | 06             | \$58.27              | \$66.25                  | 1                | \$66.25                                      |

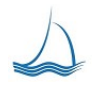

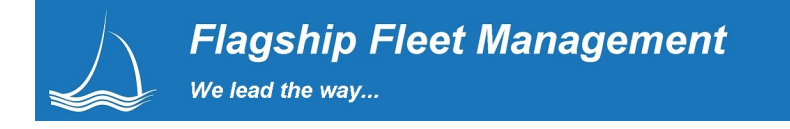

#### **Equipment Master - Preventive Maintenance & Inspections**

**PM / Inspect** The PM / Inspections shows a chronological listing of all PM and inspection information for a specific equipment unit. This provides a quick view to verify the equipment unit is in the correct position in its PM service pattern.

| Flagship<br>Fleet                                                                            | Admin<br>Settings                                    | Dash          | Replace                    | Barcode<br>Entry                                                   | Equip<br>Select                                                                  | Fuel<br>Center   | Motor<br>Pool              | Work<br>Orders | My<br>Work | Add<br>Work<br>Order | Equip.<br>Sched.          | Part<br>Center              | Report<br>Center | Equipment<br>Master<br>Record<br>Phil Raffel |
|----------------------------------------------------------------------------------------------|------------------------------------------------------|---------------|----------------------------|--------------------------------------------------------------------|----------------------------------------------------------------------------------|------------------|----------------------------|----------------|------------|----------------------|---------------------------|-----------------------------|------------------|----------------------------------------------|
| Equip. # , PM / Inspect                                                                      | Mater                                                | DM ( Int      |                            | Pantus 0                                                           | Distantions D                                                                    | nine Come        |                            | 0.000          |            |                      |                           | West Bee                    | Bisture 2        | Deserver 9                                   |
| Cererar Assign                                                                               |                                                      | PM 7 103      | peur .                     |                                                                    | Prope                                                                            | comp             |                            | Liledate       | Para       | • ('                 | iores                     | IVORK Reg.                  | Piotores 2       | Documents a                                  |
|                                                                                              | Pre                                                  | ventive Main  | ence Settings              |                                                                    |                                                                                  |                  | 20                         | PM             |            |                      |                           |                             |                  |                                              |
| Constant and the second                                                                      |                                                      |               |                            |                                                                    |                                                                                  |                  |                            | Settings       |            |                      |                           |                             |                  |                                              |
| Current Meter.                                                                               | 24.                                                  | 500           |                            |                                                                    |                                                                                  | P                | M Equipment:               |                | Yes 💌      |                      |                           | PM Meter #:                 |                  | Meter 1 💌                                    |
| Last PM Meter:                                                                               |                                                      |               |                            |                                                                    |                                                                                  | L                | est PM Date:               |                | 01/01/2012 |                      |                           | Last PM Service             |                  | Α 🔽                                          |
| Next PM Meter:                                                                               |                                                      |               |                            |                                                                    |                                                                                  | N                | ext PM Date:               |                |            |                      |                           | Next PM Servic              | e:               |                                              |
|                                                                                              |                                                      |               |                            |                                                                    |                                                                                  |                  |                            |                |            |                      |                           | Last PM Service             | Slot #           |                                              |
|                                                                                              |                                                      |               | Next PM Due set            | tings will update au                                               | omatically based                                                                 |                  |                            |                | The        | re are 8 PM slot(s)  |                           |                             |                  | 1                                            |
|                                                                                              |                                                      |               | on last PM & cla.          | ss settings for activ                                              | e, PM equipment.                                                                 |                  |                            |                | in         | class PM LIGHT.      |                           | Next PM Servic              | e Slot #:        | 0                                            |
|                                                                                              |                                                      |               |                            | Update / Add                                                       |                                                                                  |                  | Work Order Rea             | son Summary    |            |                      |                           |                             |                  |                                              |
| Inspection                                                                                   | n Services                                           |               | °                          | Inspection                                                         |                                                                                  |                  | Rep                        | air Reason     | Down Hours | Labor Hours          | Labor \$                  | Parts \$                    | Sublet \$        | Total \$                                     |
|                                                                                              |                                                      |               |                            | Jeivide                                                            |                                                                                  |                  | B BREAKDOWN                |                | 64         | 2                    | \$102.49                  |                             | \$178.14         | \$280.63                                     |
| Task: F - DO A F.M.C                                                                         | S.A. INSP                                            | Last<br>Date: |                            | Next<br>Date:                                                      | Frequency                                                                        | 365              | C WEAR AND TEAR            | २              | 24,432     | 1                    | \$111.40                  | \$988.95                    | \$572.54         | \$1,672.89                                   |
|                                                                                              |                                                      |               |                            |                                                                    |                                                                                  |                  | Z DIRECT CHARGE            |                | 17         | 13                   | \$860.50                  | \$403.51                    | \$3,542.00       | \$4,806.01                                   |
| Task                                                                                         |                                                      | Last In       | spection                   | Next Day                                                           |                                                                                  |                  | P PM                       |                | 2,484      | 24                   | \$1,885.18                | \$2,707.42                  | \$190.00         | \$4,782.60                                   |
|                                                                                              |                                                      |               |                            | inspection inte                                                    | Wal                                                                              |                  | V PM2                      |                | 5,680      | 0                    | \$1.56                    |                             |                  | \$1.56                                       |
| F DO A F.M.C.S.A.                                                                            | INSPECTION                                           |               |                            | 12/01/2012 365                                                     | ۰                                                                                |                  | S SPECIAL MODIF            | ICATIONS       |            | 1                    | \$34.42                   | -                           | \$1,750.59       | \$1,785.01                                   |
|                                                                                              |                                                      |               |                            |                                                                    | -                                                                                |                  | Total                      |                | 32,657     | 40                   | \$2,995.64                | \$4,099.89                  | \$6,233.27       | \$13,328.70                                  |
| Prior PM/Repair Activity                                                                     |                                                      |               |                            |                                                                    |                                                                                  |                  |                            |                |            |                      |                           |                             |                  |                                              |
| WO #                                                                                         | Job Type                                             | PM Task       | Reason                     | Meter                                                              | Open                                                                             | Finshed          | Closed                     | Tech           |            | Lab H                | rs La                     | b\$Pa                       | ts \$ Sublet     | 5 Total \$                                   |
| 01-2013-0062                                                                                 | Repair                                               |               | С                          | 24,500                                                             | 10/07/2013                                                                       | -                | -                          |                |            |                      | -                         |                             | -                | · ·                                          |
| 01-2013-0033                                                                                 | Repair                                               |               | С                          | 24,500                                                             | 04/28/2013                                                                       | -                | -                          |                |            | 0                    | .3 \$25                   | .71                         | -                | - \$25.71                                    |
| 01-2013-0030                                                                                 | Repair                                               |               | C                          | 23,500                                                             | 03/25/2013                                                                       | -                | -                          |                |            |                      | -                         | -                           | -                | • •                                          |
| 01-2013-0028                                                                                 | PM                                                   | A             | V                          | 23,500                                                             | 03/25/2013                                                                       | -                | -                          | Dhil D-ff-l    |            |                      | -                         | -                           | -                |                                              |
| 01-2013-0026                                                                                 | Pivi                                                 | A             | C                          | 22,500                                                             | 03/22/2013                                                                       | -                | -                          | Phil Raffel    |            | 0                    | 51                        | .50                         | 1 37             | - \$1.30                                     |
| 01-2013-0023                                                                                 | PM                                                   | A             | P                          | 22,500                                                             | 03/22/2013                                                                       | -                | -                          | Phil Baffel    |            | 1                    | 0 \$74                    | 01 \$1                      | 1.21             | \$88.22                                      |
| 01-2013-0022                                                                                 | Repair                                               | A             | c                          | 22,500                                                             | 03/22/2013                                                                       | -                | -                          |                |            |                      | -                         | -                           | -                |                                              |
| 01-2013-0023                                                                                 | Repair                                               |               | С                          | 22,500                                                             | 03/22/2013                                                                       | 03/22/2013       | -                          | Phil Raffel    |            | 0                    | 1 \$3                     | .90 \$5                     | 4.59             | - \$58.49                                    |
| 01-2013-0016                                                                                 | Repair                                               |               | С                          | 22,500                                                             | 03/07/2013                                                                       | 03/12/2013       | 03/12/2013                 |                |            |                      | -                         | -                           |                  |                                              |
| 04-2013-0001                                                                                 | Repair                                               |               | С                          | 22,000                                                             | 02/01/2013                                                                       | 02/07/2013       | -                          |                |            |                      | -                         | -                           | - \$175.0        | \$175.00                                     |
| 04-2013-0002                                                                                 | Repair                                               |               | С                          | 22,000                                                             | 02/01/2013                                                                       | -                | -                          |                |            |                      | -                         | -                           | -                | • •                                          |
| 03-2013-0002                                                                                 | Repair                                               |               | C                          | 22,000                                                             | 02/01/2013                                                                       | -                | -                          |                |            |                      | •                         | -                           | -                | • •                                          |
| 0024                                                                                         |                                                      |               | 0                          | 00 000                                                             | 0.01010010                                                                       |                  |                            |                |            |                      |                           |                             |                  | E492.22                                      |
| 02-2013-0034                                                                                 | Repair                                               |               | C                          | 22,000                                                             | 02/01/2013                                                                       | -                | -                          |                |            |                      | -                         | - \$48                      | 3.23             | 3403.23                                      |
| 02-2013-0034                                                                                 | Repair<br>Repair<br>Repair                           |               | C<br>C                     | 22,000<br>22,000                                                   | 02/01/2013<br>02/01/2013                                                         | -                | -                          |                |            |                      | -                         | - \$48.                     | -                |                                              |
| 02-2013-0034<br>02-2013-0035<br>01-2013-0013<br>01-2013-0012                                 | Repair<br>Repair<br>Repair<br>Repair                 |               | C<br>C<br>C                | 22,000<br>22,000<br>22,000<br>22,000                               | 02/01/2013<br>02/01/2013<br>02/01/2013<br>02/01/2013                             | -<br>-<br>-      | -                          |                |            | 0                    | -                         | - \$48<br>-<br>-<br>90      | -                |                                              |
| 02-2013-0034<br>02-2013-0035<br>01-2013-0013<br>01-2013-0012<br>02-2013-0033                 | Repair<br>Repair<br>Repair<br>Repair<br>PM           | ĸ             | c<br>c<br>c<br>c<br>v      | 22,000<br>22,000<br>22,000<br>22,000<br>22,000<br>22,000           | 02/01/2013<br>02/01/2013<br>02/01/2013<br>02/01/2013<br>01/27/2013               | -<br>-<br>-      | -<br>-<br>-                | Brice Crawfor  | d          | 0                    | -<br>-<br>1 \$3           | - \$48<br>-<br>-<br>90<br>- |                  |                                              |
| 02.2013-0035<br>01.2013-0035<br>01.2013-0013<br>01.2013-0012<br>02.2013-0033<br>02.2013-0031 | Repair<br>Repair<br>Repair<br>Repair<br>PM<br>Repair | ĸ             | C<br>C<br>C<br>C<br>V<br>C | 22,000<br>22,000<br>22,000<br>22,000<br>22,000<br>22,000<br>22,000 | 02/01/2013<br>02/01/2013<br>02/01/2013<br>02/01/2013<br>01/27/2013<br>01/27/2013 | -<br>-<br>-<br>- | -<br>-<br>-<br>-<br>-<br>- | Brice Crawfor  | d          | 0                    | -<br>-<br>-<br>1 \$3<br>- | - \$48<br>-<br>-<br>90<br>- | -                |                                              |

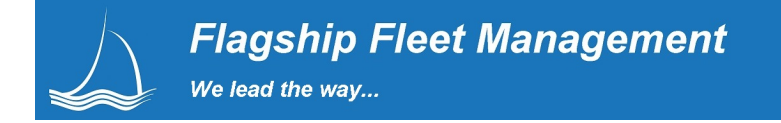

#### Pictures

Pictures 0 Pictures can say a thousand words. They can be attached to a work order and attached to the equipment master record. Pictures from any device (phone, tablet, etc.) can be easily up-loaded and stored in the application. We optimize each picture which enables you to stores thousands of pictures using very little data space.

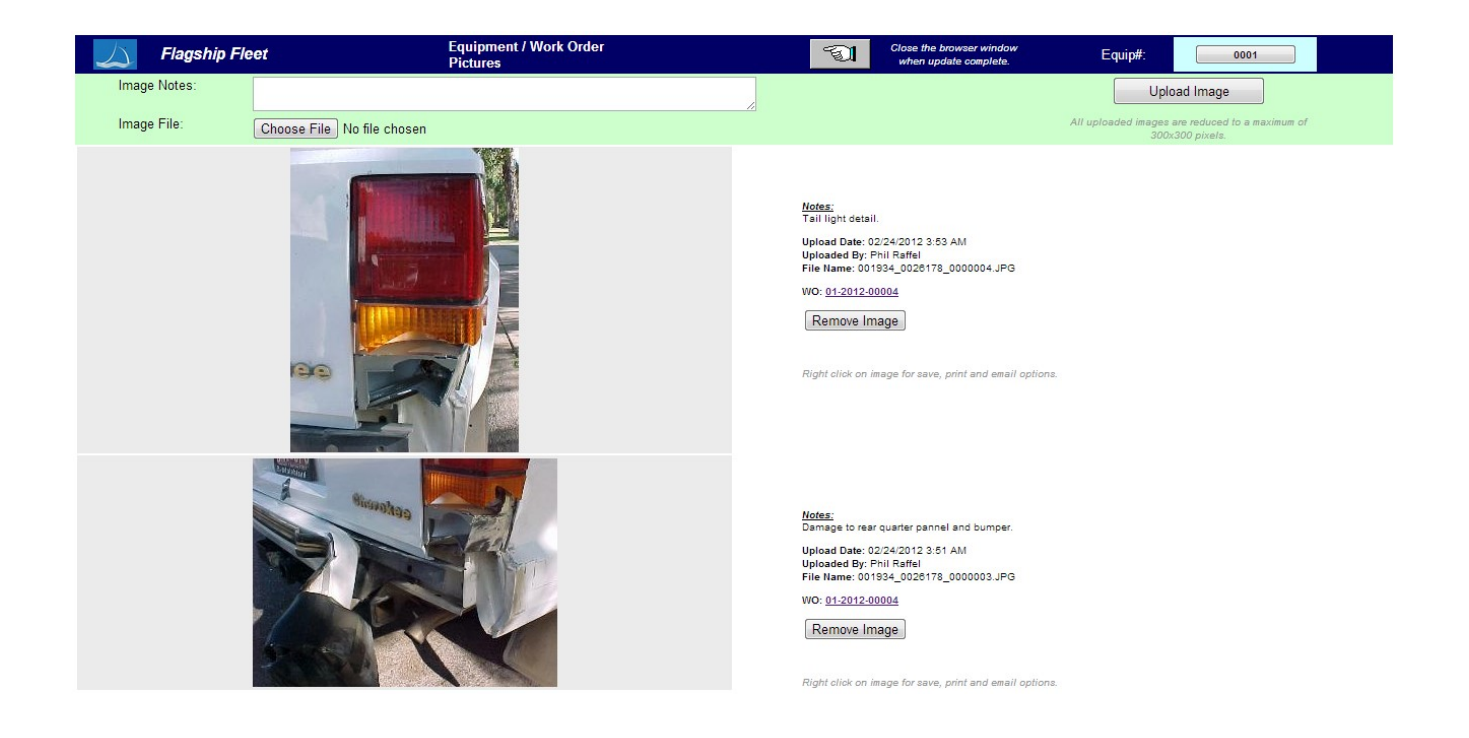

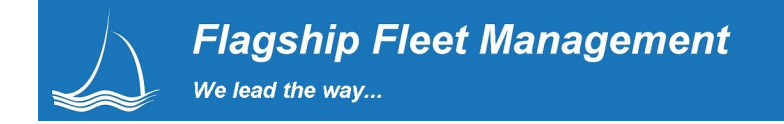

#### Documents

Documents 0 Word, Excel, PDF and text files can be attached to both the equipment record and/or work orders. With this capability you can better document work done outside of the shop by attaching a scanned copy of the commercial/outside work order. Technicians spend less time re-typing notes and parts information and a copy of the commercial work order is attached and viewable within your sublet work order.

The screen shot below is the "Documents" screen found on the far right of the "Equipment Master Record" screen. Within this "Documents" screen you can attach documents to the master record and view all documents attached to work orders against this equipment. This can be done with any web enabled device that has a file system to select a document.

| Flagship Flee      | t Equipment / Work Order<br>Documents        | E.          | Close the browser window<br>when update complete. | Equip#:               | 0001          |        |
|--------------------|----------------------------------------------|-------------|---------------------------------------------------|-----------------------|---------------|--------|
| Document Notes:    |                                              |             |                                                   | Upload                | I Document    |        |
| Document File:     | Choose File No file chosen                   |             |                                                   |                       |               |        |
| Upload Date        | Notes                                        | Loaded By   | WO #                                              | File Name (click to a | pen)          | Delete |
| 04/17/2013 3:01 PM | This is a new document, commercial work      | Phil Raffel |                                                   | 001934_000000         | 0_0000038.JPG | Î      |
| 03/22/2013 9:07 AM | Serialized Parts Discussion                  | Phil Raffel | 01-2012-00004                                     | 001934_002617         | 8_0000037.doc |        |
| 03/22/2013 9:05 AM | Special Part Numbers, Specifications         | Phil Raffel | 01-2012-00004                                     | 001934_002617         | 8_0000036.txt | Î      |
| 03/22/2013 9:04 AM | Special Parts Request for damaged parts      | Phil Raffel | 01-2012-00004                                     | 001934_002617         | 8_0000035.pdf |        |
| 03/22/2013 9:03 AM | Repair Spec Sheet                            | Phil Raffel | 01-2012-00004                                     | 001934_002617         | 8_0000034.csv |        |
| 10/05/2012 5:25 PM | Special parts listing                        | Phil Raffel |                                                   | 001934_000000         | 0_0000006.csv |        |
| 10/05/2012 5:25 PM | Special requested parts billed to department | Phil Raffel |                                                   | 001934_000000         | 0_0000007.DOC |        |
| 05/01/2012 5:52 PM | Comerical Work ORder                         | Phil Raffel | 02-2012-00035                                     | 001934_002620         | 9_0000003.PDF |        |
| 04/15/2012 1:58 PM | The Wilson                                   | Phil Raffel | 02-2012-00008                                     | 001934_002618         | 6_0000001.pdf |        |

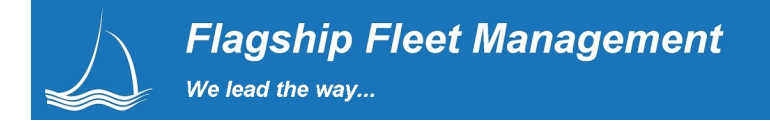

## Work Order Center

The work order maintenance screen will open to show all the work orders assigned to a current equipment unit, but this is only the default. There are several ways to look up work orders from this screen. Users can look up information by work order number, equipment unit, work order location/open date or work order location/close date. To view work orders for specific equipment unit simply type in the equipment unit number in the top right box of the screen.

#### **Open Work Order - My Work**

This is where your shop techs will be 95% of the time. This one screen displays all the work orders assigned to a shop technician. They manage the work order and enter their direct & indirect time from this one screen. This keeps entry simple and streamlined. The less time users spend navigating the system the more time they have to turn wenches.

| $\bigtriangleup$                                              | Flagsh<br>Fleet                                                   | nip 💦     | Adr<br>Set | min<br>tlings |         | Dash            | R                                                                            | eplace   |          | Barcode<br>Entry   | <del>6</del>     | Equip<br>Select | Fuel<br>Cente      | <b>*</b> | Motor<br>Pool | *          | /ork<br>Inders | 9        | /ly<br>Vork           | Add<br>Work<br>Order | Equip<br>Sched  |         | Part<br>Center | Report<br>Center | My<br>Work<br>List<br>Phil<br>Raffel |  |  |
|---------------------------------------------------------------|-------------------------------------------------------------------|-----------|------------|---------------|---------|-----------------|------------------------------------------------------------------------------|----------|----------|--------------------|------------------|-----------------|--------------------|----------|---------------|------------|----------------|----------|-----------------------|----------------------|-----------------|---------|----------------|------------------|--------------------------------------|--|--|
| Query Ty<br>My W                                              | pe:<br>prk                                                        | Ţ         | Lo<br>] [( | cation:<br>)1 | •       |                 | Start Date<br>10/18/1                                                        | ⊧:<br>13 |          | End Date<br>11/08/ | e<br>13          |                 | EQ #:              |          | Task          | k Code:    |                | v<br>[   | NO #:                 |                      | WO Typ<br>Open  | e:<br>• |                | Query<br>WO S    | 11<br>record<br>selecte              |  |  |
| WO Edit                                                       | 01-2013-0                                                         | WO #      |            | E             | 2#      | Assi<br>Phil Ra | igned<br>ffel                                                                | Job Type | 2        | Reason             | Status<br>OPEN I |                 | Meter<br>14.75     | Open Da  | te F          | inish Date | Clo            | ose Date |                       | Down Hr              | s Lai           | or      | Parts \$       | Sublet:          | Total                                |  |  |
| * *                                                           | 01-2013-0                                                         | 055       |            | 10            | 100     | Phil Ra         | ffel                                                                         | Repair   |          | c                  | OPEN             |                 | 14.50              | 1 0      | 9/25/13       |            |                |          | -                     |                      | 50              | 00      | \$0.00         | \$0.0            | 50.0                                 |  |  |
| * *                                                           | 01-2013-0                                                         | 050       |            | 10            | 003     | Phil Ra         | ffel                                                                         | Repair   |          | с                  | OPEN             |                 | 49.68              | 0 0      | 9/20/13       |            |                |          | -                     |                      | 50              | 00      | \$0.00         | \$0.0            | 50.0                                 |  |  |
| 2 4                                                           | 02-2013-0                                                         | 039       |            | 10            | 000     | Phil Ra         | ffel                                                                         | Repair   |          | с                  | OPEN             |                 | 14,50              | 0 0      | 9/19/13       |            |                |          |                       |                      | S77.            | 90      | \$0.00         | \$0.0            | \$77.5                               |  |  |
| 2 4                                                           | 01-2013-0                                                         | 045       |            | 3             | 54      | Phil Ra         | ffel                                                                         | Repair   |          | с                  | OPEN             |                 | 73                 | 9 0      | 8/29/13       |            |                |          |                       |                      | so.             | 00      | \$454.80       | \$0.0            | \$454.8                              |  |  |
| * *                                                           | 01-2013-0                                                         | 034       |            | 10            | 004     | Phil Ra         | ffel                                                                         | Repair   |          | с                  | OPEN             |                 | 49,04              | 4 0      | 5/21/13       |            |                |          |                       | 1,016                | s \$1.          | 56      | \$241.40       | \$0.0            | \$242.5                              |  |  |
| * *                                                           | 01-2013-0                                                         | 032       |            | 10            | 000     | Phil Ra         | ffel                                                                         | PMA      |          | v                  | OPEN             | 4               | 13,00              | 0 0      | 4/17/13       |            |                |          |                       | 1,28                 | \$62.           | 32      | \$3,470.87     | \$0.0            | \$3,533.1                            |  |  |
| * *                                                           | 01-2013-0                                                         | 029       |            | 200           | 0309    | Phil Ra         | ffel                                                                         | PM A     |          | v                  | OPEN             |                 | 165,00             | 0 0      | 3/25/13       |            |                |          |                       | 1,680                | <b>S</b> 0.     | 00      | \$91.28        | \$190.0          | \$281.2                              |  |  |
| 2 *                                                           | 01-2013-0                                                         | 026       |            | 00            | 001     | Phil Ra         | ffel                                                                         | PM A     |          | v                  | OPEN             |                 | 22,50              | 0 0      | 3/22/13       |            |                |          |                       | 1,70-                | s1.             | 56      | \$0.00         | \$0.0            | <b>\$1.5</b>                         |  |  |
| 2                                                             | 01-2013-0                                                         | 024       |            | 00            | 001     | Phil Ra         | ffel                                                                         | PM A     |          | P                  | OPEN             |                 | 22,90              | 0 0      | 3/22/13       |            | -              |          |                       | 1,70-                | \$ \$74.        | 00      | \$14.21        | \$0.0            | \$88.2                               |  |  |
| 2                                                             | 01-2013-0                                                         | 019       |            | 10            | 000     | Phil Ra         | ffel                                                                         | Repair   |          | с                  | OPEN             |                 | 13,00              | 0 0      | 3/14/13       |            |                |          | -                     | 1,76                 | s0.             | 00      | \$11.37        | \$0.0            | \$11.3                               |  |  |
|                                                               |                                                                   |           |            | Em            | ployee: | 20 P            | hil Raffe                                                                    | el       |          | -                  |                  | Da              | ay Range: 10 💌     |          |               |            |                | Ty.      | Se Er                 |                      |                 |         |                |                  |                                      |  |  |
|                                                               | Employe                                                           | e On Task |            |               | т       | ime Coo         | de                                                                           |          |          | Task               | Code             |                 | Work Order Equip # |          |               |            |                | Star     | Start Date Start Time |                      |                 |         |                |                  |                                      |  |  |
|                                                               | 20, Phil                                                          | Raffel    |            |               | D       | , STAN          | DARD DI                                                                      | RECT     |          | 02, 0              | CAB FIXT         | URES            |                    | 01-201   | 3-0029        |            |                | 20       | 0309                  | 11/0                 | 7/13            | 6:43 PM | И              |                  | .00                                  |  |  |
|                                                               |                                                                   |           |            |               |         |                 |                                                                              |          | 0        |                    | Add              |                 |                    |          |               |            |                |          |                       |                      | Daily Hours Sum |         |                |                  | nmary                                |  |  |
|                                                               |                                                                   |           |            |               |         |                 |                                                                              | 2        |          |                    | Entr             | у               |                    |          |               |            |                |          |                       | 11/0                 | 7/2013 6:4      | 3 PM    | End            | Hours<br>0.00    | 50.00                                |  |  |
| Date:                                                         |                                                                   | 11/07/20  | 13         |               |         |                 | Start T                                                                      | ime:     | 6:43     | PM                 |                  |                 |                    |          | Hours         |            | 0              |          |                       |                      |                 |         |                |                  |                                      |  |  |
| Time C                                                        | ode:                                                              |           |            |               |         | -               | Task C                                                                       | ode:     |          |                    |                  |                 |                    | •        | Locati        | ion:       | 01             |          |                       |                      |                 |         |                |                  |                                      |  |  |
| Finish Code: 01 ADJUST                                        |                                                                   |           |            |               |         |                 |                                                                              |          |          |                    |                  |                 |                    |          |               |            |                |          |                       |                      |                 |         |                |                  |                                      |  |  |
| Work Order: Equip #:                                          |                                                                   |           |            |               |         |                 |                                                                              | Dept #:  |          |                    |                  |                 |                    |          |               |            |                |          |                       |                      |                 |         |                |                  |                                      |  |  |
| Date Start End Hours Time Code Task Code Finish Code Location |                                                                   |           |            |               |         |                 |                                                                              | tion     | Work Ord | er                 | Equip #          | Dept #          | Rate               | Total    |               |            |                |          |                       |                      |                 |         |                |                  |                                      |  |  |
| 11/07/201                                                     | 11/07/2013 8:43<br>PM - 0.00 STANDARD 02<br>DIRECT CAB FIXTURES # |           |            |               |         | 01<br>ADJUS     | 01<br>ADJUST RENO HEAVY<br>EQUIPMENT<br>SHOP 9<br>200309 FLAG \$77.90 \$0.00 |          |          |                    |                  |                 |                    |          |               |            |                |          |                       |                      |                 |         |                |                  |                                      |  |  |

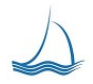

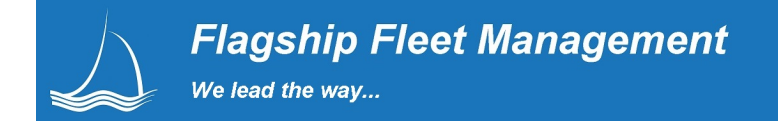

#### **Work Requests**

Work Req. 1 Work Requests follow an equipment unit and are highlighted in red until it is assigned to a work order. Flagship logs the work order number the request is assigned to so it can be tracked from user creation to completion on the work order. Work requests can be entered at anytime by system users or though a work request screen available to your fleet customers.

| $\Delta$        | Flagship<br>Fleet | Admin<br>Settings | 🖬 🔤                    | Replace Barcode Entry | Equip Select | t Inter      | Motor<br>Pool | X Work<br>Orders | My<br>Work | Add<br>Work<br>Orde | Equip           | Part Cente | er 🚯 Rep<br>Cen | oort Phil SUP |
|-----------------|-------------------|-------------------|------------------------|-----------------------|--------------|--------------|---------------|------------------|------------|---------------------|-----------------|------------|-----------------|---------------|
| WO#:<br>Equip#: | 01-2013-006       | <u>3</u>          | General                | Work Requests 1       | Notes        |              | Labor         | Parts            |            | Sublet              | Delay           | <u>/5</u>  | Pictures        | Documents     |
|                 |                   | <b>0</b>          | ADD<br>Work<br>Request | Work<br>Request:      |              |              |               |                  |            |                     |                 | h          |                 |               |
| Task:           |                   |                   |                        |                       | - Rec        | all:         |               | NEW              | -          | Pr                  | rioity:         |            | Standard        | •             |
| Est. Hou        | irs:              | 0                 |                        |                       | Est.         | Labor \$:    |               | 0                |            | E                   | st. Parts Cost: |            | 0               |               |
| Est. Pair       | nt Cost:          | 0                 |                        |                       | Est.         | Sublet Cost: |               | 0                |            |                     |                 |            |                 |               |
| Туре            | Equip #           | Task              | Task Descrip           | tion                  | Com          | ment         |               |                  | N          | lotice Date         |                 | Priority   | As              | isign Task    |
| Asset           | 1000              | F                 | DO A F.M.C.            | S.A. INSPECTION       |              |              |               |                  | 1          | 1/07/2013           |                 | Standard   |                 | 2 <b>*</b>    |
| Asset           | 1000              | A                 | PM SERVICE             | E A LOF SAFETY CHK    |              |              |               |                  | 1          | 1/07/2013           |                 | Standard   | 01-2            | 2013-0063     |

#### **Customer Service Requests**

From a Web Link on a web device your fleet customers can make a work request with-out a login into the fleet management system. Customers must enter contact information and must provide an accurate license number, equipment number, fuel key, or other identifying code to enter a service request. Flagship can be set up to send an automated email notification to the shop manager that is assigned to the PM location for this equipment. See: <u>http://www.flagshipfleet.com/flagship/QuickFix/</u>

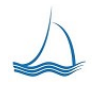

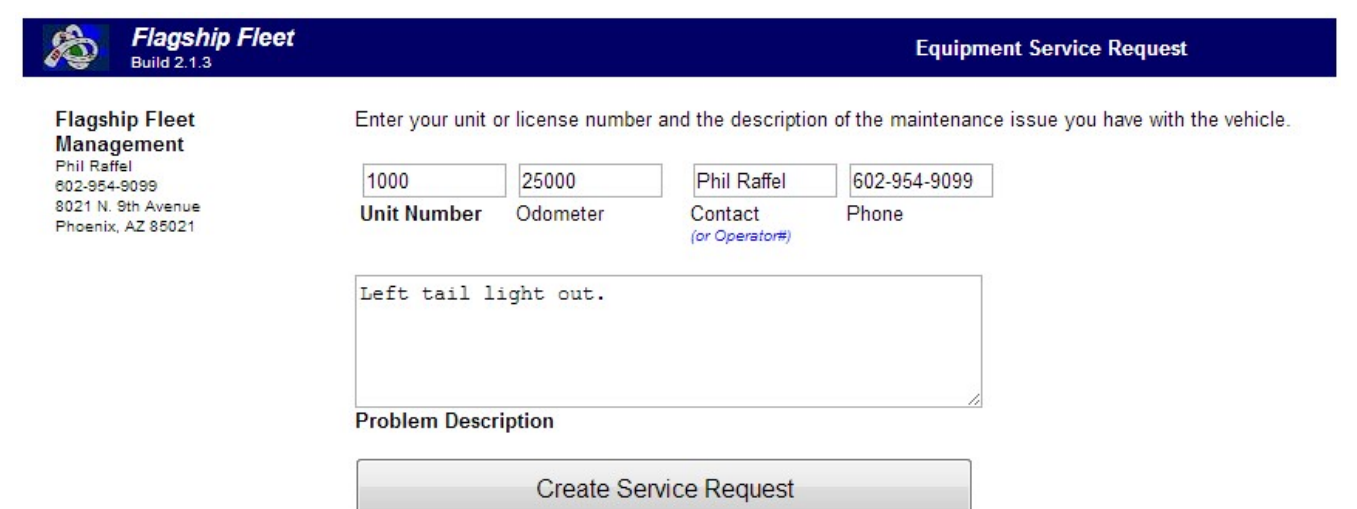

| Service Request Successfully Added |         |      |                   |                                                                                   |                      |          |                      |  |  |  |  |  |  |
|------------------------------------|---------|------|-------------------|-----------------------------------------------------------------------------------|----------------------|----------|----------------------|--|--|--|--|--|--|
| Unit/Licen                         | se      |      | VIN/Serial        | Description                                                                       | Last Meter Rea       | ld L     | Last PM Meter        |  |  |  |  |  |  |
| 1000<br>EX30345                    |         |      | IFTFW1EF2BKD86911 | 4/DOOR COMP SEDAN RFG<br>2007 CHEVROLET COBALT 4/D                                | 15,200<br>11/08/2013 |          | 14,000<br>09/19/2013 |  |  |  |  |  |  |
| Туре                               | Equip # | Task | Task Description  | Comment                                                                           | Notice Date          | Priority |                      |  |  |  |  |  |  |
| Asset                              | 1000    |      |                   | Left tail light out Contact: Phil<br>Raffel, Phone: 602-954-9099,<br>Meter: 25000 | 11/15/2013           | Standard | <b>I</b>             |  |  |  |  |  |  |

#### Work Order Center

The work order center screen provides a listing of work orders by shop status, date range, equipment unit and/or work assigned to the current user. Work orders with the assigned user in green means the technician is currently 'on-task'. Work orders with red in the status column are currently in delay, the delay code reason will display next to the work order status.

#### Query type default by user

The default query type of how work order data is presented to a user is set by the user. This is another example of how we are always looking to save time. Shop managers want to see what is going on in the shop. Shop technicians want to see the history of the equipment unit they are working on. One or two less clicks for a user to get what they need adds up.

#### Default by Shop Location

| $\bigtriangleup$ | Flagship            | dmin<br>attings   | Dash 🚺 R           | eplace     | Barcode<br>Entry   | Equip<br>Select | Fuel<br>Center | Motor<br>Pool | X Work<br>Order | s 🎾 My<br>Work | Add<br>Work<br>Order | Equip.<br>Sched. | Part<br>Center | Report<br>Center | Work<br>Cetner<br>Phil<br>Raffel |
|------------------|---------------------|-------------------|--------------------|------------|--------------------|-----------------|----------------|---------------|-----------------|----------------|----------------------|------------------|----------------|------------------|----------------------------------|
| Query Shop       | rype:<br>o Status 🔹 | Location:<br>01 - | Start Da<br>10/31/ | te:<br>/13 | End Date<br>11/21/ | :<br>13         | EQ #:          | Ta            | sk Code:        | WO #:          |                      | WO Type:<br>Open | •              | WO Se            | 61<br>records<br>selected.       |
| WO Edi           | t WO#               | EQ #              | Assigned           | Job Type   | Reason             | Status          | Meter          | Open Date     | Finish Date     | Close Date     | Down Hrs             | Labor            | Parts \$       | Sublet \$        | Total \$                         |
| *                | 01-2013-0065        | 1000              | -                  | Inspection | 1                  | OPEN            | 15,200         | 11/08/13      |                 |                | 0                    | \$0.00           | \$0.00         | \$0.00           | \$0.00                           |
| *                | 01-2013-0064        | 1095              | Phil Raffel        | PM A       | P                  | OPEN            | 50,000         | 11/08/13      |                 |                | 0                    | \$0.00           | \$0.00         | \$0.00           | \$0.00                           |
| 4                | 01-2013-0063        | 1000              | -                  | PM A       | P                  | OPEN L          | 14,750         | 10/07/13      |                 |                | 0                    | \$0.00           | \$0.00         | \$0.00           | \$0.00                           |
| 4                | 01-2013-0062        | 0001              | -2                 | Repair     | с                  | OPEN            | 24,500         | 10/07/13      | • · · >         |                | 0                    | \$0.00           | \$0.00         | \$0.00           | \$0.00                           |
| *                | 01-2013-0061        | 1099              | -<                 | Inspection | 11                 | OPEN            | 43,103         | 10/07/13      |                 |                | 0                    | \$0.00           | \$0.00         | \$0.00           | \$0.00                           |
| 4                | 01-2013-0059        | 1099              | -                  | Inspection | 11                 | OPEN            | 43,103         | 09/27/13      |                 |                | 0                    | \$0.00           | \$0.00         | \$0.00           | \$0.00                           |
| <b>å</b> 4       | 01-2013-0058        | 1000              | -                  | Inspection | $\sim 1$           | OPEN            | 14,750         | 09/25/13      |                 |                | 0                    | \$0.00           | \$0.00         | \$0.00           | \$0.00                           |
| *                | 01-2013-0057        | 1000              | Phil Raffel        | Repair     | с                  | OPEN L          | 14,750         | 09/25/13      |                 |                | 0                    | \$0.00           | \$0.00         | \$0.00           | \$0.00                           |
| *                | 01-2013-0056        | 1000              | -80                | Repair     | с                  | OPEN            | 14,501         | 09/25/13      |                 |                | 0                    | \$0.00           | \$0.00         | \$0.00           | \$0.00                           |
| <i>*</i> *       | 01-2013-0055        | 1000              | Phil Raffel        | Repair     | с                  | OPEN            | 14,501         | 09/25/13      |                 |                | 0                    | \$0.00           | \$0.00         | \$0.00           | \$0.00                           |
| 4                | 01-2013-0054        | 1000              | Jeremy Estes       | Repair     | с                  | OPEN            | 14,501         | 09/24/13      |                 |                | 0                    | \$0.00           | \$0.00         | \$0.00           | \$0.00                           |
| *                | 01-2013-0053        | 1000              | -2                 | Repair     | с                  | OPEN            | 14,500         | 09/24/13      |                 |                | 0                    | \$0.00           | \$0.00         | \$0.00           | \$0.00                           |
| 4                | 01-2013-0052        | 1000              | -11                | Repair     | с                  | OPEN            | 14,500         | 09/24/13      |                 |                | 0                    | \$0.00           | \$0.00         | \$0.00           | \$0.00                           |
| 4                | 01-2013-0051        | 1000              | •                  | Repair     | с                  | OPEN            | 14,500         | 09/24/13      |                 |                | 0                    | \$0.00           | \$0.00         | \$0.00           | \$0.00                           |
| 4                | 01-2013-0050        | 1003              | Phil Raffel        | Repair     | с                  | OPEN            | 49,680         | 09/20/13      |                 |                | 0                    | \$0.00           | \$0.00         | \$0.00           | \$0.00                           |
| 4                | 01-2013-0047        | 1095              | - 8                | PMA        | 11                 | OPEN TS         | 48,105         | 09/11/13      |                 |                | 0                    | \$0.00           | \$1,141.08     | \$0.00           | \$1,141.06                       |

#### Default by Equipment Unit

| $\bigtriangleup$ | Flagship<br>Fleet   | Admin<br>Settings |      | Deen 🚺                  | Replace    | Barcode<br>Entry      | Equip Select    | Fuel<br>Center | Motor<br>Pool | Real Work Order | . 🥬 🚧      | Add<br>Work<br>Order | Equip            | : 🐢 📰      |                | ort Center<br>dee (MC)<br>Phil<br>Raffel |
|------------------|---------------------|-------------------|------|-------------------------|------------|-----------------------|-----------------|----------------|---------------|-----------------|------------|----------------------|------------------|------------|----------------|------------------------------------------|
| Query T          | ment T              | Location:<br>01 T |      | Start Date:<br>01/17/14 |            | End Date:<br>02/07/14 |                 | EQ.#           | Ta            | k Code:         | wo#:       |                      | WO Type:<br>Open | T          | Query<br>WO Se | 48<br>records<br>selected.               |
| WO Edit          | WO#                 |                   | EQ#  | Assigned                | Job Type   | Reason                | Status          | Meter          | Open Date     | Finish Date     | Close Date | Down His             | Labor            | Parts \$   | Sublet \$      | Total \$                                 |
| 👗 🧇              | 01-2013-0065        |                   | 1000 |                         | Inspection | 1.1                   | OPEN            | 15,200         | 11/08/13      |                 |            | 0                    | \$0.00           | \$0.00     | \$0.00         | \$0.00                                   |
| <u></u>          | <u>91-2913-0063</u> |                   | 1000 |                         | PM A       | Ρ                     | OPEN L          | 14,750         | 10/07/13      |                 |            | 0                    | \$0.00           | \$0.00     | \$0.00         | \$0.00                                   |
| 2                | 01-2013-0060        |                   | 1000 |                         | Inspection | 11                    | WORK FINISHED   | 14,750         | 10/03/13      | 10/03/13        | -          | 0                    | \$0.00           | \$0.00     | \$0.00         | \$0.00                                   |
| 20               | 01-2013-0058        |                   | 1000 | -                       | Inspection | 1.1                   | OPEN            | 14,750         | 09/25/13      |                 |            | 0                    | \$0.00           | \$0.00     | \$0.00         | \$0.00                                   |
| 2                | 01-2013-0057        |                   | 1000 | Phil Raffel             | Repair     | с                     | OPEN L          | 14,750         | 09/25/13      |                 |            | 0                    | \$0.00           | \$0.00     | \$0.00         | \$0.00                                   |
| 2                | 01-2013-0056        |                   | 1000 |                         | Repair     | с                     | OPEN            | 14,501         | 09/25/13      |                 |            | 0                    | \$0.00           | \$0.00     | \$0.00         | \$0.00                                   |
| 2                | 01-2013-0055        |                   | 1000 | Phil Raffel             | Repair     | с                     | OPEN            | 14,501         | 09/25/13      |                 |            | 0                    | \$0.00           | \$0.00     | \$0.00         | \$0.00                                   |
| 20               | 01-2013-0054        |                   | 1000 | Jeremy Estes            | Repair     | с                     | OPEN            | 14,501         | 09/24/13      |                 |            | 0                    | \$0.00           | \$0.00     | \$0.00         | \$0.00                                   |
| 20               | 01-2013-0052        |                   | 1000 |                         | Repair     | с                     | OPEN            | 14,500         | 09/24/13      | -               |            | 0                    | \$0.00           | \$0.00     | \$0.00         | \$0.00                                   |
| 2                | 01-2013-0053        |                   | 1000 |                         | Repair     | с                     | OPEN            | 14,500         | 09/24/13      |                 |            | 0                    | \$0.00           | \$0.00     | \$0.00         | \$0.00                                   |
| 2                | 01-2013-0051        |                   | 1000 |                         | Repair     | с                     | OPEN            | 14,500         | 09/24/13      |                 |            | ٥                    | \$0.00           | \$0.00     | \$0.00         | \$0.00                                   |
| 2                | 02-2013-0039        |                   | 1000 | Phil Raffel             | Repair     | c                     | OPEN            | 14,500         | 09/19/13      |                 |            | 0                    | \$77.90          | \$0.00     | \$0.00         | \$77.90                                  |
| 2                | 01-2013-0049        |                   | 1000 | Phil Raffel             | PM A       | v                     | WORK FINISHED   | 14,000         | 09/19/13      | 09/19/13        |            | 0                    | \$0.00           | \$0.00     | \$0.00         | \$0.00                                   |
| 2                | 01-2013-0036        |                   | 1000 |                         | Repair     | с                     | OPEN            | 13,000         | 06/20/13      |                 |            | 776                  | \$0.00           | \$22.18    | \$0.00         | \$22.18                                  |
| 👗 🧇              | 01-2013-0035        |                   | 1000 | Phil Raffel             | PM A       | v                     | WORK FINISHED L | 13,000         | 05/21/13      | 06/12/13        |            | 176                  | \$0.00           | \$58.42    | \$0.00         | \$58.42                                  |
| 2                | 01-2013-0032        |                   | 1000 | Phil Raffel             | PM A       | v                     | OPEN            | 13,000         | 04/17/13      |                 |            | 1,288                | \$62.32          | \$3,470.87 | \$0.00         | \$3,533.19                               |
| 2                | 01-2013-0019        |                   | 1000 | Phil Raffel             | Repair     | с                     | OPEN            | 13,000         | 03/14/13      | -               |            | 1,768                | \$0.00           | \$11.37    | \$0.00         | \$11.37                                  |
| 2                | 01-2013-0017        |                   | 1000 | Phil Rattel             | PMA        | v                     | WORK FINISHED   | 13,000         | 03/12/13      | 03/14/13        | -          | 16                   | \$0.00           | \$1,242.38 | \$300.00       | \$1,542.38                               |

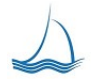
### Work Order Add

A work order can be added from anywhere in the system. The user, as long as the have the security rights to do so can create a work order. At the time a work order is created, the system user can see all the services that are due for that equipment, including PM Services, work requests and inspections due. These services can be automatically assigned to the work order. Default parts and labor will fill in automatically to the work order based on prior work order assigned work. If the equipment unit did not have the specific task assigned before, the default information will be based on the last work order task assigned to the class of equipment.

| Flag<br>Flee      | gship 🛃           | admin<br>Settings                                         | ash 🚺 Replac                                                           | e Baro<br>Entry | ode 🛻 Eq             | lect          | uel<br>enter        | Motor<br>Pool | Work<br>Orders | My Work               | Add<br>Work<br>Order | Equip.<br>Sched.    | Part<br>Center                                | Report<br>Center                                    | Work<br>Order<br>ADD<br>Phil<br>Raffel |
|-------------------|-------------------|-----------------------------------------------------------|------------------------------------------------------------------------|-----------------|----------------------|---------------|---------------------|---------------|----------------|-----------------------|----------------------|---------------------|-----------------------------------------------|-----------------------------------------------------|----------------------------------------|
| Assnd. Shop       | Equip# EC         | 2 License De                                              | pt                                                                     | Year Make Mod   | el                   | Last PM Meter | Meter Since<br>Last | Next PM Meter | Last PM Date   | Days Last PM          | Next PM SI           | ot Next PM Ta       | ask Class                                     | PM Meter Inv.                                       | PM Month Inv.                          |
| 01<br>Meter Read: | 1000 E            | X30345 171<br>14,750<br>14,750 + 4,000<br>Today (11/07/20 | <ul> <li>2007</li> <li>18,750</li> <li>13) + 4 Months = 03/</li> </ul> | CHEVROLET CO    | BALT 4/D<br>WO Type: | 14,000        | 750<br>Repair       | 18,000        | 09/19/13       | 49<br>PM/Inspection 1 | 3<br>Task:           | B<br>If a F<br>Type | 1000<br>PM/Inpsection tas<br>a/Class/Reason w | 4,000<br>k is selected the w<br>ill be set as a PM/ | 4<br>ork order<br>Inspection.          |
| WO Class:         |                   | NON-SCHE                                                  | DULED                                                                  | •               | WO Status:           |               | OPEN                |               | ·              | Warranty:             |                      | No                  | •                                             |                                                     |                                        |
| Repair Reason     | 1:                | WEAR AND                                                  | TEAR                                                                   | •               | Contact Name:        |               |                     |               |                | Contact Phone:        |                      |                     |                                               |                                                     |                                        |
| Drop Off D/T:     |                   | 11/07/2013 6                                              | :47 PM                                                                 |                 | Est. Comp D/T:       |               | 11/07/2             | 013 6:47 PM   |                | Pickup D/T:           |                      | 11/                 | 07/2013 6:47                                  | PM                                                  |                                        |
| Assigned Tech     | 1:                |                                                           | •                                                                      |                 | Hat/Stall/Lot #      |               |                     |               |                | Open In Delay:        |                      |                     |                                               |                                                     | ¥                                      |
| Work Poquet       | nk Order Comments |                                                           |                                                                        |                 |                      |               |                     | 1             |                |                       |                      | Ope                 | n Work Or                                     | der                                                 |                                        |
| work Request      | ADD Work Requ     | vest                                                      |                                                                        | Wor             | k Request:           |               |                     |               |                |                       |                      |                     |                                               | 4                                                   |                                        |
| Task:             |                   |                                                           |                                                                        |                 |                      | ▼ Recal       |                     |               | NEW            | •                     | F                    | Prioity:            |                                               | Standard                                            | •                                      |
| Est. Hours:       |                   | 0                                                         |                                                                        |                 |                      | Est. Li       | abor \$:            |               | 0              |                       | E                    | Est. Parts Cost:    |                                               | 0                                                   |                                        |
| Est. Paint Cost   | t                 | 0                                                         |                                                                        |                 |                      | Est. S        | ublet Cost:         |               | 0              |                       | 1                    | Add to new Work     | Order                                         | Yes 🔻                                               |                                        |
| Туре              | Equip #           | Task                                                      | Task Description                                                       |                 |                      |               | Comm                | ent           |                |                       |                      | Noti                | ce Date F                                     | riority                                             | Assign to<br>new WO                    |
| Asset             | 1000              | F                                                         | DO A F.M.C.S.A. IN                                                     | SPECTION        |                      |               | -                   |               |                |                       |                      | 11/0                | 07/2013 S                                     | standard                                            | <b>° ☆</b>                             |

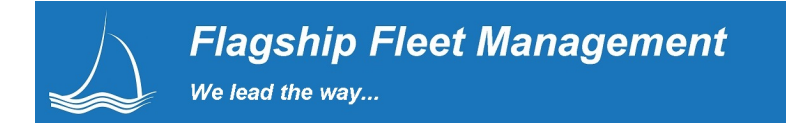

### Work Order Information Center

This area is the master record for a work order. This includes the following sections; General, Work Requests, Notes, Labor, Parts, Sublet, Delays, Pictures and Documents

Work Order - General

The general tab of the work order is where you see the current status, parts, labor and sublet totals.

| Flagship 🔏                        | Admin<br>Settings 🔟 Dash 🗱 Replace | Equip               | : Evel Center 🗱 Motor 🖈 Work  | My<br>Work 🔆 Add<br>Work Corder Sche        | A. Part Center Report Phil Center Raffel |
|-----------------------------------|------------------------------------|---------------------|-------------------------------|---------------------------------------------|------------------------------------------|
| WO#: 01-2013-0047<br>Equip#: 1095 | General Work                       | Requests 1 Notes    | Labor Parts                   | Sublet Dela                                 | /s Pictures Documents                    |
|                                   |                                    |                     | 10 Update<br>WO Record        |                                             |                                          |
| Equip #:                          | 1095                               | WO #:               | <u>01-2013-0047</u>           | WO Location:                                | RENO HEAVY EQUIPMENT SHOP                |
| WO Type:                          | PM 💌                               | PM Task:            | A PM SERVICE A LOF SAFETY CHK | WO Class:                                   | SCHEDULED                                |
| WO Status:                        | OPEN 💌                             | Repair Reason:      | I INSPECTION                  | Hat/Stall:                                  |                                          |
| Assigned Tech:                    |                                    | Meter Read:         | 46105                         | Warranty:                                   |                                          |
| Contact Name:                     |                                    | Contact Phone:      |                               |                                             |                                          |
| Open Date:                        | 09/11/2013 9:42 AM                 | Finsh Date:         | ÷                             | Close Date:                                 |                                          |
| First Labor Date:                 | -                                  | Drop-off Date:      | 09/11/2013 4:40 PM            | Pick-up Date:                               | 09/11/2013 4:40 PM                       |
| Out of Service START:             | 09/11/2013 9:42 AM                 | Out of Service END: |                               | Delays subtract from equipment<br>downtime. |                                          |
| Labor \$:                         | \$0.00                             | Parts \$:           | \$1,141.06                    | Sublet \$:                                  | \$0.00                                   |
| Labor Hrs:                        | 0                                  | Shope Fee \$:       | 0.00                          | Total \$:                                   | \$1,141.06                               |
| Work Order Comme                  | nts                                |                     |                               |                                             |                                          |

# Work Order Report

The work order number, this is the hyperlinked blue underlined number throughout the Flagship application. If you *click* the blue hyperlink you will be presented with the detailed work order report in a PDF format. Any pictures and documents added to the work order will be listed on the work order and <u>hyperlinked</u> so they can be viewed by the user. If you *right click* on the blue hyper link you will see a WEB Address (or URL). You can email this link to anyone, so they can also pull up the work order <u>http://www.flagshipfleet.com/flagship/WODetRpt.cfm?WOCD=01-2012-00004</u>. Every time they click the link they will be able to see the latest updates to the work order. It will pull what the current work data is at the time they click the link. They will also have access to any assigned pictures and documents assigned to the work order. This is a powerful WEB link! Have any doubts? Hit the link above and see for your self.

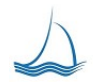

We lead the way...

#### **Rendered Work Order**

|              | DEMO          | Flagship<br>RENO HE | 150830<br>SHERIFF RENO PATRO |               |            |
|--------------|---------------|---------------------|------------------------------|---------------|------------|
| WO #:        | 01-2012-00004 | Equip #:            | 0001 WSM01 232424            | EQ Drop-off:  | 01/06/2012 |
| Job Type:    | PM A          | Serial/VIN #:       | 1HD1FMM137Y694464            | WO Open:      | 01/06/2012 |
| WO Class:    | 3             | Make /<br>Model:    | HARLEY FLHTP                 | First Labor:  | 04/13/2012 |
| WO Status:   | OPEN          | Year:               | 2007                         | WO Finished:  | 01/16/2012 |
| Warranty:    | -             | Description:        | 07HARLEY                     | EQ Pick-up:   | 01/06/2012 |
| Reason:      | P<br>PM       | Use Type:           | LT                           | WO Closed:    |            |
| Next PM Due: |               | Meter Read:         | 19,540                       | PM Down Hrs:  | 0          |
|              |               |                     |                              | REP Down Hrs: | 0          |

| Date       | RR | Time<br>Code | Task               | Tech           | Hours | Rate    | Total   |
|------------|----|--------------|--------------------|----------------|-------|---------|---------|
| 04/13/2012 | Р  | DI           | A PM SERVICE A LOF | 20 Phil Raffel | 1.0   | \$77.90 | \$77.90 |
| 11/15/2013 | Е  | DI           | 13 BRAKES          | 20 Phil Raffel | 1.0   | \$77.90 | \$77.90 |

| Parts                    |                                     |                                                    |                                           |             |                            |                        |                     |  |
|--------------------------|-------------------------------------|----------------------------------------------------|-------------------------------------------|-------------|----------------------------|------------------------|---------------------|--|
| Date                     | RR                                  | Task                                               | Part                                      | Quan        | ntity                      | Unit Cost              | Total               |  |
| 01/14/2013               | Р                                   | A PM SERVICE A                                     | 031025 6" BRAKE POT DIAPHRAM              | 1           | 1.0                        | \$1,141.06             | \$1,141.06          |  |
| 11/15/2013<br>11/15/2013 | E                                   | 13 BRAKES<br>13 BRAKES                             | 48972 BRAKE<br>755-2068 ADAPTER FOR BRAKE |             | 2.0<br>2.0                 | \$77.62<br>\$45.70     | \$155.24<br>\$91.40 |  |
|                          |                                     | Labor                                              | Hours                                     | 2           |                            |                        |                     |  |
|                          |                                     | Labor                                              | Cost                                      | \$155.80    |                            |                        |                     |  |
|                          | Part Cost                           |                                                    |                                           | \$1,387.70  |                            |                        |                     |  |
|                          |                                     | Sublet                                             | Labor                                     | \$0.00      |                            |                        |                     |  |
|                          |                                     | Sublet                                             | Parts                                     | \$0.00      |                            |                        |                     |  |
|                          |                                     | Sublet                                             | Miscellaneous                             | \$0.00      |                            |                        |                     |  |
|                          |                                     | Shop                                               | Fee                                       | \$0.00      |                            |                        |                     |  |
|                          |                                     | Work                                               | Order Total                               | \$1,543.50  |                            |                        |                     |  |
| Attached                 | Docu                                | ments                                              |                                           |             |                            |                        |                     |  |
| Upload Dat               | e                                   | Notes                                              |                                           | Loaded By   | File N                     | ame (click to open, ba | ck to return)       |  |
| 03/22/2013               | 22/2013 Serialized Parts Discussion |                                                    |                                           | Phil Raffel | 001934 0026178 0000037.doc |                        |                     |  |
| 03/22/2013               |                                     | Special Part Number                                | rs, Specifications                        | Phil Raffel | 00193                      | 4 0026178 0000036      | txt                 |  |
| 03/22/2013               |                                     | 03/22/2013 Special Parts Request for damaged parts |                                           |             | 001934 0026178 0000035.pdf |                        |                     |  |

\_\_\_\_

03/22/2013

Repair Spec Sheet

| Pictures    |                                           |             |                                           |
|-------------|-------------------------------------------|-------------|-------------------------------------------|
| Upload Date | Notes                                     | Loaded By   | File Name (click to open, back to return) |
| 02/24/2012  | Tail light detail.                        | Phil Raffel | 001934 0026178 0000004.JPG                |
| 02/24/2012  | Damage to rear quarter pannel and bumper. | Phil Raffel | 001934_0026178_0000003.JPG                |

Phil Raffel

| Related No | on-PM        | Part Is | sues, p | ossible warranty claim          |                    |     |            |              |
|------------|--------------|---------|---------|---------------------------------|--------------------|-----|------------|--------------|
| Issue Date | # of<br>Days | Task    | Reason  | Part                            | Vendor             | Qty | Total \$   | Work Order   |
| 11/20/2011 | 731          | 13      | С       | 031025<br>6" BRAKE POT DIAPHRAM | P021<br>PARTS PLUS | 1.0 | \$1,140.06 | 04-2013-0001 |

# PM Task Checklist A PM SERVICE A LOF SAFETY CHK

| Task                                                              | Complete |
|-------------------------------------------------------------------|----------|
| PM1 CHANGE OIL AND OIL FILTER                                     |          |
| PM2 CHECK AIR FILTER INDICATOR-CHANGE FILTER IF NEEDED            |          |
| PM12 CHECK BATTERY CONDITION-CLEAN BATTERY BOX AND BATTERY CONNEC |          |
| PM30 INSPECT COUPLING DEVICE AND COMPONENTS                       |          |
| PM8 CHECK ALL FLUID LEVELS-ENGINE-DRIVETRAIN-RADIATOR-WINSHIELD   |          |
| PM13 LUBRICATE ALL GREASE FITTINGS                                |          |

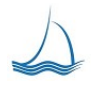

001934 0026178 0000034.csv

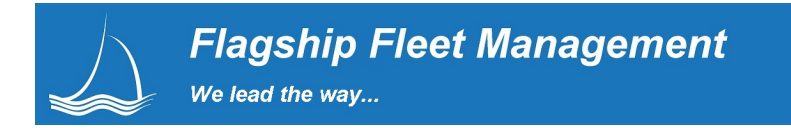

# Work Order - Work Requests

Work Requests can be assigned to a current work order or they can put off until a latter date. Work requests can come from a user or PM/Inspection generated by the system.

|                 | lagship<br>leet | Admin<br>Settings | Dash                   | Replace            | Barcode<br>Entry | Equip<br>Select | Fuel<br>Center | Motor<br>Pool | Work<br>Orders | My<br>Work | °*         | Add<br>Work<br>Order | Equip.<br>Sched. | Part<br>Center |           | eport Phil<br>enter Raffel |
|-----------------|-----------------|-------------------|------------------------|--------------------|------------------|-----------------|----------------|---------------|----------------|------------|------------|----------------------|------------------|----------------|-----------|----------------------------|
| WO#:<br>Equip#: | 01-2013-006     | <u>3</u><br>]     | General                | Work Requests      | 1                | Notes           |                | abor          | Parts          |            | Sublet     |                      | Delays           |                | Pictures  | Documents                  |
|                 |                 | <b>•</b>          | ADD<br>Work<br>Request | Work<br>Reque      | est:             |                 |                |               |                |            |            |                      |                  |                |           |                            |
| Task:           |                 | [                 |                        |                    | •                | Recall:         |                |               | NEW            | -          |            | Prioity:             |                  |                | Standa    | rd 💌                       |
| Est. Hours:     |                 |                   | 0                      |                    |                  | Est. Lab        | oor S:         |               | 0              |            |            | Est. Parts Co        | ost:             |                | 0         |                            |
| Est. Paint      | Cost:           |                   | 0                      |                    |                  | Est. Sut        | blet Cost:     |               | 0              |            |            |                      |                  |                |           |                            |
| Туре            | Equip #         | Task              | Task D                 | escription         |                  | Commer          | nt             |               |                | Ν          | Notice Dat | te                   | F                | Priority       |           | Assign Task                |
| Asset           | 1000            | F                 | DO A F                 | M.C.S.A. INSPECTIO | N                |                 |                |               |                | 1          | 1/07/201   | 3                    |                  | Standard       |           | <b>☆</b> ★                 |
| Asset           | 1000            | A                 | PM SE                  | RVICE A LOF SAFETY | СНК              |                 |                |               |                | 1          | 1/07/201   | 3                    | 2                | Standard       | <u>01</u> | -2013-0063                 |

# Work Order - Notes

Work Req. 1 Work order notes will show any note assigned to the equipment unit and provides a link to the work order the notes were entered on. All prior notes are listed in descending date order, so technicians can quickly gain an understanding of any re-occurring issues without opening each work order to see the notes.

| Flagsh<br>Fleet              | Admin<br>Settings | Dash 🚺 Replace           | are 📗 Barcode 🏎 Equip Entry Select 🔐 Center 🗱 Motor 🛠 Work 💋 Work 📌 ddd vork Sched Equip. Extry Center E Conter Paul | , <mark>stop</mark> |
|------------------------------|-------------------|--------------------------|----------------------------------------------------------------------------------------------------|---------------------|
| WO#: <u>02-20</u><br>Equip#: | <u>12-00035</u>   | General Work             | xx Requests Notes Labor Parts Sublet Delays Pictures D                                                               | Documents           |
|                              |                   | Add<br>Equipment<br>Note | nt New<br>Note<br>Here:                                                                                              |                     |
| Equipment/Work               | Order Notes       |                          |                                                                                                    |                     |
| Date                         | Note By           | WO #                     | Note                                                                                                    |                     |
| 03/22/13                     | Phil Raffel (20)  | 01-2012-0031             | DEPARTMENT MANAGER APPROVED SERVICE. ASSET IS A SPECIAL MODIFICATION ASSET.                                          |                     |
| 03/22/13                     | Phil Raffel (20)  | 01-2012-0031             | 75% OF LIFE IS USED ON ASSET. MUST GET MANAGER APPROVAL BEFORE WORK CAN BE COMPLETED.                                |                     |
| 03/22/13                     | Phil Raffel (20)  | 01-2012-0039             | NEED TO HAVE THE FLEET MANAGER REVIEW. SERVICE MAY NOT BE REQUIRED PER SHOP MANAGER.                                 |                     |
| 03/15/12                     | Phil Raffel (20)  | 02-2012-00007            | This does not work                                                                                                   |                     |
| 08/09/07                     | Ed Caples (25)    |                          | THIS IS A DIRECT CHARGE M/C PEER DAVE 08/09/2007                                                                     |                     |
| 06/01/07                     | Gerry Voivod (05) |                          | THIS IS A NEW HARLEY FOR THE NEW SHERIFF NO REPLACEMENT                                                              |                     |

### Work Order - Labor

Take note of the delete button at the far right of each labor entry. You can delete a labor entry line item if it has not been billed yet. No adjusting entry is required unless the line item has been billed. Each work order labor entry knows if it has been billed or not, so if the user has been granted the security rights they can delete a bad entry. No need to spend time backing out bad line items.

| Flagsh<br>Fleet                                       | <i>ip</i> Admin<br>Settings Da | sh 🔛 Replace IIII Barcode Entry  | Equip Equip Select | Notor Nork Orders     | Work 🛠 Korker                | Equip.<br>Sched.     | Part Cente                 | . 🖪 (                   | eport Phil<br>enter Raffel | OP  |
|-------------------------------------------------------|--------------------------------|----------------------------------|--------------------|-----------------------|------------------------------|----------------------|----------------------------|-------------------------|----------------------------|-----|
| WO#: <u>02-20</u><br>Equip#:                          | 0001 Genera                    | Work Requests                    | Notes              | Parts                 | Sublet                       | Delays               |                            | Pictures                | Documer                    | nts |
|                                                       |                                |                                  | <b>*</b>           | Add<br>Labor<br>Entry |                              |                      |                            |                         |                            |     |
| Tech:                                                 | 20 Phil Raffel                 | Hours:                           | 1.5                |                       | Task:<br>Finish:             | 13 BRA<br>01 ADJI    | KES<br>UST 💌               |                         |                            | •   |
| Time Code:                                            |                                | <ul> <li>Repair Reaso</li> </ul> | n: E NOTED         | IN PM                 | Task Start:<br>Entry Format: | 11/08/20<br>11/08/20 | )13 7:49 AM<br>)13 7:50 AM | Л<br>Л                  |                            |     |
| Date                                                  | Time Code                      | Task                             | Finish             | Repair Reason         | Tech                         | Hours                | Hr Rate                    | Line<br>Total           |                            |     |
| 11/08/13<br>11/08/13 7:49 AM to<br>11/08/13 8:49 AM   | DI<br>STANDARD DIRECT          | 13<br>BRAKES                     | 01<br>Adjust       | E<br>NOTED IN PM      | 20<br>Phil Raffel            | 1.5                  | \$77.90                    | \$1 <mark>1</mark> 6.85 | <u></u>                    |     |
| 05/01/12<br>01/01/00 11:30 AM to<br>01/01/00 12:30 PM | DI<br>STANDARD DIRECT          | A<br>PM SERVICE A LOF SAFETY CHK | -                  | P<br>PM               | 20<br>Phil Raffel            | 1                    | \$77.90                    | \$77.90                 | <u></u>                    |     |
| 04/23/12<br>01/01/00 3:00 PM to<br>01/01/00 4:00 PM   | DI<br>STANDARD DIRECT          | A<br>PM SERVICE A LOF SAFETY CHK | - 1                | P<br>PM               | 20<br>Phil Raffel            | 1                    | \$77.90                    | \$77.90                 | 20                         |     |

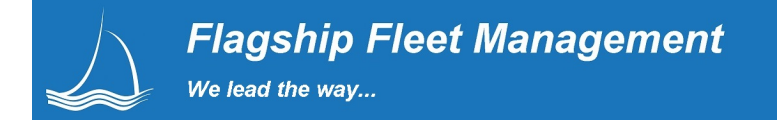

#### Work Order - Parts

You will note this screen has a delete button in on each line item. If the wrong part was issued to the work order or you do not need the part the parts manager has the option to delete the line item. The same rules apply; if the record has not been billed users with the proper permissions can delete the line item. On any deleted part issue the record is removed and the quantity is put back into inventory (for stocked parts.) Parts managers should be the only staff with this capability because the part must be put back into the proper inventory bin.

#### Warranty

Possible warranty claim? If a part has been issued before on the equipment unit the system will automatically notify the user that it has been issued before. The system will show how long ago, the vendor and what work order it was previously issued to. This notification can also show on all work orders. There is no set-up on the system required.

| A FI            | lagship<br>leet | Admin<br>Settings | Dash 🚺 Repli          | ace Barcode<br>Entry        | Equip<br>Select      | Fue<br>Cer | al Motor<br>Pool   | X Ord               | rk<br>Jers 🎾 Wo |        | id<br>ork<br>rder | Equip.<br>Sched. | Part<br>Center                                       | Report F<br>Center Ra                             | affel STOP    |
|-----------------|-----------------|-------------------|-----------------------|-----------------------------|----------------------|------------|--------------------|---------------------|-----------------|--------|-------------------|------------------|------------------------------------------------------|---------------------------------------------------|---------------|
| WO#:<br>Equip#: | 01-2012-00      | <u>)39</u>        | General V             | Work Requests               | Notes                |            | Labor              | Parts               |                 | Sublet | l                 | Delays           |                                                      | Pictures                                          | Documents     |
|                 |                 | A Par<br>Sea      | entory<br>t #<br>arch |                             |                      |            | •                  | Add<br>Part<br>Entr | y               |        | Part Re           | quest:           | Ν                                                    | 0 💌                                               |               |
| Part #:         |                 |                   |                       | Part Description:           |                      |            |                    |                     | Task            |        | A PI              | M SERVIC         | E A LOF SAFE                                         | TY C                                              | •             |
| Date:           |                 | 11/20/2013        | 3 🔳                   | Repair Reason:              | С                    | WEAR AN    | ID TEAR            | •                   | Vendor          |        |                   |                  |                                                      |                                                   | •             |
| Issue Loo       | cation:         | 06 💌              |                       | Fail Code:                  |                      |            | -                  |                     | Quanity:        |        | 1                 |                  | 1                                                    |                                                   |               |
| Base Cos        | st \$:          | 0                 |                       | Unit Price:                 | 0                    |            |                    |                     | Line Total:     |        | 0                 |                  |                                                      |                                                   |               |
| Issue Date      | Task            |                   | Reason                | Part                        |                      | v          | /endor             |                     | Unit \$         | Qty    |                   | Total \$         | Added By                                             | Last Up<br>By                                     | date          |
| 11/20/2013      | 13<br>BRAKES    |                   | C<br>WEAR AND TEAR    | 031025<br>6'' BRAKE POT DIA | PHRAM                | F          | P021<br>PARTS PLUS |                     | \$1,140.06      | 1      | 2                 | \$1,140.06       | Phil Raffel<br>11/20/13 8:46 AM<br><u>Send eMail</u> | Phil Rafi<br>11/20/13 (<br>Send eMs               | el<br>8:46 AM |
| Related I       | Non-PM P        | art Issues, po    | ossible warrant       | ty claim                    |                      |            |                    |                     |                 |        |                   |                  |                                                      |                                                   |               |
| Issue Date      | # of Days       | Task              | Reason                | Part                        |                      |            | Vendor             |                     | Unit \$         | Qty    | Total             | \$               | Work Order                                           | Added By                                          |               |
| 11/20/2011      | 731             | 13<br>BRAKES      | C<br>WEAR AND TH      | 03102<br>6" BRA<br>0310     | 25<br>AKE POT DIAPHE | RAM        | P021<br>PARTS PLUS | 21                  | \$1,140.06      | 1      | \$1,140           | 0.06             | 04-2013-0001<br>炎                                    | Phil Raffel<br>11/20/13 8:42<br><u>Send eMail</u> | 2 AM          |

# Shop Floor - Parts Search

*#*4

Do not know the part number, not a problem, press the inventory search button at the top right Quickly see what parts match your equipment. You can search based on prior issues to the equipment or to different levels of make, model, year and engine. This allows the technician to make an informed decision on what parts to select for the equipment. It also means the technician does not need to make a trip to the parts counter to discuss the weather and the needed part. This capability dramatically reduced the time technicians spend at the parts counter.

| $\Delta$        | Flagship<br>Fleet                     | Admin<br>Settings | Dash 😥 Repl      | ace Barcov<br>Entry | le 🏍 Equip 🚺                 | Fuel Center                             | Motor<br>Pool                | Nork<br>Orders 201 Work | Add<br>Work<br>Order | P. Part<br>d. Center |
|-----------------|---------------------------------------|-------------------|------------------|---------------------|------------------------------|-----------------------------------------|------------------------------|-------------------------|----------------------|----------------------|
| VO#:<br>iquip#: | 02-2013-0035                          | General           | Work Reques      | ts Notes            | Labor                        | Pa                                      | rta S                        | ublet                   | Delays Pictures      | Documents            |
|                 | Enter a Part Number<br>or Description |                   |                  |                     | Search By:                   | Equipment Is                            | ssued 💌                      | Location 06             | • #                  |                      |
|                 |                                       | Select Part       | Part #           | Bin                 | Part Description             | Part Number                             |                              | Unit \$                 | On hand qty          |                      |
|                 |                                       | ← 🥋               | H24710           |                     | 1" HIGH PRESURE              | Part Descrip<br>All Fields              | tion                         | \$0.00                  | 0.0                  |                      |
|                 | 1                                     | ← 🥋               | RBK4707QPD2      | S -                 | 21000LBS BRAKE<br>SPRING KIT | Equipment I<br>Make Model<br>Make Model | Sued<br>Year Engine<br>Match | \$34.39                 | 99.0                 |                      |
|                 |                                       | ← 🤬               | 031025           | -                   | 6" BRAKE POT DI              | Class Match                             | Match                        | \$1,002.69              | 10.0                 |                      |
|                 | Ī                                     | ← 🥋               | 755-2068         | 2                   | ADAPTER FOR BR               | RAKE                                    | STOCKED                      | \$40.19                 | 9.0                  |                      |
|                 | 1                                     | ← 🦇               | ZZ16348          | -                   | AIR BRAKE HOSE               |                                         | STOCKED                      | \$45.00                 | 3.0                  |                      |
|                 | Ī                                     | + ∰               | 009100000644     |                     | AUTOLITE 64 COP              | PPER CORE                               | ON DEMAND -<br>PROMOTABLE    | \$4.50                  | 0.0                  |                      |
|                 | 1                                     | ← 🚸               | NEW PART<br>3333 |                     | BARKE THING                  |                                         | STOCKED                      | \$12.50                 | 1.0                  |                      |
|                 | 1                                     | ← 🚸               | 12-250           | -                   | BLACK NYLON AII<br>TUBING    | R BRAKE                                 | STOCKED                      | \$2.50                  | 5.0                  |                      |
|                 |                                       | ← 🤬               | 0642.20          |                     | BRAKE                        |                                         | STOCKED                      | \$10.00                 | 19.0                 |                      |
|                 | i                                     | ← 🦇               | 48972            |                     | BRAKE                        |                                         | STOCKED                      | \$59.99                 | 3.0                  |                      |
|                 | 1                                     | ← 🦚               | BES520-066       | -                   | BRAKE CABLE                  |                                         | STOCKED                      | \$100.35                | 50.0                 |                      |
|                 | Ī                                     | ← 🛞               | 0370.20          |                     | BRAKE FRONT                  |                                         | STOCKED                      | \$48.27                 | 3.0                  |                      |

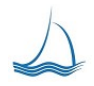

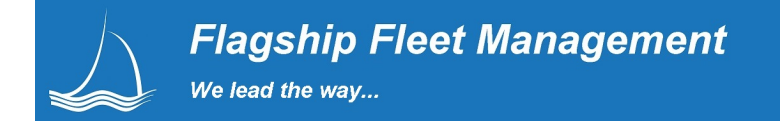

#### Work Order - Sublet

Any commercial/outside work can be easily tracked using the Work Order Sublet screen to capture the basic work order type and cost. In addition, you can attach the scanned commercial work order document /invoice with all the commercial notes. No need for re-typing notes just write "See notes in attached work order".

|                          | lagship<br>leet             | Admin<br>Settings | Dash    | Replace Barcod Entry         | e 🏍 Equip 🚹      | Fuel Center Po | ol 😤                   | Work<br>Orders | My<br>Work  | Add<br>Work<br>Order | Equip.<br>Sched. | Part Center                                          | Report Phil<br>Center Raffel |
|--------------------------|-----------------------------|-------------------|---------|------------------------------|------------------|----------------|------------------------|----------------|-------------|----------------------|------------------|------------------------------------------------------|------------------------------|
| WO#:<br>Equip#:          | 02-2012-0003                | 5                 | General | Work Requests                | Notes            | Labor          | P                      | arts           | Sublet      |                      | Delays           | ) Picture                                            | es Documents                 |
|                          |                             |                   |         |                              |                  | 0              | Add<br>Sublet<br>Entry |                |             |                      |                  |                                                      |                              |
| Date:                    |                             | 11/08/2013        |         |                              | Task:            | 13 BRAK        | ES                     |                | •           | Reason:              |                  | P PM                                                 | •                            |
| Vendor:                  |                             |                   |         | •                            | Invoice #:       |                |                        |                |             |                      |                  |                                                      |                              |
| Labor Cos                | st:                         | 0                 |         |                              | Parts Cost:      | 0              |                        |                |             | Misc. Co             | st:              | 0                                                    |                              |
| Related S<br>Information | Stocked Part<br>on.         |                   |         |                              | Parts Tax:       | 0              |                        |                |             |                      |                  |                                                      |                              |
| Part Num                 | iber:                       |                   |         |                              | Part Desctiption | :              |                        |                |             | Part Qty:            |                  | 0                                                    |                              |
| Service<br>Descrip       | e<br>ption                  |                   | -       |                              |                  |                |                        |                |             |                      |                  |                                                      |                              |
| Date                     | Task                        |                   | Reason  | Vendor                       | Invoice          | Service        |                        | Lat            | oor Parts   | Misc                 | Total \$         | Last Update By                                       |                              |
| 05/01/2012               | A<br>PM SERVICE A LC<br>CHK | F SAFETY          | P<br>PM | B234<br>BARNES RADIO SERVICE | 2322332          | Fix the radio  |                        | \$2            | 5.00 \$50.0 | 10 -                 | \$75.00          | Phil Raffel<br>05/01/12 5:50 PM<br><u>Send eMail</u> | <u></u>                      |

# Work Order - Delays

Delays It is important to track the delay time & delay reason when a work order is opened. If work can not be completed your service manager or technicians need to assign the proper delay code. A work order in parts delay will show in the parts center and put the parts department on alert to get the parts ASAP.

| Flags<br>Fleet            | ship   | Admin<br>Settings | Dash       | <b>()</b> | Replace |          | Barcode<br>Entry | Sele     | ip<br>ict | Fuel<br>Center | Section 1 March 1 March 1 Marc | otor 🧚       | Work<br>Orders | <b>P</b> | ly<br>fork | Add<br>Work<br>Order | <mark>e</mark> | Equip.<br>Sched. | -    | Part<br>Center | ₫.                     | Report<br>Center | Phil<br>Raffel |
|---------------------------|--------|-------------------|------------|-----------|---------|----------|------------------|----------|-----------|----------------|----------------------------------------------------------------------------------------------------|--------------|----------------|----------|------------|----------------------|----------------|------------------|------|----------------|------------------------|------------------|----------------|
| WO#: <u>02</u><br>Equip#: | 0001   |                   | General    |           | Work F  | Requests |                  | Notes    |           | Ĺ              | abor                                                                                                    |              | Parts          |          | Suble      | et                   |                | Delays           |      |                | Pictures               |                  | Documents      |
|                           |        |                   |            |           |         |          |                  |          |           | ¢              |                                                                                                    | Add<br>Delai | e.             |          |            |                      |                |                  |      |                |                        |                  |                |
|                           | Delay: | WAITIN            | G LABOR    |           |         | •        |                  | S        | tart:     | 11/08/2        | 013 7:54 A                                                                                                    | M            |                | Task (o  | otional):  |                      |                |                  |      |                |                        | -                |                |
| Delay Start               |        |                   | Delay End  |           |         |          | Dela             | ay Hours | C         | Delay          |                                                                                                    |              |                | Task     |            |                      |                |                  |      |                |                        |                  |                |
| 11/08/13 7:54 AI          | М      |                   | -          |           |         |          | -                |          | N         | n - Waitin     | IG COMME                                                                                                    | ERCIAL       |                | -        |            |                      |                |                  | 11/0 | 18/2013        | 10 <b>P</b><br>7:54 AI | 1                |                |
| 05/07/12 9:00 Al          | M      |                   | 05/07/12 9 | :45 AM    |         |          | 0.75             | 5        |           | OFF - MEC      | HANIC OU                                                                                                    | JT SICK      | OR             |          |            |                      |                |                  |      |                |                        |                  | Ĩ              |

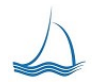

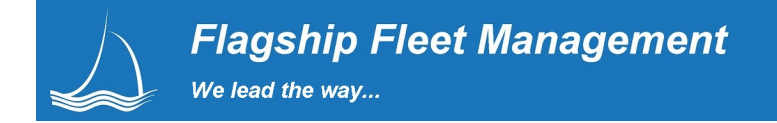

#### Work Order – Pictures

Pictures Sending that accident out for commercial body work to be completed? Take a few pictures of the damaged equipment and add them to the sublet/commercial work order first. Now you have a record of the damage before you send it out to be fixed. These pictures can be linked to the work order or linked to the equipment master. The work order will keep the pictures related to the equipment item and if you want to see every picture assigned to a work order or the equipment master you can see them listed in the equipment master by the date they were added. Again, all pictures added to the work order will be linked and viewable on the bottom of the work order detail report.

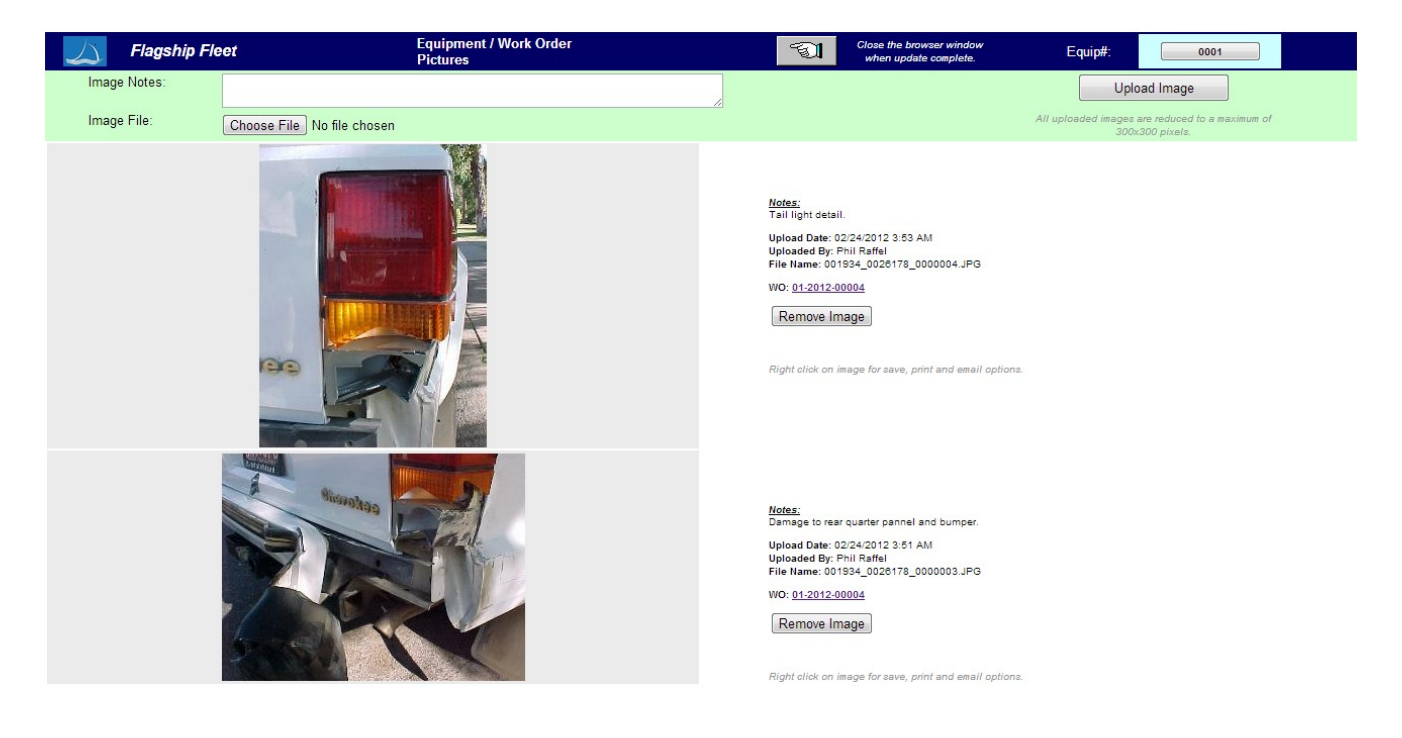

### Work Order – Documents

Documents work in a similar manner to pictures. Documents assigned to a work order stay with the work order and can be viewed in date order within the equipment master record. Documents can be in Word, Excel, PDF, plain text or any format you computer work station can recognize. Scan any sublet/commercial work order and make it part of the work order. Reduce the time needed to copy all the notes from the commercial work order by attaching a scanned copy of it.

| Flagship F         | Equipment / Work Order Documents             | <b>I</b>    | Close the browser<br>vindow when update<br>complete. | Equip#: Submit             |        |
|--------------------|----------------------------------------------|-------------|------------------------------------------------------|----------------------------|--------|
| Document Notes:    |                                              |             |                                                      | Upload Document            |        |
| Document File:     | Choose File No file chosen                   |             |                                                      |                            |        |
| Upload Date        | Notes                                        | Loaded By   | WO #                                                 | File Name (click to open)  | Delete |
| 04/17/2013 3:01 PM | This is a new document, commercial work      | Phil Raffel |                                                      | 001934_0000000_0000038.JPG | Î      |
| 03/22/2013 9:07 AM | Serialized Parts Discussion                  | Phil Raffel | 01-2012-00004                                        | 001934_0026178_0000037.doc |        |
| 03/22/2013 9:05 AM | Special Part Numbers, Specifications         | Phil Raffel | 01-2012-00004                                        | 001934_0026178_0000036.txt | Î      |
| 03/22/2013 9:04 AM | Special Parts Request for damaged parts      | Phil Raffel | 01-2012-00004                                        | 001934_0026178_0000035.pdf | Î      |
| 03/22/2013 9:03 AM | Repair Spec Sheet                            | Phil Raffel | 01-2012-00004                                        | 001934_0026178_0000034.csv | Î      |
| 10/05/2012 5:25 PM | Special parts listing                        | Phil Raffel |                                                      | 001934_0000000_0000006.csv | Î      |
| 10/05/2012 5:25 PM | Special requested parts billed to department | Phil Raffel |                                                      | 001934_0000000_0000007.DOC | Î      |
| 05/01/2012 5:52 PM | Comerical Work ORder                         | Phil Raffel | 02-2012-00035                                        | 001934_0026209_0000003.PDF |        |
| 04/15/2012 1:58 PM | The Wilson                                   | Phil Raffel | 02-2012-00008                                        | 001934_0026186_0000001.pdf | Î      |

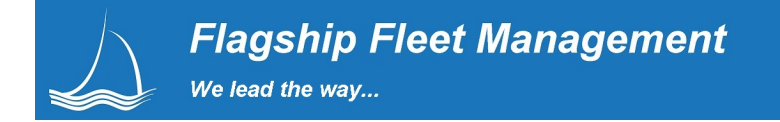

# **Equipment Maintenance Scheduling**

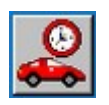

There is new a way for you to schedule PM's that uses your resources effectively, enables you to monitor the load of your shop, while simultaneously provide better customer service. Have your customers do it for you. We understand that sounds crazy to any shop manager, but we have the tool to make it work.

#### Shop Resource Set-up

Each shop location will set up the resources available based on class of vehicle and the number of available shop techs to perform the work. Each shop decides which days they want to schedule, you do not have to schedule for all workdays. You may want to use one day as a clean out day. The shop mangers set the available resources for each shop and your customers will schedule themselves with in the set resource constraints.

| L) F                    | lagship Fleet                      | Sched<br>Resource                      | uling<br>Update |   |                        | Seasonal Resou                   | Ince                                                      | ser<br>odate    |
|-------------------------|------------------------------------|----------------------------------------|-----------------|---|------------------------|----------------------------------|-----------------------------------------------------------|-----------------|
|                         | 01                                 | RENO HEAVY EQUIPMENT SHOP              |                 | 2 | Updat<br>Resou<br>Data | e<br>Irce                        |                                                           |                 |
| Resource<br>Description | n Se                               | asonal Resource                        | Shop Shift      |   | Day Shift 💌            | ]                                | Available Daily<br>Hours 24                               |                 |
|                         | Minimum hours                      | available to start a multi day service | 4               |   |                        | Number                           | r of service bays / schedule slots 4                      |                 |
| Sh<br>Da                | Shop<br>op Technician<br>ily Hours | D Technicians Assigned to Resource     | ADD /<br>Update |   | Active<br>locati       | Equipr<br>e classes assign<br>on | ment Classes Assigned to Resource<br>ed to this PM 1000 🔽 | ADD /<br>Update |
| Sys ID#                 | Tech Code                          | Tech Name As                           | signed Hours    |   | Sys ID#                | Class Code                       | Class Description                                         |                 |
| 22                      | TERM6                              | Brad Block                             | 7               |   | 38                     | 2000                             | 2000                                                      |                 |
| 23                      | 14                                 | David Morris                           | 7               | 1 | 46 3000                |                                  | 1 TON GVWR TRUCK PM                                       |                 |
| 25                      | 13                                 | Miles Humphevs                         | 7               |   | 39                     | 4000                             | SINGLE AXLE DUMP-FLATRACK PM                              |                 |
|                         | 20                                 | Dell D-#-1                             | 7               |   | 40 5001                |                                  | JET RODDER                                                |                 |
| 24                      | 20                                 | Fnil Raffel                            | . /             |   | 45 5004                |                                  | HEAVY TRUCK-26000 GVWR OR MORE                            |                 |
|                         |                                    |                                        |                 |   | 41                     | 6000                             | TRAILERS                                                  |                 |
|                         |                                    |                                        |                 |   | 42                     | 7000                             | COUNTY OWNED LOADERS                                      |                 |
|                         |                                    |                                        |                 |   | 12                     | 7040                             | EVONUATORS/RACKUOSS                                       |                 |

44

9000

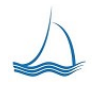

EMERGENCY RESPONSE EQUIPMENT

Û

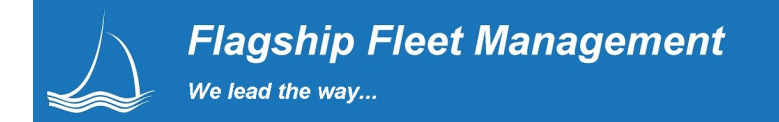

# **Schedule Downtime**

When technicians take vacation time or personal time, the time can be deducted from the resource availability. This works well for planned time off, dentist appointments and the kid's soccer final.

| $\bigtriangleup$ | Flagship<br>Fleet                         | in ngs 📶 Dash 🛟 F                                                                 | Replace Barcode Entry | Equip Eul Fuel Center | Motor Rool Work Orders | My<br>Work 🔆 Add<br>Work<br>Orde | r Sched. Part Center    |
|------------------|-------------------------------------------|-----------------------------------------------------------------------------------|-----------------------|-----------------------|------------------------|----------------------------------|-------------------------|
|                  | Seneral Billing                           | Security                                                                          | Organization          | Equipment Fuel        | Parts                  | Work Order                       | Scheduling Reports      |
|                  | General                                   | Processing                                                                        | Work Shifts           | Resources             | Downtime               | Notifications                    | Confirmations           |
|                  | Scheduling L<br>01 RENO HEAVY EQ          | Downtime                                                                          | Location -            | • •                   | Set<br>Location        | •                                | Add<br>Shop<br>Downtime |
| Start<br>End D   | Date 11/08.                               | /2013                                                                             | Reason 01             | Shop Downtime         |                        | aily Hours Down                  |                         |
| Shop             | Tech -<br>If "Daily<br>and Tec<br>based o | Hours Down" is set to 0<br>h is selected, hours down<br>n hours assigned to tech. | Resource -            |                       | s                      | Shift -                          | •                       |
| System<br>ID#    | Day                                       | Hours Down                                                                        | Shop Tech             | Shift                 |                        | Reason                           |                         |
| 180              | 07/20/2013                                | 7                                                                                 | Phil Raffel           | Day Shift             | 01 Shop Downtime       |                                  | Ì                       |
| 179              | 07/19/2013                                | 7                                                                                 | Phil Raffel           | Day Shift             | 01 Shop Downtime       |                                  | 1                       |
| 178              | 07/18/2013                                | 7                                                                                 | Phil Raffel           | Day Shift             | 01 Shop Downtime       |                                  | Û                       |
| 177              | 07/17/2013                                | 7                                                                                 | Phil Raffel           | Day Shift             | 01 Shop Downtime       |                                  |                         |
| 176              | 07/16/2013                                | 7                                                                                 | Phil Raffel           | Day Shift             | 01 Shop Downtime       |                                  | Ì                       |
| 175              | 07/15/2013                                | 7                                                                                 | Phil Raffel           | Day Shift             | 01 Shop Downtime       |                                  |                         |
| 174              | 07/14/2013                                | 7                                                                                 | Phil Raffel           | Day Shift             | 01 Shop Downtime       |                                  |                         |
| 173              | 07/13/2013                                | 7                                                                                 | Phil Raffel           | Day Shift             | 01 Shop Downtime       |                                  |                         |
| 172              | 07/12/2013                                | 7                                                                                 | Phil Raffel           | Day Shift             | 01 Shop Downtime       |                                  | 1                       |

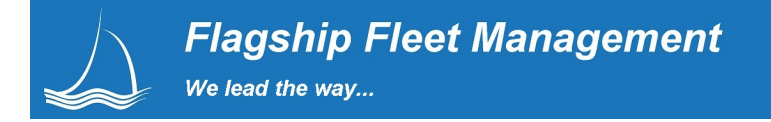

#### **Scheduler - Fleet Customer Screen**

When equipment is due for service your customers will receive an email requesting they schedule a date and time to bring their equipment in for service. They can click a link and they will be presented with available dates and times. If the first email is ignored and no reservation is set then a second email is sent. If still no response after the second email, the third email can be CC'd to the department manager with a more persuasive request to schedule the equipment PM/Inspection.

The schedule availability presented to the fleet customer is based on the resource settings managed by the shop. The system knows the class of vehicle, the type of PM or inspection due, and the average time needed for completion, so the customer just selects available date and time options available at the assigned shop location. After a customer completes the PM reservation they will get a confirmation email. Then one or two days before the reservation they get a reminder email.

| <b>PM Notification / V</b><br>Equipment Due for PM Servi | Vork Order Scheduling<br>er / Inspection                                                                                                    |          |    |      |      | FI<br>Ph<br>60<br>pra | agsh<br>nil Ra<br>2-95<br>affel(( | np Fleet Managment PM Notification Sy<br>affel<br>4-9099<br>@flagshipfleet.com |
|----------------------------------------------------------|----------------------------------------------------------------------------------------------------|----------|----|------|------|-----------------------|-----------------------------------|--------------------------------------------------------------------------------|
|                                                          |                                                                                                    | •        |    | Nove | mber | 201                   | 3                                 | •                                                                              |
| Equip #:                                                 | 2456                                                                                                    | s        | м  | т    | w    | т                     | F                                 | s                                                                              |
| PM Class:                                                | 1000                                                                                                    |          |    |      |      |                       | 1                                 | 2                                                                              |
| Task:                                                    | A                                                                                                    | З        | 4  | 5    | 6    | 7                     | 8                                 | 9 =                                                                            |
| Task Hrs:                                                | 1                                                                                                    | 10       | 11 | 12   | 13   | 14                    | 15                                | 16                                                                             |
| Shop                                                     | 02                                                                                                    | 17       | 18 | 19   | 20   | 21                    | 22                                | 23                                                                             |
| Shop.                                                    |                                                                                                    | 24       | 25 | 26   | 27   | 28                    | 29                                | 30                                                                             |
| Available Days<br>Service<br>Comments                    | 11/9/2013         Set the schedule date first, them you can pick an availab           11/9/2013         11/11/2013           11/12/2013         11/12/2013           11/14/2013         11/16/2013           11/16/2013         Set Schedule Date           11/19/2013         11/18/2013 | le time. |    |      |      |                       |                                   |                                                                                |
|                                                          | 11/21/2013       11/21/2013       11/25/2013       11/25/2013       11/26/2013       11/26/2013       11/28/2013       11/20/2013       12/4/2013       12/4/2013       12/4/2013       12/4/2013                                                                                         |          |    |      |      |                       |                                   |                                                                                |

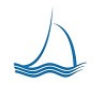

# Managing Scheduled Equipment

All equipment scheduled in the scheduler screen for the selected shop/day is displayed in the box in the top left of the screen. The shop manager can see at a glance who and when a service was scheduled. A service technician and work order can be assigned any time after the equipment is scheduled. To open a work order, just press the Open Work order button on the far right of the list.

| 8       | Flagship<br>Build 2.1.3 | Fleet  | 💑 Adm<br>Setti | in 🍋 Equi          |       | uel 🙀 | Motor 🛠<br>Pool | Work<br>Orders | My<br>Work  | Add<br>Worl<br>Orde | 2           | Equip. 🧼 Part 🖪 F | Equipment<br>Report Scheduling<br>Center Phil Raffel | STOP       |
|---------|-------------------------|--------|----------------|--------------------|-------|-------|-----------------|----------------|-------------|---------------------|-------------|-------------------|------------------------------------------------------|------------|
|         | s                       | chedul | ed Equipme     | nt                 |       |       |                 |                |             |                     |             | Show DUE E        | quipment                                             |            |
| Equip # | License                 | Year   | Make           | Model              | Class | Shop  | Drop-Off        | Start          | End         | Task                | Task<br>Hrs | Comment           |                                                      | Open<br>WO |
| 6008    | WSO<br>003              | 1997   | ECONOLINE      | MP428DE            | 6000  | 01    | 06/21/2012      | 08:00<br>AM    | 09:00<br>AM | PM A-<br>SERV       | 1           |                   |                                                      | \$         |
| 4402    | EX19332                 | 1989   | INTERNATIO     | 1800               | 4000  | 01    | 07/05/2012      | 08:00<br>AM    | 02:00<br>PM | PM A-<br>SERV       | 6           | New Comment       |                                                      | **         |
| 2453    | EX19407                 | 2003   | FORD           | F-<br>150XBIFUEL   | 1000  | 02    | 07/07/2012      | 10:00<br>AM    | 11:00<br>AM | PM A-<br>SERV       | 1           | Fix the rear tire |                                                      | *          |
| 2671    | WSO<br>201              | 2005   | CHEVROLET      | TAHOE P/P<br>5.3 L | 1000  | 03    | 09/01/2012      | 08:00<br>AM    | 09:00<br>AM | PM A-<br>SERV       | 1           |                   |                                                      | ¥.         |

The Open Work Order button is small but it provides big results. The logic behind the button does the following: If a work order is not assigned to the schedule then it will look for one that has been opened for the equipment unit. If it does not find an open work order it will open a new one. In any case the system will assign the work order to the schedule.

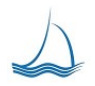

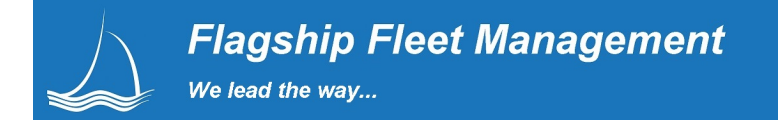

# **Motor Pool**

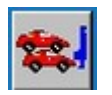

The motor pool screen is a marvel of simplicity. Every process concerning the act of renting vehicles is handled from this one screen. Tracking of vehicle mileage, rental rates, billing, and pool load are all managed behind the scenes, enabling your customers to get on the road quickly.

Equipment assigned to the motor pool is displayed using the availability box in the upper left of the screen. Assignments are made to classes of vehicles. The load is determined by the number of vehicles assigned for the specified time period over the total number of vehicles assigned to the selected pool location. At a glance the motor pool scheduler can see what the load is for the selected time period.

It is best to run the pool load below 80-90%. This provides a cushion for unexpected events that may occur. For sites with an outside equipment vendor for overload situations (ie: Enterprise, Zip Car), pool users will move to the vendors assigned pool class. This provides tracking of overload situations and the possible need for addition pool vehicles.

| Flagship<br>Fleet | Admin Settings Dash | h Replace Harcode Reguip Select Fuel Center | Motor 😵 Work 💋 M                  | ly<br>York 🔭 Add<br>Work<br>Order | Equip.<br>Sched. | Report Pool Center Phil Ratfel |
|-------------------|---------------------|---------------------------------------------|-----------------------------------|-----------------------------------|------------------|--------------------------------|
| Availability      |                     | Reservations                                | Dispatched                        | Re                                | eturned          |                                |
|                   | Pool Location:      | 01 💌                                        | Date Range: 11/08/2013 11/10/2013 | Update Pool/Date                  | Availat          | oility                         |
| Reserve           | Class               | Class Description                           |                                   | Pool Total                        | Total Avail      | Load                           |
| 0111              | 0111                | SNOW REMOVAL NOSE PLOWS                     |                                   | 1                                 | 1                | 0                              |
| 1000              | 1000                | LIGHT VEHICLES                              |                                   | 13                                | 13               | 0                              |
| 2000              | 2000                | 2000                                        |                                   | 1                                 | 1                | 0                              |
| 5002              | 5002                | STREET SWEEPERS                             |                                   | 2                                 | 2                | 0                              |
| 6000              | 6000                | TRAILERS                                    |                                   | 1                                 | 1                | 0                              |
| 7000              | 7000                | COUNTY OWNED LOADERS                        |                                   | 1                                 | 1                | 0                              |
| 7010              | 7010                | EXCAVATORS/BACKHOES                         |                                   | 1                                 | 1                | 0                              |
| 7041              | 7041                | ASPHALT MILLING MACHINE                     |                                   | 1                                 | 1                | 0                              |
| 9000              | 9000                | EMERGENCY RESPONSE EQUIPMENT                |                                   | 9                                 | 9                | 0                              |

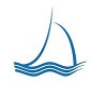

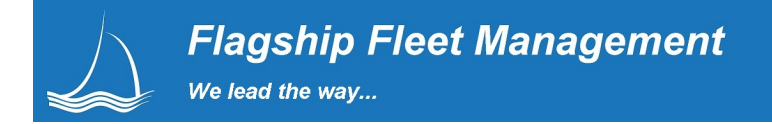

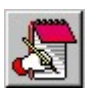

# **Equipment Procurement/Status**

The procurement process can become over whelming in any size fleet. Equipment is delivered prepped, modified and other components may need to be added to it. Flagship keeps track of the process so the fleet manager knows at all times what is getting prepped and where things are in the queue. This also provides a tool to track the efficiency of the vendors that are delivering and modifying equipment.

| Guip # 0001 Status                                                                                                    | Settings                                                                                                    | Replace                                                                                                    | Entry                                                                                                    | Select                                                                                                    | Center                                                                                                    | Pool                                                                           | Orden                                                                                                    | s //                                                                                                    | Work                                                                                                    | Crder                                                                                                    | Sched.                                                                                                    | VAN Cen                                                                                                    | iter                                                                                                   | Center Pl                                                                                                    | Record<br>hil Raffel |
|----------------------------------------------------------------------------------------------------|----------------------------------------------------------------------------------------------------|----------------------------------------------------------------------------------------------------|----------------------------------------------------------------------------------------------------|----------------------------------------------------------------------------------------------------|----------------------------------------------------------------------------------------------------|--------------------------------------------------------------------------------|----------------------------------------------------------------------------------------------------|----------------------------------------------------------------------------------------------------|----------------------------------------------------------------------------------------------------|----------------------------------------------------------------------------------------------------|----------------------------------------------------------------------------------------------------|----------------------------------------------------------------------------------------------------|----------------------------------------------------------------------------------------------------|----------------------------------------------------------------------------------------------------|----------------------|
| General General                                                                                                    | Assignment Meter                                                                                                    | PM / Inspect                                                                                                    | Status                                                                                                    | Specifications                                                                                                    | Proper                                                                                                    | rties ) [                                                                      | Components                                                                                                    | Fue                                                                                                    |                                                                                                    | Billing                                                                                                    | Parts                                                                                                    | 5                                                                                                    | Notes                                                                                                  | W                                                                                                    | ork Req.             |
|                                                                                                    |                                                                                                    |                                                                                                    |                                                                                                    | °_                                                                                                    | 1                                                                                                    | Update<br>Status                                                               |                                                                                                    |                                                                                                    |                                                                                                    |                                                                                                    |                                                                                                    |                                                                                                    |                                                                                                    |                                                                                                    |                      |
| Department:                                                                                                    | 150830<br>SUEDIEE DE                                                                                                    | CONTROL 1                                                                                                    | Equip S                                                                                                    | Status:                                                                                                    |                                                                                                    | Data                                                                           | 00                                                                                                    | -                                                                                                    |                                                                                                    | Warranty Dat                                                                                                    | te:                                                                                                    |                                                                                                    | 01                                                                                                    | /02/2013                                                                                                    |                      |
| First Delivery:                                                                                                    | 06/05/200                                                                                                    |                                                                                                    | Life Mo                                                                                                    | onths:                                                                                                    |                                                                                                    | 3                                                                              | c                                                                                                    |                                                                                                    |                                                                                                    | Warranty Me                                                                                                    | ter:                                                                                                    |                                                                                                    | 50                                                                                                    | 000                                                                                                    | 7                    |
| Meter at Delivery:                                                                                                    | 0                                                                                                    | 10                                                                                                    | Purchas                                                                                                    | e Cost S:                                                                                                    |                                                                                                    | ~                                                                              |                                                                                                    |                                                                                                    |                                                                                                    | Plan Disp Da                                                                                                    | ite:                                                                                                    |                                                                                                    | 01                                                                                                    | .020                                                                                                    |                      |
| Pandy Date:                                                                                                    | 3                                                                                                    |                                                                                                    | Capital                                                                                                    | Value S:                                                                                                    |                                                                                                    | 4                                                                              | 1,059.08                                                                                                    |                                                                                                    |                                                                                                    | Diro Date:                                                                                                    |                                                                                                    |                                                                                                    | 01                                                                                                    | /01/1900                                                                                                    |                      |
| Teady bate                                                                                                    | 07/07/190                                                                                                    |                                                                                                    | In Servi                                                                                                    | Value C.                                                                                                    |                                                                                                    | U                                                                              | .00                                                                                                    |                                                                                                    |                                                                                                    | Cale Date:                                                                                                    |                                                                                                    |                                                                                                    | 01                                                                                                    | /01/1900                                                                                                    |                      |
| Equip venuur.                                                                                                    | F044                                                                                                    | •                                                                                                    | -                                                                                                    | ce Date:                                                                                                    |                                                                                                    | U                                                                              | 6/01/2007                                                                                                    |                                                                                                    |                                                                                                    | Sale Date.                                                                                                    |                                                                                                    |                                                                                                    | 01                                                                                                    | /01/1900                                                                                                    |                      |
| Vendor PO:                                                                                                    |                                                                                                    |                                                                                                    | Prev. uc                                                                                                    | ollected S:                                                                                                    |                                                                                                    | 0                                                                              | .00                                                                                                    |                                                                                                    |                                                                                                    | Sale Price a                                                                                                    |                                                                                                    |                                                                                                    | 0.0                                                                                                    | 00                                                                                                    |                      |
| Vendor PO Date:                                                                                                    | 06/05/200                                                                                                    | )7 🔳                                                                                                    | Prev. Co                                                                                                    | ollected # Months:                                                                                                    |                                                                                                    | 0                                                                              |                                                                                                    |                                                                                                    |                                                                                                    | Sold To:                                                                                                    |                                                                                                    |                                                                                                    |                                                                                                    |                                                                                                    |                      |
| and Accentance/                                                                                                    | Modifications                                                                                                    |                                                                                                    |                                                                                                    |                                                                                                    |                                                                                                    |                                                                                |                                                                                                    |                                                                                                    |                                                                                                    |                                                                                                    |                                                                                                    |                                                                                                    |                                                                                                    |                                                                                                    |                      |
| lery Acceptance                                                                                                    | nodifications                                                                                                    |                                                                                                    |                                                                                                    |                                                                                                    |                                                                                                    |                                                                                |                                                                                                    |                                                                                                    |                                                                                                    |                                                                                                    |                                                                                                    |                                                                                                    |                                                                                                    |                                                                                                    |                      |
|                                                                                                    | Delivery Date                                                                                                    | Approved Da                                                                                                    | te Accept Date                                                                                                    | e Paid D                                                                                                    | iate                                                                                                    | Vendor                                                                         |                                                                                                    |                                                                                                    |                                                                                                    |                                                                                                    | Work Orde                                                                                                    | er                                                                                                    |                                                                                                    |                                                                                                    |                      |
|                                                                                                    |                                                                                                    |                                                                                                    |                                                                                                    | No Delive                                                                                                    | erv / Modifi                                                                                                    | cation data                                                                    | to display.                                                                                                    |                                                                                                    |                                                                                                    |                                                                                                    |                                                                                                    |                                                                                                    |                                                                                                    |                                                                                                    |                      |
|                                                                                                    |                                                                                                    |                                                                                                    |                                                                                                    |                                                                                                    |                                                                                                    |                                                                                |                                                                                                    |                                                                                                    |                                                                                                    |                                                                                                    |                                                                                                    |                                                                                                    |                                                                                                    |                                                                                                    |                      |
| the second second second                                                                                                    | and Redail II.                                                                                                    |                                                                                                    |                                                                                                    |                                                                                                    | 100                                                                                                    |                                                                                |                                                                                                    | -                                                                                                    | 12 Million 14                                                                                                    | Tief.e                                                                                                    | F1                                                                                                    |                                                                                                    |                                                                                                    |                                                                                                    |                      |
| Total Cost WD                                                                                                    | W0 Total B                                                                                                    | vecription                                                                                                    |                                                                                                    | Delivery Li                                                                                                    | ine G                                                                                                    | nt Ruby                                                                        | 10 ayrs 3                                                                                                    | 2 Days                                                                                                    | 3 Days                                                                                                    | Dela                                                                                                    | n Deys                                                                                                    | -                                                                                                    |                                                                                                    |                                                                                                    |                      |
| Total Coat WO<br>eet Assignmen                                                                                                    | WO Total E                                                                                                    | escription                                                                                                    |                                                                                                    | Delivery Li                                                                                                    | ine G                                                                                                    | et Ruby                                                                        | 1Days :                                                                                                    | 2 Deys                                                                                                    | 3 Days                                                                                                    | Delay                                                                                                    | n Dayn                                                                                                    | -                                                                                                    |                                                                                                    |                                                                                                    |                      |
| ADMINSVCS - AI                                                                                                    | WO Total B<br>nts<br>RATE<br>T                                                                                                    | escription                                                                                                    |                                                                                                    | Delivery Li                                                                                                    | ine G                                                                                                    | et Ridy                                                                        | 10 ayıs                                                                                                    | 2 Deyn                                                                                                    | 3 Days                                                                                                    | Next                                                                                                    | n Day                                                                                                    | Purch 1                                                                                                    | Status                                                                                                 |                                                                                                    |                      |
| Total Cost WO<br>et Assignme<br>ADMIN SVCS - AD<br>CTIVE DIAS FLEET<br>No Licence                                                                                                    | WO Tatal 8<br>nts<br>RATE<br>7<br>Org. Class Descript                                                                                                    | lion                                                                                                    | Manufacturer                                                                                                    | Nodel                                                                                                    | ine G<br>Year                                                                                                    | nt Ridy<br>Metler                                                              | fuel Type                                                                                                    | Fuel<br>Capac                                                                                                    | 3 Days                                                                                                    | Next<br>PM DL                                                                                                    | n Dayı<br>N.PM i<br>Task i                                                                                                    | Purch Price                                                                                                    | Status<br>P - S                                                                                        |                                                                                                    |                      |
| Total Cost W0<br>et Assignme<br>ADMINSVCS - AI<br>CTIVE DAS FLEET<br>No Licence<br>52 170552                                                                                                    | WO Total 8<br>mts<br>RATE<br>7<br>Otg. Class Descript<br>415200 98P-CVA 1988-DO                                                                                                    | Non                                                                                                    | Manufacturer                                                                                                    | Model<br>B150                                                                                                    | Year<br>1989                                                                                                    | Meter<br>62.996                                                                | 1Days                                                                                                    | Fuel<br>Capac<br>35                                                                                                    | 3 Days<br>Shop                                                                                                    | Next<br>PM Dt.                                                                                                    | N. PM I<br>Task I<br>1-A 1                                                                                                    | Purch Price                                                                                                    | Status<br>P · S                                                                                        |                                                                                                    |                      |
| Total Cost W0<br>et A ssignme<br>ADMIN SVCS - AI<br>CTIVE DAS FLEE<br>No Licence<br>62 170650<br>170650                                                                                                    | WO Tetal 8<br>mts<br>RATE<br>7<br>Org. Class Descript<br>475200 96P-CVA 1968 D01<br>107127 96P-CVA 1968 D01<br>107127 96P-CVA 1968 D00<br>107127 96P-CVA 1968 D00<br>107127 97<br>107127 97<br>107127 | Not the state of the state of t                                                                                                    | Manufacturer<br>Ro Dobo<br>D Detov<br>FORD                                                                                                    | Model<br>B150<br>G30<br>E350                                                                                                    | Year<br>1988<br>1985<br>1985<br>1985                                                                                                    | Meter<br>62.996<br>31.555<br>40.002                                            | Fuel Type<br>UN<br>UN                                                                                                    | Fuel<br>Capac<br>35<br>20<br>0                                                                                                    | Shop<br>SMPS<br>SMPS<br>SMPS                                                                                                    | Next<br>PM Dt.<br>11/2021<br>4//20205<br>11/2021                                                                                                    | N. PM 1<br>Task 1<br>1-A 1<br>2-A 1<br>4-A 3                                                                                                    | Purch 1<br>Price<br>89.772<br>11.357<br>116.194                                                                                                    | Status<br>P - S<br>1-<br>1-<br>1-<br>1-                                                                |                                                                                                    |                      |
| Total Cost W0           et A ssignmer           ADMIN SVCS - AI           CTIVE DAS FLEE           No         Licence           52         170552           58         170552           59         170552           59         170552           59         170552           59         170552           59         170552           50         170552           50         170552                                                                                                    | W0 Tetal 8 nts RATE T Otg. Class Descript 415200 99P -CVA 1968 D0 107127 98P -CVA 1968 D0 107127 98P -S8D 1960 F0 298000 99P -S8D 1960 F0 CAUT1 98P -S8D 1960 F0 CAUT1 98P -S8D 1980 F0                                                                                                    | tion<br>DOE BISD CAP<br>ID E350 CAP<br>ID E350 ISPV<br>M ACCLAIM<br>SSF DAVOT A                                                                                                    | Manufacturer<br>Ro Dobo<br>D OHEV<br>FORD<br>PLVM<br>P DODO                                                                                                    | Model<br>B150<br>G30<br>E350<br>ACCLAI<br>D4KOTA                                                                                                    | Year<br>1989<br>1905<br>1905<br>1905<br>1905<br>1905<br>1905                                                                                                    | Meter<br>62,996<br>31,555<br>40,002<br>73,030<br>63,035                        | Fuel Type<br>UN<br>UN<br>UN<br>UN<br>UN                                                                                                    | Fuel<br>Capac<br>35<br>20<br>0<br>16<br>15                                                                                                    | Shop<br>SMPS<br>SMPS<br>EMPS<br>EMPS<br>EMPS                                                                                                    | Next<br>PM DL<br>1/1/2021<br>4/12/2025<br>1/1/2021<br>8/28/2013<br>3/2/2016                                                                                                    | N. PM 1<br>Task 1<br>1-A 1<br>2-A 1<br>4-A 3<br>3-A 1                                                                                                    | Purch<br>Price<br>19.772<br>11.357<br>116.164<br>30.525<br>14.372                                                                                                    | Status<br>P - S<br>1-<br>1-<br>1-<br>1-<br>1-<br>1-<br>1-                                              |                                                                                                    |                      |
| Total Cost W0           et Assignmer           ADMIN SVCS - AI           CTIVE DIAS FLEE           No         Licence           52         170552           58         170558           59         170558           51         174275           56         174458           58         174586                                                                                                    | WO Testal         8           mts         RATE           T         Otg.         Class         Descript           415200         96P -CVA 1968 D00         107123         86P -CVA 1968 D00           107123         86P -CVA 1968 D00         1067 D00         296000         96P -CVA 1968 D00           107143         86P -CPD 1960 P00         1060 P00         1060 P00         1060 P00           107143         86P -CPD 1960 P00         1060 P00         1060 P00         1060 P00                                                                                                    | tion<br>DOE BISD CAR<br>TO EDISD CARS<br>TO EDISD CARS<br>TO EDISD CARS<br>TO EDISD CARS<br>TO EDISD CARS<br>TO EDISD CARS<br>TO EDISD CARS<br>TO EDISD CARS<br>TO EDISD CARS                                                                                                    | Manufacturer<br>R0 DOD0<br>0 OVEV<br>FORD<br>PL MI<br>4X DOD0<br>FORD                                                                                                    | Model<br>9150<br>630<br>8350<br>ACLA<br>DAKOTA<br>F150                                                                                                    | Year<br>1988<br>1988<br>1988<br>1988<br>1988<br>1988<br>1988<br>198                                                                                                    | Matter<br>62.996<br>31.555<br>40.002<br>73.050<br>53.025<br>85.692             | Fuel Type<br>UN<br>UN<br>UN<br>UN<br>UN<br>UN                                                                                                    | Fuel<br>Capac<br>35<br>20<br>16<br>15<br>25                                                                                                    | Shop<br>SMPS<br>SMPS<br>SMPS<br>EMPS<br>EMPS<br>EMPS<br>PMPS                                                                                                    | Next<br>PM Dt.<br>1/1/2021<br>4/12/2025<br>1/1/2021<br>5/26/2013<br>2/2/2014<br>1/1/2021                                                                                                    | N. PM 1<br>Task 1<br>2-A 1<br>4-A 3<br>3-A 1<br>2-A 1<br>2-A 1                                                                                                    | Perch 1<br>Price<br>89.772<br>11.357<br>116.194<br>59.505<br>11.772<br>14.045                                                                                                    | Status<br>P : S<br>1.<br>1.<br>1.<br>1.<br>1.<br>1.<br>1.<br>1.                                        |                                                                                                    |                      |
| Total Cost WD           et Assignmen           ADMENSVCS.AL           ADMENSVCS.AL           CTIVE DAS FLEE           No         Licence           SS         170558           170558         174558           1714271         174271           SS         174458           1714585         174458           SS         174575           SS         174595                                                                                                    | Web Testal         8           Prits         RATE           T         Org.         Class         Descript           415200         96P - CVA 1968 D00         1007 120         96P - CVA 1968 D00           107127         96P - CVA 1968 D00         1007 120         96P - CVA 1968 D00           259000         96P - CVA 1968 D00         1007 120         96P - CVA 1968 D00           100105         96P - CVD 1800 D00         1000 B00         96P - CVD 1800 D00           100105         96P - SP - 1900 D00         55500         96P - FUA 1800 D00                                                                                                    | tion<br>DOE BISD CARD<br>IV GDD CARD<br>IV GDD CARD | Manufacturer<br>R0 DOD0<br>0 OHFW<br>FORD<br>PLVH<br>ex DOD0<br>FORD<br>FORD<br>elivery                                                                                                    | Model<br>B150<br>030<br>E350<br>ACCLA<br>D4K0TA<br>F150                                                                                                    | Year<br>1999<br>1909<br>1909<br>1900<br>1900<br>1920<br>1920                                                                                                    | Meter<br>62,996<br>40,002<br>75,080<br>53,035<br>60,092                        | Fuel Type<br>UN<br>UN<br>UN<br>UN<br>UN<br>UN<br>UN                                                                                                    | Fuel<br>Capac<br>35<br>20<br>0<br>16<br>15<br>25                                                                                                    | 3 Days<br>Shop<br>SMPS<br>SMPS<br>EMPS<br>EMPS<br>PMPS                                                                                                    | Next<br>PM Dt.<br>1/1/2021<br>4/1/2021<br>1/1/2021<br>5/25/2013<br>2/2/2014<br>1/1/2021<br>from 9/14/2                                                                                                    | N. PM 1<br>Task 1<br>1-A 1<br>2-A 1<br>3-A 3<br>3-A 3<br>2-A 3<br>2-A 3<br>2-A 3<br>2-A 3                                                                                                    | Purch Price<br>99.772<br>111.357<br>116.194<br>59.505<br>111.772<br>114.045<br>2014/2004                                                                                                    | Status<br>p : s<br>1-<br>1-<br>1-<br>1-<br>1-<br>1-<br>1-<br>1-<br>1-<br>1-                            |                                                                                                    |                      |
| Total Cost W0           et Assignmes           ADMIN 5VC5 - AI           CHVE DAS FLEEI           No         Licence           V2         170552           80         170550           90         174271           76         174276           90         174420           90         174400           95         174050           100         175010           101         175202           91         175202                                                                                                    | Web Testal         8           mts         RATE         7           Org.         Class         Descript           415200         96P -CVA 1986 DOI         1906 FOC           25000         96P -S0D 1980 FOC         1906 FOC           25000         96P -S0D 1980 FOC         1906 FOC           107121         96P -CVA 1986 CHE         1906 FOC           25000         96P -S0D 1980 FOC         1906 FOC           10019         96P -CVD 1980 FOC         1906 FOC           100190         96P -VD1 1980 FOC         1908 FOC           100190         96P -AVI 1980 FOC         1900 FOC           100190         96P -AVI 1980 FOC         1900 FOC           100190         96P -AVI 1980 FOC         1900 FOC           100190         96P -AVI 1900 FOC         1900 FOC           100190         96P -AVI 1900 FOC         1900 FOC                                                                                                    | tion<br>DOE BISD CARG<br>TV G3D CARG<br>TV G3D CAR                                                                                                    | Manufacturer<br>Ro Dobo<br>o Detev<br>Ford<br>PLVM<br>48 Dobo<br>Ford<br>Ford<br>PLVM<br>elivery<br>N SVCS - A RATE                                                                                                    | Model<br>P150<br>030<br>E350<br>ACCLA<br>DAKOTA<br>F150                                                                                                    | Year<br>1988<br>1988<br>1988<br>1988<br>1988<br>1988<br>1988<br>198                                                                                                    | Matler<br>62.996<br>31.955<br>40.902<br>73.090<br>53.035<br>83.092             | Fuel Type<br>UN<br>UN<br>UN<br>UN<br>UN<br>UN<br>UN                                                                                                    | Fuel<br>Capac<br>35<br>20<br>16<br>15<br>25                                                                                                    | Shop<br>SMPS<br>SMPS<br>SMPS<br>EMPS<br>EMPS<br>PMPS                                                                                                    | Next<br>PM DI.<br>10/2001<br>4/52005<br>10/2001<br>8056013<br>20/2014<br>10/2001<br>10/2001<br>10/2001<br>10/2001<br>10/2001                                                                                                    | N. PM 1<br>Task 1<br>1-A 1<br>2-A 3<br>3-A 3<br>3-A 3<br>2-A 3<br>2-A 3<br>2-A 3<br>2-A 3                                                                                                    | Parch 1<br>Price<br>39,772<br>11.307<br>116.194<br>59.505<br>11.772<br>114.2004                                                                                                    | Status<br>P - S<br>1-<br>1-<br>1-<br>1-<br>1-<br>1-<br>1-                                              | Gutterf                                                                                                    | Prin                 |
| Total Coat W0           et Assignme.           ADMIN SVC5 - AI           ADMIN SVC5 - AI           CHVE DAS FLEE           No           Licence           52           170552           80           170558           80           170559           80           170590           81           174271           76           174276           174500           85           174050           10           12           15247                                                                                                    | WO Total         B           Prts.         RATE         T           Org.         Class         Descript           415200         96P-CVA 1966 DO         DO           107123         96P-CVA 1966 DO         DO           25900         96P-S0 1960 FO         DO           107123         96P-S0 1960 FO         DO           100109         96P-S0 1960 FO         DO           100199         96P-S0 1960 FO         DO           100199         96P-S0 1960 FO         DO           100190         96P-S0 1960 FO         DO           100190         96P-A01 1960 FO         DO           100190         96P-A01 1960 FO         DO           100265         96P-S02 1960 FU         DO                                                                                                    | DOE BOSD CAR<br>TO CE BOSD CARGE<br>TO CE BOSD CARGE<br>TO CE BOSD CARGE<br>TO CE BOSD CARGE<br>TO CE CE CE CE CE<br>TO CE CE CE CE CE CE<br>TO CE CE CE CE CE CE<br>TO CE CE CE CE CE CE CE<br>TO CE CE CE CE CE CE CE<br>TO CE CE CE CE CE CE CE<br>TO CE CE CE CE CE CE CE<br>TO CE CE CE CE CE CE CE<br>TO CE CE CE CE CE CE CE<br>TO CE CE CE CE CE CE CE<br>TO CE CE CE CE CE CE CE<br>TO CE CE CE CE CE CE CE CE<br>TO CE CE CE CE CE CE CE CE CE<br>TO CE CE CE CE CE CE CE CE CE CE<br>TO CE CE CE CE CE CE CE CE CE CE CE CE<br>TO CE CE CE CE CE CE CE CE CE CE CE CE CE                                                                                                    | Manufacturer<br>R0 D0D0<br>0 D1EV<br>F0RD<br>PLVM<br>48 D0D0<br>F0RD<br>elivery<br>N SVCS - A RATE<br>Description                                                                                                    | Model<br>P150<br>030<br>E350<br>ACCLA<br>DAKOTA<br>F150<br>Teor                                                                                                    | Year<br>1983<br>1985<br>1985<br>1985<br>1985<br>1985<br>1985<br>1985<br>1985                                                                                                    | Metler<br>62.996<br>31.955<br>40.002<br>73.090<br>53.035<br>83.092             | Fuel Type<br>UN<br>UN<br>UN<br>UN<br>UN<br>UN<br>Model                                                                                                    | Fuel<br>Capac<br>35<br>20<br>18<br>15<br>25<br>VIH                                                                                                    | Shop<br>SMPS<br>SMPS<br>SMPS<br>EMPS<br>EMPS<br>PMPS                                                                                                    | Next<br>PM DI.<br>1// (2005<br>1// (2005<br>1// (2005<br>1// (2005<br>1// (2005<br>1// (2005)<br>1// (2005)<br>1//                                                                                                    | N. PM 6<br>Task 1<br>1-A 1<br>2-A 3<br>3-A 3<br>5-A 3<br>2-A 1<br>2004 and 12<br>Delive                                                                                                    | Parch Price<br>Price<br>99.772<br>11.357<br>16.164<br>35.505<br>11.772<br>14.045<br>21.4.2004<br>Ca<br>sy PM                                                                                                    | Status<br>P - S<br>1-<br>1-<br>1-<br>1-<br>1-<br>1-<br>1-<br>1-<br>1-<br>1-                            | Current<br>Dept                                                                                                    | Prin                 |
| Total Cost WD           et Assignme           ADMIN SVC5 - AI           CTIVE DAG FLEE           CTIVE DAG FLEE           170652           55           170552           56           174271           60           174271           60           174271           60           174270           60           174270           60           174270           60           175010           28           175202           28           175237           34           178534           17859                                                                                                    | WO Testal         8           RATE                                                                                                    | DOE BISD CAR<br>TOE BISD CAR<br>ID E350 18PV<br>MACCLAIM<br>DEE DANOTA<br>MACCLAIM<br>DE FISD ASM<br>DI FISD ASM<br>DI FISD ASM<br>SAS - ADMI<br>M EQ # C                                                                                                    | Manufacturer<br>R0 DOD0<br>0 DEV<br>FORD<br>R1 DOD0<br>FORD<br>R1 DOD0<br>FORD<br>elivery<br>N SVCS - A RATE<br>Description<br>2005 CHEV EXPR                                                                                                    | Model<br>P150<br>030<br>E350<br>ACCLA<br>D4KOTA<br>F150<br>Year<br>ESS 2005                                                                                                    | Year<br>1983<br>1985<br>1985<br>1985<br>1985<br>1985<br>1985<br>1985<br>1985                                                                                                    | Martier<br>62,996<br>31,555<br>40,002<br>53,035<br>83,632<br>83,632            | Fuel Type<br>UN<br>UN<br>UN<br>UN<br>UN<br>UN<br>UN<br>EXPRES                                                                                                    | 7 Deys<br>Faxel<br>Capac<br>20<br>0<br>15<br>15<br>25<br>VIH<br>10.A                                                                                                    | Shop<br>SMPS<br>SMPS<br>EMPS<br>EMPS<br>PMPS<br>PMPS                                                                                                    | Next<br>Phi Di,<br>10/2021<br>4/12/2025<br>10/2021<br>5/26/2013<br>2/2/2014<br>10/2021<br>http:///                                                                                                    | N. PM 8<br>Task 1<br>1-A 1<br>2-A 1<br>3-A 3<br>3-A 1<br>2-A 1<br>2-A 1<br>2004 end 12<br>Delive<br>10/21/2                                                                                                    | Parch Price<br>89.772<br>11.357<br>16.164<br>35.535<br>11.772<br>14.005<br>21.4.004<br>20<br><b>79</b> PM<br>004 53                                                                                                    | Status<br>P - S<br>1-<br>1-<br>1-<br>1-<br>1-<br>1-<br>1-<br>1-<br>1-<br>1-                            | Current<br>Dept<br>107104                                                                                                    | Prin<br>Ce           |
| Total Cost WD           et Assignme           ADMIN SVC5 - AI           CTIVE DVAF FLEE           No         Licence           1062         170650           1071750         170650           107176         174271           108         174271           109         174271           100         175200           101         175202           102         175202           128         175247           134         178154           134         178154           136         178156                                                                                                    | WO Total 8           Ints           RATE           7           019, Class Descript           415200         96P -CVA 1968 DOI           107127         96P -CVA 1968 DOI           107127         96P -CVA 1968 DOI           28000         96P -CVA 1968 DOI           100716         98P -CPD 1860 DOI           1007168         98P -CPD 1800 CH           1007169         98P -CPD 1800 CH           1007169         98P -CPD 1800 CH           1007169         98P -CPD 1800 CH           1007169         98P -CPD 1800 CH           1007169         98P -CPD 1800 CH           1007169         98P -CPD 1800 CH           1007169         98P -CPD 1800 CH           1007169         98P -CPD 1800 CH           1007169         98P -CPD 1800 CH           1007169         98P -CPD 1900 CH           1007171         51P -CPD 1900 CH           1007171         51P -CPD 1900 CH           1007171         51P -CPD 1900 CH           10071715         51P -CPD 1900 CH           519000         98P -PUE 1900 DOI           519000         98P -PUE 1900 DOI                                                                                                    | Bion           DOE B150 CAF           DOE B150 CAF           DOE B150 CAF           DOE B150 CAF           DOE D150 CAF           DOE D150 CAF           D1 D150 CAF           D1 D150 CAF           D1 D150 CAF           D1 D150 CAF           D1 D150 CAF           D1 D150 CAF           D1 D150 CAF           D1 D150 CAF           D2 D150 CAF           D2 D150 CAF           D1 D150 CAF           D2 D150 CAF           D2 D150                                                                                                    | Manufacturer<br>R0 D0D0<br>0 D1EV<br>FORD<br>PLVM<br>ex D0D0<br>FORD<br>elivery<br>N SVCS - A RATE<br>Description<br>2005 CHEV EXPR<br>2005 CHEV EXPR                                                                                                    | Model<br>B150<br>030<br>E350<br>ACCLA<br>D4407A<br>F150<br>Year<br>ESS 2005<br>ESS 2005                                                                                                    | Year<br>1993<br>1993<br>1993<br>1995<br>1995<br>1995<br>1995<br>1995                                                                                                    | Martier<br>62,996<br>31,555<br>40,002<br>73,030<br>53,035<br>80,632<br>ecturer | Fuel Type<br>UN<br>UN<br>UN<br>UN<br>UN<br>UN<br>UN<br>UN<br>UN<br>UN<br>UN<br>UN<br>UN                                                                                                    | 7 Deys<br>Faxel<br>Capac<br>20<br>0<br>15<br>15<br>25<br>VIH<br>10,A<br>10,A                                                                                                    | Shop<br>SMPS<br>SMPS<br>SMPS<br>EMPS<br>EMPS<br>FMPS<br>FMPS<br>FMPS<br>FMPS<br>FMPS<br>FMPS<br>FMPS<br>F                                                                                                    | Next<br>PM DA.<br>10/2021<br>4/12/2005<br>10/2021<br>8/28/2013<br>2/202014<br>10/2021<br>form 9/14/2<br>5511.447/26<br>5511.447/26                                                                                                    | N. PM 1<br>Task 1<br>1-A 1<br>2-A 1<br>3-A 3<br>3-A 3<br>2-A 1<br>2004 end 12<br>Define<br>10/21/2<br>10/21/2                                                                                                    | Parch 1<br>Price<br>89,772<br>11,367<br>16,164<br>30,505<br>11,772<br>114,045<br>2014,2004<br>004 50<br>004 50                                                                                                    | Status<br>P - S<br>1-<br>1-<br>1-<br>1-<br>1-<br>1-<br>1-<br>1-<br>1-<br>1-                            | Current<br>Dept<br>107104<br>107106                                                                                                    | Prin<br>Ce           |
| Total Cost WD<br>et Assignme<br>ADMN SVC5 - A<br>CONN SVC5 - A<br>CONN                                                                                                    | WO Testal         8           mts         RATE         7           Org.         Class         Descript           415200         95P -CVA 1998 DOI         1007 123           107123         95P -CVA 1998 DOI         1007 123           299000         95P -CVA 1998 DOI         1007 123           107143         95P -CVA 1998 DOI         1000 FOR           100100         95P -CVA 1998 DOI         1000 FOR           100100         95P -CVA 1990 DOI         1000 FOR           100100         95P -AVI 1900 FOR         1000 FOR           100245         95P -AVI 1900 FOR         1000 FOR           100245         95P -AVI 1900 FOR         1900 FOR           100245         95P -AVI 1900 FOR         1900 FOR           100104         95P -AVI 1900 FOR         1900 FOR           100105         95P -AVI 1900 FOR         1900 FOR           100105         95P -AVI 1900 FOR         1900 FOR           100105         95P -AVI 1900 FOR         1900 FOR           100105         95P -AVI 1900 FOR         1900 FOR                                                                                                    | Bion           DOE B150 C.44           DOE B150 C.44           TV G30 C.450           DOE D150 C.44           D10 E30 C.45           D10 E30 C.46           D10 E30 C.46                                                                                                    | Manufacturer<br>R0 D0D0<br>0 Detry<br>FORD<br>PLVM<br>etivery<br>N SVCS - A RATE<br>Description<br>2005 CHEV EXPR<br>2005 CHEV EXPR<br>2005 CHEV EXPR                                                                                                    | Model           Br50           030           E350           ACCLA           DAVIOTA           F150           CON           ESS           ESS           ESS           ESS           ESS                                                                                                    | Year           1993           1993           1993           1993           1993           1993           1993           1993           1993           1993           1993           1993           1995           CHEV           CHEV           CHEV           CHEV                                                                                                    | Marter<br>62.996<br>31.555<br>40.002<br>73.030<br>53.030<br>53.032             | Fuel Type<br>UN<br>UN<br>UN<br>UN<br>UN<br>UN<br>UN<br>UN<br>EXPRES<br>EXPRES                                                                                                    | Fuel<br>Capac<br>35<br>20<br>16<br>15<br>35<br>25<br>VIN<br>10,A<br>10,A                                                                                                    | Shop<br>SMPS<br>SMPS<br>SMPS<br>EMPS<br>EMPS<br>FMPS<br>FMPS<br>FMPS<br>FMPS<br>FMPS<br>FMPS<br>FMPS<br>F                                                                                                    | Next<br>Pht Dt.<br>10/0201<br>40/220001<br>200014<br>10/0201<br>200014<br>10/0201<br>51144728<br>51144728                                                                                                    | N. PM 1<br>Task<br>1A 1<br>2A 1<br>3A 1<br>2A 1<br>2                                                                                                    | Parch 1<br>Price<br>19,772<br>11,367<br>116,164<br>30,505<br>11,372<br>114,045<br>2014,2004<br>004 53<br>004 53<br>004 53                                                                                                    | Status<br>P - S<br>1-<br>1-<br>1-<br>1-<br>1-<br>1-<br>1-<br>1-<br>1-<br>1-                            | Current<br>Dept<br>107104<br>107106<br>107106                                                                                                    | Prim                 |
| Total Cost WD ett Assignme ADMN SVC5 - A CONN SVC5 - A CONN S CONN SVC5 - A CONN SVC5 - A CONN SVC5                                                                                                    | WO Testal         8           Prits         RATE           T         Org.         Class         Descrip           415200         96P -CVA 1988 DOI         1007 122         96P -CVA 1988 DOI           107121         96P -CVA 1988 DOI         1007 122         96P -CVA 1988 DOI           107121         96P -CVA 1988 DOI         1007 102         96P -CVA 1988 DOI           100195         96P -CPD 1980 DOI         100196 90P -100 1980 DOI         100309 90P -400 1980 DOI           1002045         96P -ADI         1980 POI         100204 90P -ADI         1980 POI           1002045         96P -ADI         1980 POI         1980 POI         1007115 S198 POI NIS           635000         96P -PUA         1980 POI         1980 POI         1980 POI           635000         96P -PUA         1980 POI         1980 POI         1980 POI           635000         96P -PUA         1980 POI         1980 POI         1980 POI           635000         96P -PUA         1980 POI         1980 POI         1980 POI                                                                                                    | Comparison     Comparison     C                                                                                                    | Manufacturer<br>Ro DoDo<br>o oletw<br>Fordo<br>Fordo<br>PLVM<br>elivery<br>N SVCS - A RATE<br>Description<br>0005 CHEV EXPR<br>0005 CHEV EXPR<br>0005 CHEV EXPR<br>0005 CHEV EXPR                                                                                                    | Model<br>Br50<br>030<br>E350<br>ACCLA<br>DAKOTA<br>F150<br>ESS 2005<br>ESS 2005<br>ESS 2005<br>ESS 2005                                                                                                    | Year           1985           1985           1985           1985           1985           1985           1985           1985           1985           1985           1985           1985           1985           1985           1985           1985           1985           CHEV           CHEV           CHEV           CHEV           CHEV           CHEV                                                                                                    | Meter<br>62.996<br>31.555<br>40.002<br>75.030<br>53.030<br>51.032              | Fuel Type<br>UN<br>UN<br>UN<br>UN<br>UN<br>UN<br>UN<br>UN<br>UN<br>UN                                                                                                    | Fuel<br>Capac<br>35<br>20<br>0<br>15<br>15<br>15<br>15<br>15<br>15<br>10<br>4<br>10<br>4<br>10<br>4<br>10                                                                                                    | 3 Day<br>Shop<br>SMP5<br>SMP5<br>EMP5<br>EMP5<br>PMP5<br>PMP5                                                                                                    | Next<br>PM Di.<br>10.0021<br>40.2030013<br>3030013<br>3030013<br>3030013<br>3030013<br>51144728<br>51144728<br>51144728<br>51144608<br>5114638                                                                                                    | Device     Device                                                                                                    | Purch 1<br>Price<br>86.772<br>H1.327<br>H1.327<br>H1.325<br>214.045<br>214.045<br>214.004<br>214.004<br>204<br>214.004<br>204<br>214<br>004<br>214<br>004<br>214<br>004<br>214<br>004<br>214<br>004<br>214<br>004<br>214<br>214<br>214<br>214<br>214<br>214<br>214<br>214<br>214<br>21                                                                                                    | Status<br>P - S<br>1-<br>1-<br>1-<br>1-<br>1-<br>1-<br>1-<br>1-<br>1-<br>1-                            | Current<br>Dept<br>107104<br>107106<br>107106<br>107106                                                                                           | Prin<br>Ce           |
| Total Cost WD           et Assignme           ADMN SVCS - A.           ADMN SVCS - A.           ICTIVE DAS FLEE!           No         Licence           MO         170550           S00         170550           S00         170550           S01         174276           S02         174276           S03         174276           S04         174276           S05         174276           S02         175201           S02         175205           S04         178196           S04         178196           S04         178196           S04         178196           S04         178196                                                                                                    | WO Total 8           Prts.           RATE           T           Otg.         Class           Descript           415200         SEP - CVA 1989 E00           107123         SEP - CVA 1989 E00           20800         SEP - SED 1980 F01           107123         SEP - SED 1980 F01           107153         SEP - SED 1980 F01           107153         SEP - SED 1980 F01           107169         SEP - SED 1980 F01           103245         SEP - SED 1980 F01           103245         SEP - SED 1980 F01           103245         SEP - SED 1990 F10           103245         SEP - SED 1990 F10           103245         SEP - SED 1990 F10           103245         SEP - SED 1990 F10           103245         SEP - SED 1990 F10           103245         SEP - SED 1990 F10           103245         SEP - SED 1990 F10           5907200         SEP - PLIA 1990 F00           5907200         SEP - PLIA 1990 F00           SED 700         SEP - PLIA 1990 F00           SED 700         SEP - PLIA 1990 F00           SED 700         SEP - SED 1900 F10                                                                                                    |                                                                                                    | Manufacturer           R0         DODO           0         Detro           FDRD         FDRD           FDRD         FDRD           elivery         NSVCS - A RATE           Description         2005 CHEV EXPR           2005 CHEV EXPR         2005 CHEV EXPR           2005 CHEV EXPR         2005 CHEV EXPR           2005 CHEV EXPR         2005 CHEV EXPR           2005 CHEV EXPR         2005 CHEV EXPR                                                                                                    | Model           B150           930           E350           ACCLA           DARIOTA           F150           SS           ESS           ESS                                                                                                    | Year<br>1988<br>1985<br>1985<br>1980<br>1980<br>1980<br>1980<br>1980<br>1980<br>1980<br>1980                                                                                                    | Mutler<br>62,996<br>31,555<br>40,002<br>73,080<br>53,025<br>83,692             | Tueys Fuel Type UN UN UN UN UN UN UN EXPRES EXPRES EXPRES EXPRES EXPRES EXPRES                                                                                                    | Fuel<br>Capac<br>35<br>20<br>0<br>15<br>15<br>25<br>25<br>25<br>26<br>15<br>25<br>25<br>26<br>15<br>25<br>26<br>15<br>25<br>26<br>15<br>25<br>26<br>20<br>0<br>0<br>15<br>25<br>26<br>20<br>20<br>0<br>0<br>15<br>25<br>26<br>26<br>26<br>26<br>26<br>26<br>26<br>26<br>26<br>26<br>26<br>26<br>26 | 3 Days<br>Shop<br>SMPS<br>SMPS<br>EMPS<br>PMPS<br>PMPS | Next<br>PM DA.<br>107,0001<br>477,0001<br>477,0001<br>507,0001<br>507,0000<br>507,0000<br>507,00000<br>507,00000<br>507,00000<br>507,0000000000                                                                                                    | N. PM 1<br>Task 1<br>3-A 1<br>5-A 3<br>3-A 3<br>2-A 3<br>2-A 3<br>2-A 3<br>2-A 3<br>2-A 3<br>2-A 1<br>0.021/2<br>10.021/2<br>10.021/2<br>10.021/2                                                                                                    | Purch Price<br>Price<br>89.772<br>11.327<br>11.327<br>11.325<br>21.42004<br>21.42004<br>21.4                                                                                                    | Status<br>P - S<br>1-<br>1-<br>1-<br>1-<br>1-<br>1-<br>1-<br>1-<br>1-<br>1-                            | Current<br>Dept<br>107106<br>107106<br>107106<br>107106<br>107106                                                                                 | Prin<br>Ce           |
| Total Cost WD           et Assignme           ADMIN SVCS - A           ADMIN SVCS - A           CTIVE DAG FLEE           Status           Status <td>WO Tetal 8           RATE           Org. Class Descript           415200         96P -CVA 1968 D/0           10712         96P -CVA 1968 D/0           10712         96P -CVA 1968 D/0           10712         96P -CVA 1968 D/0           10712         96P -CVA 1968 D/0           10710         96P -SC 1960 D/0           10019         96P -CVA 1968 D/0           10019         96P -CVA 1960 D/0           10019         96P -CVA 1960 D/0           10019         96P -CVA 1960 D/0           10019         96P -CVA 1960 D/0           10019         96P -AU1 1960 D/0           100246         96P -SC 1960 P/V           100246         96P -SC 1960 P/V           100246         96P -SC 1960 P/V           100246         96P -SC 1960 P/V           100246         96P -SC 1960 P/V           100247         96P -SC 1960 P/V           100246         96P -SC 1960 P/V           100247         96P -SC 1960 P/V           100246         96P -SC 1960 P/V           100247         96P -SC 1960 P/V           100246         96P -SC 1960 P/V           100247         96P -SC 1960 P/V           100000         1960 P/</td> <td></td> <td>Manufacturer<br/>R0 DOD0<br/>0 DEV<br/>FORD<br/>PLVM<br/>RX DOD6<br/>FORD<br/>RX DOD6<br/>FORD<br/>NS VCS - A RATE<br/>Description<br/>2005 CHEV EXPR<br/>2005 CHEV EXPR<br/>2005 CHEV EXPR<br/>2005 CHEV EXPR<br/>2005 CHEV EXPR<br/>2005 CHEV EXPR<br/>2005 CHEV EXPR</td> <td>Model           B150           030           E350           ACCLA           DAROTA           F150           S2005           ESS           ESS</td> <td>Year           1988           1988           1988           1988           1988           1988           1988           1988           1988           1988           1988           1988           CHEV           CHEV</td> <td>Metier<br/>42:996<br/>21:555<br/>40:002<br/>53:035<br/>83:035<br/>83:032</td> <td>Tonyo Control Type UN UN UN UN UN UN UN UN EXPRES EXPRES E</td> <td>Fuel<br/>Capac<br/>35<br/>20<br/>15<br/>15<br/>21<br/>10<br/>4<br/>10<br/>4<br/>10<br/>4<br/>10<br/>4<br/>10<br/>4<br/>10<br/>4<br/>10<br/>4<br/>1</td> <td>3 Bay<br/>Shop<br/>SMPS<br/>SMPS<br/>EMPS<br/>PMPS<br/>PMPS</td> <td>Next<br/>PH DA.<br/>107/2021<br/>4/7/20205<br/>107/2021<br/>5/0021<br/>5/0021<br/>5/0021<br/>5/01460<br/>5/1145460<br/>5/1145460<br/>5/1145464</td> <td>N. PM 1<br/>1.A 1<br/>2.A 1<br/>3.A 3<br/>3.A 3<br/>3.A 1<br/>2.A 1<br/>2.A 1<br/>1021/2<br/>1021/2<br/>10</td> <td>Parch 1<br/>Phice<br/>89.772<br/>111.357<br/>113.57<br/>114.105<br/>214.2004<br/>214.2004<br/>2004 23<br/>004 25<br/>004 25<br/>004 25<br/>004 25<br/>004 25<br/>004 25<br/>004 25<br/>004 25<br/>004 25</td> <td>Status<br/>P S<br/>1.<br/>1.<br/>1.<br/>1.<br/>1.<br/>1.<br/>1.<br/>1.<br/>1.<br/>NPS<br/>MPS<br/>MPS<br/>MPS<br/>MPS</td> <td>Current<br/>Dept<br/>107104<br/>107106<br/>107106<br/>107106<br/>107106</td> <td>Prim<br/>Ce</td> | WO Tetal 8           RATE           Org. Class Descript           415200         96P -CVA 1968 D/0           10712         96P -CVA 1968 D/0           10712         96P -CVA 1968 D/0           10712         96P -CVA 1968 D/0           10712         96P -CVA 1968 D/0           10710         96P -SC 1960 D/0           10019         96P -CVA 1968 D/0           10019         96P -CVA 1960 D/0           10019         96P -CVA 1960 D/0           10019         96P -CVA 1960 D/0           10019         96P -CVA 1960 D/0           10019         96P -AU1 1960 D/0           100246         96P -SC 1960 P/V           100246         96P -SC 1960 P/V           100246         96P -SC 1960 P/V           100246         96P -SC 1960 P/V           100246         96P -SC 1960 P/V           100247         96P -SC 1960 P/V           100246         96P -SC 1960 P/V           100247         96P -SC 1960 P/V           100246         96P -SC 1960 P/V           100247         96P -SC 1960 P/V           100246         96P -SC 1960 P/V           100247         96P -SC 1960 P/V           100000         1960 P/                                                                                                    |                                                                                                    | Manufacturer<br>R0 DOD0<br>0 DEV<br>FORD<br>PLVM<br>RX DOD6<br>FORD<br>RX DOD6<br>FORD<br>NS VCS - A RATE<br>Description<br>2005 CHEV EXPR<br>2005 CHEV EXPR<br>2005 CHEV EXPR<br>2005 CHEV EXPR<br>2005 CHEV EXPR<br>2005 CHEV EXPR<br>2005 CHEV EXPR                                                                                                    | Model           B150           030           E350           ACCLA           DAROTA           F150           S2005           ESS           ESS                                                                                                    | Year           1988           1988           1988           1988           1988           1988           1988           1988           1988           1988           1988           1988           CHEV           CHEV                                                                                                    | Metier<br>42:996<br>21:555<br>40:002<br>53:035<br>83:035<br>83:032             | Tonyo Control Type UN UN UN UN UN UN UN UN EXPRES EXPRES E  | Fuel<br>Capac<br>35<br>20<br>15<br>15<br>21<br>10<br>4<br>10<br>4<br>10<br>4<br>10<br>4<br>10<br>4<br>10<br>4<br>10<br>4<br>1                                                                                                    | 3 Bay<br>Shop<br>SMPS<br>SMPS<br>EMPS<br>PMPS<br>PMPS  | Next<br>PH DA.<br>107/2021<br>4/7/20205<br>107/2021<br>5/0021<br>5/0021<br>5/0021<br>5/01460<br>5/1145460<br>5/1145460<br>5/1145464                                                                                                    | N. PM 1<br>1.A 1<br>2.A 1<br>3.A 3<br>3.A 3<br>3.A 1<br>2.A 1<br>2.A 1<br>1021/2<br>1021/2<br>10 | Parch 1<br>Phice<br>89.772<br>111.357<br>113.57<br>114.105<br>214.2004<br>214.2004<br>2004 23<br>004 25<br>004 25<br>004 25<br>004 25<br>004 25<br>004 25<br>004 25<br>004 25<br>004 25                                                                                                    | Status<br>P S<br>1.<br>1.<br>1.<br>1.<br>1.<br>1.<br>1.<br>1.<br>1.<br>NPS<br>MPS<br>MPS<br>MPS<br>MPS | Current<br>Dept<br>107104<br>107106<br>107106<br>107106<br>107106                                                                                 | Prim<br>Ce           |
| Total Coat W0 et Assignme ACNEN SVC5-A ACNEN SVC5-A ACTIVE DAS FLEET NO Licence S52 170652 170652 170652 17467 17457 17457 17457 17457 17457 17457 17457 17457 17457 17457 17457 17457 17457 17457 17457 17457 17457 17457 17457 17457 17457 17457 17457 17457 17457 17457 17457 17457 17457 17457 17457 17457 1745 1745                                                                                                    | WO Total 8           Prt5           RATE           T           Otg. Class Descript           415200         90P -2/VA 1968 D/0           107127         90P -2/VA 1968 D/0           107127         90P -2/VA 1968 D/0           107127         90P -2/VA 1968 D/0           100199         90P -2/VA 1960 D/0           100199         90P -2/VA 1960 D/0           100199         90P -2/VA 1960 D/0           100190         90P -2/VA 1960 D/0           100190         90P -2/VA 1960 D/0                                                                                                    | Con     Con     C                                                                                                    | Manufacture<br>R0 D0D0<br>0 DEV<br>FORD<br>PLVM<br>ex D0D0<br>FORD<br>PLVM<br>ex D0D0<br>FORD<br>PLVM<br>EX D0D0<br>FORD<br>PLVM<br>EX D0D0<br>FORD<br>PLVM<br>EX D0D0<br>FORD<br>PLVM<br>EX D0D0<br>FORD<br>PLVM<br>EX D0D0<br>FORD<br>PLVM<br>EX D0D0<br>FORD<br>PLVM<br>EX D0D0<br>FORD<br>PLVM<br>EX D0D0<br>FORD<br>PLVM<br>EX D0D0<br>FORD<br>PLVM<br>EX D0D0<br>FORD<br>PLVM<br>EX D0D0<br>FORD<br>PLVM<br>EX D0D0<br>FORD<br>PLVM<br>EX D0D0<br>FORD<br>EX D0D0<br>FORD<br>EX D00<br>FORD<br>EX D00<br>FORD<br>EX D00<br>FORD<br>EX D00<br>FORD<br>EX D00<br>FORD<br>EX D00<br>FORD<br>EX D00<br>FORD<br>EX D00<br>FORD<br>EX D00<br>FORD<br>EX D00<br>FORD<br>EX D00<br>FORD<br>EX D00<br>FORD<br>EX EX EX<br>EX EX<br>EX<br>EX EX<br>EX<br>EX EX<br>EX<br>EX<br>EX EX<br>EX<br>EX<br>EX<br>EX<br>EX<br>EX<br>EX<br>EX<br>EX<br>EX<br>EX<br>EX<br>E                                                                                                    | Model         Bitso           Bitso         030           E350         030           ACCLA         DAKOTA           Fitso         2005           ESS         2005           ESS         2005           ESS         2005           ESS         2005           ESS         2005           ESS         2005           ESS         2005           ESS         2005           ESS         2005           ESS         2005           ESS         2005           ESS         2005                                                                                                    | Year           1989           1989           1989           1989           1989           1989           1989           1989           1989           1989           1989           1989           1989           1989           1989           1989           1989           1989           1989           1989           1989           1989           1989           1989           1989           1989           1989           1989           1989           1989           1989           1989           1989           1989           1989           1989           1989           1989           1989           1989           1989           1989           1989           1989           1989           1989           1989           1989           1989 | Meter<br>62 506<br>21 505<br>40,002<br>73,080<br>53,035<br>83,942              | Tuers Type UN UN UN UN UN UN UN UN EXPRES EXPRES EX  | Fuel<br>Capac<br>35<br>20<br>16<br>15<br>35<br>10,4<br>10,4<br>10,4<br>10,4<br>10,4<br>10,4<br>10,4<br>10,4                                                                                                    | 3 Days<br>Shop<br>ShP5<br>ShP5<br>ShP5<br>EMP5<br>EMP5<br>PMP5<br>PMP5<br>PMP5<br>PMP5<br>PMP5<br>C0229J3<br>C0229J3<br>C029J3<br>C029J3<br>C029J3<br>C029J3<br>C029J3<br>C029J3<br>C029J3<br>C029J3                                                                                                    | Next<br>Phil Di.<br>171/2021<br>4/12/2005<br>171/2021<br>4/12/2015<br>12/2021<br>12/2021<br>1/ | N. PM 1<br>Task<br>1                                                                                                    | Parch 1<br>Price<br>10.772<br>11.357<br>11.3577<br>11.3577<br>11.3577<br>11.3577<br>11.3577<br>11.3577<br>11.    | Status<br>P S<br>1.<br>1.<br>1.<br>1.<br>1.<br>1.<br>1.<br>1.<br>1.<br>1.                              | Current<br>Dept<br>107104<br>107106<br>107106<br>107106<br>107106<br>107104<br>107104                                                             | Prim<br>Ce           |
| Tetal Cost W0 et Assignme ADMN SVC5-A ADMN SVC5-ADMN SVC5-ADMN SVC5-ADMN SVC5-ADMN SVC5-ADMN SVC5-ADMN SVC5-ADMN SVC5-ADMN SVC5-ADMN SVC5-ADMN SVC5-ADMN SVC5-ADMN SVC5-ADMN SVC5-ADMN SVC5-ADMN SVC5-ADMN SVC5-ADMN SVC5-ADMN SVC5-ADMN SVC5-ADMN SVC5-ADMN SVC5-ADMN SVC5-ADMN SVC5-ADMN SVC5-ADMN S                                                                                                    | W0 Total 8 Parts RATE T Org. Class Descript 415200 99P-C/VA 1998 D/0 107123 98P-C/VA 1998 D/0 107123 98P-C/PA 1998 D/0 107123 98P-C/PA 1998 D/0 100909 98P-C/PA 1990 D/0 100909 98P-C/PA 1990 D/0 100909 98P-C/PA 1990 D/0 100909 98P-C/PA 1990 D/0 100909 98P-C/PA 1990 D/0 100909 98P-C/PA 1990 D/0 100909 98P-C/PA 1990 D/0 100909 98P-C/PA 1990 D/0 100909 98P-C/PA 1990 D/0 100909 98P-C/PA 1990 D/0 100909 98P-C/PA 1990 D/0 100909 98P-C/PA 1990 D/0 100909 98P-C/PA 1990 D/0 100900 98P-C/PA 1990 D/0 100900 98P-C/PA 1990 D/0 10000 98P-C/PA 1990 D/0 10000 98P-C/PA 1990 D/0 10000 98P-C/PA 1990 D/0 10000 98P-C/PA 1990 D/0 10000 98P-C/PA 1990 D/0 10000 98P-C/PA 1990 D/0 1000 98P-C/PA 1990 D/0 1000 98P-C/PA 1990 D/0 10000 98P-C/PA 1990 D/0 10000 98P-C/PA 1990 D/0 10000 98P-C/PA 1990 D/0 10000 98P-C/PA 1990 D/0 10000 98P-C/PA 1990 D/0 100000 98P-C/PA 1990 D/0 100000 98P-C/PA 1                                                                                                    | Com     Com     C                                                                                                    | Manufactures<br>R0 D0D0<br>0 Detv<br>FORD<br>PLVM<br>4X D0D0<br>FORD<br>PLVM<br>4X D0D0<br>FORD<br>PLVM<br>4X D0D0<br>FORD<br>005 CHEV EXPR<br>2005 CHEV EXPR<br>2005 CHEV<br>2005 CHEV<br>2005 CHEV                                                                                                    | Model         Hodel           Br50<br>030<br>E350<br>ACCLA<br>DARIOTA<br>F150         Br50<br>030<br>E350<br>ACCLA<br>DARIOTA<br>F150           Year         Year           ESS 2005<br>ESS 2005<br>ESS 2005<br>ESS 2005<br>ESS 2005<br>ESS 2005<br>ESS 2005<br>ESS 2005                                                                                                    | Year           1988           1988           1988           1988           1988           1988           1988           1988           1988           1988           1988           1988           1988           1988           1988           1988           1988           1988           1988           1988           1988           1988           1988           1988           1988           1988           1988           1988           1988           1988           1988           1988           1988           1988           1988           1988           1988           1988           1988           1988           1988           1988           1988           1988           1988           1988           1988           1988           1988 | Martier<br>62,996<br>31,555<br>40,002<br>73,080<br>53,035<br>83,642<br>ecturer | Tunya<br>Funt Type<br>UN<br>UN<br>UN<br>UN<br>UN<br>UN<br>UN<br>EXPRES<br>EXPRES<br>EXPRES<br>EXPRES<br>EXPRES<br>EXPRES<br>EXPRES<br>EXPRES<br>EXPRES<br>EXPRES<br>EXPRES<br>EXPRES                                                                                                    | Fuel<br>Capac<br>35<br>20<br>0<br>15<br>15<br>15<br>15<br>15<br>15<br>15<br>15<br>15<br>15<br>15<br>15<br>15                                                                                                    | 3 Days<br>Shipp<br>Shipp<br>Shipp<br>Shipp<br>Shipp<br>Ehipp<br>Ehipp<br>Ehipp<br>Coccesure<br>Coccesure<br>Co                                                                                                    | Next<br>Fld (b).<br>10.0001<br>10.0001<br>10.0000<br>10.00000<br>10.00000<br>10.000000<br>10.00000<br>10.00000<br>10.0000<br>10.00000                                                                                                    | N. PM 1<br>Task<br>1A 1<br>2A 1<br>2A 1                                                                                                    | Perch Price<br>B9.772<br>H1.267<br>H1.277<br>H1.2777<br>H1.2777<br>H1.2777<br>H1.2777<br>H1.2777<br>H1.2777<br>H1.27       | Status<br>P - S<br>1 -<br>1 -<br>1 -<br>1 -<br>1 -<br>1 -<br>1 -<br>1 -                                | Current<br>Dept<br>107106<br>107106<br>107106<br>107106<br>107106<br>107104<br>107104<br>107104                                                   | Prim<br>Ce           |
| Total Cost WD ett Assignme ADMN SVC5 - A ADMN SVC5 - A ADM                                                                                                    | WO Tetal         8           Parts         RATE           T         Org.         Class         Descript           415200         96P -CVA         968 DOI         1007 127           147123         96P -CVA         1000 FOI         2000 600 FOI           299000         96P -CPA         1000 FOI         2000 FOI           100716         96P -CPA         1000 FOI         1001 FOI           100306         96P -PLIA         1000 FOI         1000 FOI           100304         96P -ADC         1900 FOI         1000 FOI           100304         96P -ADC         1900 FOI         1000 FOI           100304         96P -ADC         1900 FOI         1000 FOI           100304         96P -ADC         1900 FOI         1900 FOI           100304         96P -ADC         1900 FOI         1900 FOI           605000         90P PLIA         1900 FOI         500 FOI           505000         90P PLIA         1900 FOI         1900 FOI           505000         90P PLIA         1900 FOI         1900 FOI           505000         90P PLIA         1900 FOI         1900 FOI           505000         90P PLIA         1900 FOI         1900 FOI                                                                                                    | Com     Com     C                                                                                                    | Manufacturer<br>R0 D0D0<br>0 Detry<br>FORD<br>PLVM<br>48 D0D6<br>FORD<br>005 CHEV EXPR<br>2005 CHEV EXPR<br>2005 CHEV EXPR<br>2005 CHEV EXPR<br>2005 CHEV EXPR<br>2005 CHEV EXPR<br>2005 CHEV EXPR<br>2005 CHEV EXPR<br>2005 CHEV EXPR<br>2005 CHEV EXPR<br>2005 CHEV EXPR<br>2005 CHEV EXPR<br>2005 CHEV EXPR<br>2005 CHEV EXPR<br>2005 CHEV EXPR                                                                                                    | Model         Biso           Biso         030           E350         ACCLA           Dakiota         Fiso           Year         ESS 2005           ESS 2005         ESS 2005           ESS 2005         ESS 2005                                                                                                    | Year           1988           1988           1988           1988           1988           1988           1988           1988           1988           1988           1988           1988           1988           1988           1988           1988           1988           1988           1988           1988           1988           1988           1988           1988           1988           1988           1988           1988           1988           1988           1988           1988           1988           1988           1988           1988           1988           1988           1988           1988           1988           1988           1988           1988           1988           1988           1988           1988           1988 | Martier<br>62:996<br>31:555<br>40:002<br>73:080<br>53:035<br>80:092            | Tonys  Funi Type UN UN UN UN UN UN UN UN ENPRES EXPRES EXP  | Fuel<br>Capac<br>20<br>0<br>15<br>15<br>15<br>15<br>15<br>15<br>15<br>15<br>15<br>15<br>15<br>15<br>15                                                                                                    | 3 Days<br>Shaps<br>SMPS<br>SMPS<br>EMPS<br>EMPS<br>PMPS<br>7<br>002501<br>002501<br>0025000<br>002501<br>002501<br>002500<br>002500<br>0000000000                                                                                                    | Next<br>Pld (0,<br>10,0001<br>10,0001<br>10,0000<br>10,0001<br>10,0001<br>10,00001<br>10,00001<br>10,00000<br>10,00000<br>10,00000<br>10,00000<br>10,0000                                                                                                    | N. PM 1<br>Task 1<br>1A 1<br>2A 1<br>2A 1<br>1.2-1<br>2A 1<br>1.2-1<br>1.2-1<br>1.2                                             | Parch 1<br>Price<br>89.772<br>H1.357<br>H1.357<br>H1 | Status<br>P - S<br>1 - 1 - 1 - 1 - 1 - 1 - 1 - 1 - 1 - 1 -                                             | Current<br>Dept<br>107106<br>107106<br>107106<br>107106<br>107104<br>107104<br>107104<br>107104                                                   | Prin<br>Ce           |
| Total Cost WD  et A ssignme ADMIN 5VCS - A ACTIVE DAS FLEE  NO License  552 170552 170552 170552 17154 17427 17427 17427 17427 17427 17417 17427 17517 17427 17517 17427 17517 17527 17517 1751 17517 1751 1751 1751 1751 1751 1751 1751 175 175                                                                                                    | WO Tetal         B           Prts         RATE           T         Org.         Class         Descrip           11720         96P-CVM 1968 DOI         1969 DOI         1969 DOI           11720         96P-CVM 1968 DOI         1969 DOI         1969 DOI           25900         96P-CVM 1968 DOI         1960 FOI         2000 PU           10710         96P-CVP 1960 DOI         1000 FOI         1000 FOI           107105         96P-CVP 1960 DOI         1000 FOI         1000 FOI           100306         96P-AU         1960 FOI         1000 FOI           100305         96P-AU         1960 FOI         1000 FOI           100304         96P-AU         1960 FOI         1960 FOI           100304         96P-AU         1960 FOI         1960 FOI           100304         96P-AU         1960 FOI         591701           100304         96P-AU         1960 FOI         591701           100100         96P-AU         1960 FOI         591701           100100         96P-AU         1960 FOI         591701           100100         96P-AU         1960 FOI         591701           100100         96P-AU         1960 FOI         591701                                                                                                    | Control      Control     Control     Contro     Contro     Control     Control     Control     Control     Co                                                                                                    | Manufacturer<br>R0 DOD0<br>DOEV<br>FORD<br>PLW<br>RX DODG<br>FORD<br>PLW<br>RX DODG<br>PLW<br>RX DODG<br>PLW<br>RX PLW<br>RX DODG<br>PLW<br>RX PLW<br>RX DODG<br>PLW<br>RX PLW<br>RX DODG<br>PLW<br>RX PLW<br>RX DODG<br>PLW<br>RX PLW<br>RX DODG<br>PLW<br>RX PLW<br>RX DODG<br>PLW<br>RX PLW<br>RX DODG<br>PLW<br>RX PLW<br>RX DODG<br>PLW<br>RX PLW<br>RX DODG<br>PLW<br>RX PLW<br>RX DODG<br>PLW<br>RX PLW<br>RX DODG<br>PLW<br>RX PLW<br>RX DODG<br>RX DODG<br>RX DO | Nodel         B150           030         E350           ACCLA         DAROTA           F150         COS           ACCLA         DAROTA           F150         COS           ESS         2005           ESS         2005           ESS         205           ESS         205                                                                                                    | Year           1989           1989           1989           1989           1989           1989           1989           1989           1989           1989           1989           1989           1989           1989           1989           1989           1989           1989           1989           1989           1989           1989           1989           1989           1989           1989           1989           1989           1989           1989           1989           1989           1989           1989           1989           1989           1989           1989           1989           1989           1989           1989           1989           1989           1989           1989           1989           1989           1989 | Martier<br>62 596<br>31 555<br>40.002<br>73.080<br>53.035<br>83.082            | Tueyn<br>Fuel Type<br>UN<br>UN<br>UN<br>UN<br>UN<br>UN<br>UN<br>UN<br>UN<br>UN                                                                                                    | Facel<br>Capac<br>35<br>20<br>16<br>15<br>35<br>35<br>35<br>20<br>16<br>16<br>16<br>16<br>16<br>16<br>16<br>16<br>16<br>16<br>16<br>16<br>16                                                                                                    | 3 Bay<br>Shop<br>ShPS<br>ShPS                                                                                                    | Next<br>PM (02)<br>101 (02)<br>101 (02)<br>1                                                                                                    | N. PM 1<br>1.A 1<br>1.A 1<br>2.A 1<br>4.A 3<br>3.A 1<br>2.A 1<br>2.A 1<br>10.21/2<br>10.21/2<br>10.21/                                                 | Parch Phice<br>19,772<br>11,377<br>11,377<br>1                                                                                                    | Status<br>P. S<br>1.<br>1.<br>1.<br>1.<br>1.<br>1.<br>1.<br>1.<br>1.<br>1.                             | Current<br>Dept<br>107104<br>107106<br>107106<br>107106<br>107104<br>107104<br>107104<br>107104<br>505000<br>557000                               | Prin<br>Ce           |
| Total Cost WD           tet A ssignme           ADMIN SVCS - A           ADMIN SVCS - A           ACTIVE DAS FLEE           SSE 170552           SSE 170552           SSE 170552           SSE 170552           SSE 170552           SSE 170552           SSE 170552           SSE 170552           SSE 170552           SSE 174055           SSE 174055           SSE 174055           SSE 174055           SSE 174055           SSE 174055           SSE 174055           SSE 175247           SSE 175247                                                                                                    | WO Tatul 8           Prt5           RATE           T           Org. Class         Descript           415200         96P -2/VA 1968 D/0           107127         96P -2/VA 1968 D/0           107127         96P -2/VA 1968 D/0           29800         96P -2/VA 1968 D/0           107108         96P -2/VA 1968 D/0           100719         96P -2/VA 1968 D/0           100719         96P -2/VA 1960 D/0           100719         96P -2/VA 1960 D/0           100719         96P -2/VA 1960 D/0           100719         96P -2/VA 1960 D/0           100726         96P -2/VA 1960 D/0           100726         96P -2/VA 1960 D/0           100726         96P -2/VA 1960 D/0           100726         96P -2/VA 1960 D/0           100726         96P -2/VA 1960 D/0           100726         96P -2/VA 1960 D/0           100726         96P -2/VA 1960 D/0           1007115         SHR         1960 D/0           10070115         SHR         1960 D/0           10070115         SHR         1960 D/0           10070115         SHR         1960 D/0           10070115         SHR         1960 D/0                                                                                                    | Control      Control     Control     Contro     Contro     Control     Control     Control     Control     Co                                                                                                    | Manufacturer<br>R0 D0D0<br>0 DEV<br>F0RD<br>PLVM<br>ex D0D6<br>F0RD<br>PLVM<br>ex D0D6<br>F0RD<br>PLVM<br>005 CHEV<br>EXPR<br>005 CHEV<br>EXPR<br>005 FORD<br>F250 -                                                                                                    | Model         B150           B150         G30           E350         ACCLA           DAKOTA         F150           Year         ESS           ESS         2005           ESS         2005           ESS         205           ESS         205           ESS         205           ESS         205     <                                                                                                    | Year           1989           1989           1989           1989           1989           1989           1989           1989           1989           1989           1989           1989           1989           1989           1989           1989           1989           1989           1989           1989           1989           1989           1989           1989           1989           1989           1989           1989           1989           1989           1989           1989           1989           1989           1989           1989           1989           1989           1989           1989           1989           1989           1989           1989           1989           1989           1989           1989           1989 | Marter<br>62,596<br>31,555<br>40,002<br>73,030<br>55,035<br>83,032             | Model           EXPRES           EXPRES           EXP                                                                                                    | 2 Bays<br>Fasel<br>Capac<br>35<br>20<br>16<br>15<br>35<br>25<br>20<br>16<br>16<br>16<br>16<br>16<br>16<br>16<br>16<br>16<br>16                                                                                                    | 3 Bay<br>Shop<br>SMP5<br>SMP5<br>SMP5<br>PMP5<br>PMP5                                                                                                    | Next<br>PM Dt.<br>171/2021<br>4/1/20205<br>171/2021<br>4/1/202015<br>3200076<br>3200076<br>3200076<br>511/4020<br>511/4000<br>511/4000<br>510/5000<br>5000<br>5000<br>5000<br>500000000000                                                                                  | N. PM 1<br>1A 1<br>2A 1<br>1A 1<br>2A 3<br>3A 3<br>3A 3<br>3A 3<br>3A 1<br>2A 1<br>2                                                                                                    | Parch 1<br>Price<br>86.772<br>H1.367<br>H1.367<br>H1.377<br>H1.3777<br>H1.3777<br>H1.3777<br>H1.3777<br>H1.3777<br>H1.3777<br>H1.3777<br>H1    | Status<br>P . S<br>P . S<br>1.<br>1.<br>1.<br>1.<br>1.<br>1.<br>1.<br>1.<br>1.<br>1.                   | Current<br>Dept<br>107104<br>107106<br>107106<br>107106<br>107104<br>107104<br>107104<br>635000<br>257000<br>257000                               | Prin<br>Ce           |
| Total Cost WD           eet A ssignme           -ADMIN SVCS - A           ACTIVE DAS FLEE           hNo         Licence           652         170558           271         174271           586         170558           275         174271           586         170558           275         174275           175         174500           202         175202           202         175207           203         175207           174         174134           174154         174156           175156         175056           175157         174058           175158         175059           175159         175059           175159         175059           175059         175059           175059         175059           175059         175059           175059         175059           175059         175059           175059         175059           175059         175059           175059         175059           175059         175059           175059         175059                                                                                                    | WO Total 8           Prits           RATE           T           Otg. Class Descript           415200         90P -2/VA 1966 D/0           107127         92P -2/VA 1966 D/0           107127         92P -2/VA 1966 D/0           107127         92P -2/VA 1966 D/0           107108         92P -2/VA 1960 D/0           100199         92P -2/VA 1960 C/4           100190         92P -2/VA 1960 C/4           100190         92P -2/VA 1960 C/4                                                                                                    | Control      Control     Control     Contro     Contro     Control     Control     Control     Control     Co                                                                                                    | Manufacture<br>R0 D0D0<br>0 DFV<br>FORD<br>PUM<br>4X D0D0<br>FORD<br>PORD<br>PORD<br>005 CHEVENPR<br>2005 CHEVENPR<br>2005 CHEVENPR                                                                                                    | Model           B150           030           E350           ACCLA           DAKOTA           F150           ACCLA           DAKOTA           F150           ESS           ESS <td>Year           1988           1988           1988           1988           1988           1988           1988           1988           1988           1988           1988           1988           1988           1988           1988           1988           1988           1988           1988           1988           1988           1988           1988           1988           1988           1988           1988           1988           1988           1988           1988           1988           1988           1988           1988           1988           1988           1988           1988           1988           1988           1988           1988           1988           1988           1988           1988           1988           1988</td> <td>Marter<br/>62,596<br/>21,555<br/>40,902<br/>73,080<br/>53,035<br/>83,982</td> <td>Tueye<br/>Fuel Type UN UN UN UN UN UN UN UN UN UN EXPRES EXPRES EXP</td> <td>Fuel<br/>Capac<br/>35<br/>20<br/>16<br/>15<br/>15<br/>15<br/>15<br/>15<br/>15<br/>15<br/>15<br/>15<br/>15<br/>15<br/>15<br/>15</td> <td>3 Baye<br/>Shep<br/>Shep</td> <td>Next<br/>Plat Di<br/>171.0021<br/>47.20305<br/>171.0021<br/>47.20305<br/>171.0021<br/>171.0021</td> <td>N. PM 1<br/>Task<br/>1</td> <td>Parch 2<br/>Price 2<br/>Price</td> <td>Status<br/>P. S<br/>1.<br/>1.<br/>1.<br/>1.<br/>1.<br/>1.<br/>1.<br/>1.<br/>1.<br/>1.</td> <td>Current<br/>Dept<br/>107104<br/>107106<br/>107106<br/>107106<br/>107106<br/>107104<br/>107104<br/>107104<br/>107104<br/>035000<br/>257000<br/>257000<br/>257000</td> <td>Prin<br/>Ce</td> | Year           1988           1988           1988           1988           1988           1988           1988           1988           1988           1988           1988           1988           1988           1988           1988           1988           1988           1988           1988           1988           1988           1988           1988           1988           1988           1988           1988           1988           1988           1988           1988           1988           1988           1988           1988           1988           1988           1988           1988           1988           1988           1988           1988           1988           1988           1988           1988           1988           1988 | Marter<br>62,596<br>21,555<br>40,902<br>73,080<br>53,035<br>83,982             | Tueye<br>Fuel Type UN UN UN UN UN UN UN UN UN UN EXPRES EXPRES EXP | Fuel<br>Capac<br>35<br>20<br>16<br>15<br>15<br>15<br>15<br>15<br>15<br>15<br>15<br>15<br>15<br>15<br>15<br>15                                                                                                    | 3 Baye<br>Shep<br>Shep                                                                                                    | Next<br>Plat Di<br>171.0021<br>47.20305<br>171.0021<br>47.20305<br>171.0021<br>171.0021                                                                                     | N. PM 1<br>Task<br>1                                                                                                    | Parch 2<br>Price 2<br>Price                                                                                                    | Status<br>P. S<br>1.<br>1.<br>1.<br>1.<br>1.<br>1.<br>1.<br>1.<br>1.<br>1.                             | Current<br>Dept<br>107104<br>107106<br>107106<br>107106<br>107106<br>107104<br>107104<br>107104<br>107104<br>035000<br>257000<br>257000<br>257000 | Prin<br>Ce           |
| Total Cost W0           eet A ssignme           ACHIVE DAS FLEE           NO         Licence           SSE         170528           SSE         170528           SSE         170528           SSE         170528           SSE         170528           SSE         174275           SSE         175287           SSE         175287           SSE         175287           SSE         175287           SSE         175287           SSE         175287           SSE         175287           SSE         175287           SSE         175126           SSE         175128           SSE         175128           SSE         175128           SSE         175128           SSE         175128           SSE         175128           SSE         175128           SSE         175128           SSE         175128           SSE         175128           SSE         175128           SSE         175128           SSE         175128           SSE                                                                                                    | WO Tatul 8           Prts           RATE           T           Otg. Class Descript           415200 99P -CVA 1998 DOI<br>107123 98P -CVA 1998 DOI<br>107123 98P -CVA 1998 DOI<br>107103 98P -CPD 1908 DOI<br>100089 98P -CPD 1908 DOI<br>100089 98P -CPD 1908 DOI<br>100289 98P -CPC 1900 PL<br>100284 98P -CPC 1900 PL<br>100284 98P -CPC 1900 PL<br>100284 98P -CPC 1900 PL<br>100284 98P -CPC 1900 PL<br>100284 98P -CPC 1900 PL<br>100284 98P -CPC 1900 PL<br>100284 98P -CPC 1900 PL<br>100284 98P -CPC 1900 PL<br>100285 98P -CPC 1900 PL<br>100286 98P -CPC 1900 PL<br>100286 98P -CPC 1900 PL<br>1000286 98P -CPC 1900 PL<br>100286 98P -CPC 1900 PL<br>100286 98P -CPC 1                                                                                                    | Com     Com     C                                                                                                    | Manufacture<br>R0 D0D0<br>0 Detry<br>FORD<br>PLVM<br>4X D0D0<br>FORD<br>PLVM<br>4X D0D0<br>FORD<br>PORT<br>1005 OFEV EXPR<br>2005 OFEV EXPR<br>2005 OFEV EXPR                                                                                                    | Model           Br50<br>030<br>E350<br>ACCLA<br>DAVOTA<br>F150           E350<br>ACCLA<br>DAVOTA<br>F150           ESS 2005<br>ESS 2005<br>ESS 2005                                                                                                    | Year           1989           1989           1989           1989           1989           1989           1989           1989           1989           1989           1989           1989           1989           1989           1989           1989           1989           1989           1989           1989           1989           1989           1989           1989           1989           1989           1989           1989           1989           1989           1989           1989           1989           1989           1989           1989           1989           1989           1989           1989           1989           1989           1989           1989           1989           1989           1989           1989           1989 | Martier<br>62:996<br>31:555<br>40:002<br>75:080<br>55:035<br>83:042            | Tonys  Fund Type UN UN UN UN UN UN UN UN EXPRES EXPRES EXP  | Fuel<br>Capac<br>35<br>20<br>0<br>15<br>15<br>15<br>15<br>15<br>15<br>15<br>15<br>15<br>15<br>15<br>15<br>15                                                                                                    | 3 Baye<br>Shop<br>Ships<br>Ships<br>Ships<br>Expose<br>Parts<br>(002901)<br>002901<br>002901<br>00290000000000000000000000000000000000                                                                                                    | Next<br>Pid (),<br>10,0001<br>10,0001<br>10,0000<br>10,0001<br>10,0001<br>10,00001<br>10,00001<br>10,0000000<br>10,00000<br>10,0000000000                                                                                                    | N. PM     I     Task     I     I                                                                                                    | Perch 3<br>Price 3<br>89.772<br>H1.327<br>H1.327<br>H1.327<br>H4.2004<br>S1.325<br>H4.2004<br>S1.42004<br>S1.42004                                                                                                    | Status<br>P. 8<br>1.<br>1.<br>1.<br>1.<br>1.<br>1.<br>1.<br>1.<br>1.<br>1.                             | Current<br>Dept<br>107106<br>107106<br>107106<br>107106<br>107104<br>107104<br>107104<br>107104<br>535000<br>257000<br>257000<br>257000           | Prin<br>Ce           |

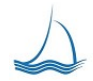

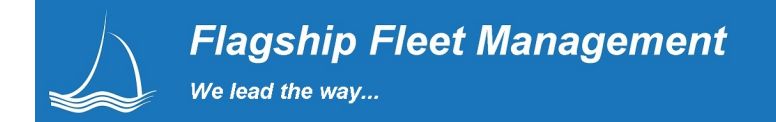

# **Inventory Management**

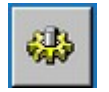

Stock more inventory and costs go up. Customers are happy; however, management will be asking why costs are so high. Stock less and costs go down. As the number of stock-outs delays and unhappy customers increase, management will want you to out-source your parts. Our solution is easy to use, allows your parts staff full control, while being accountable. We provide the most powerful tool available based on leading inventory management best practices

#### **Direct Receipts**

Direct Receipts One screen to create a part purchase order, receipt, issues to work order and add to inventory.

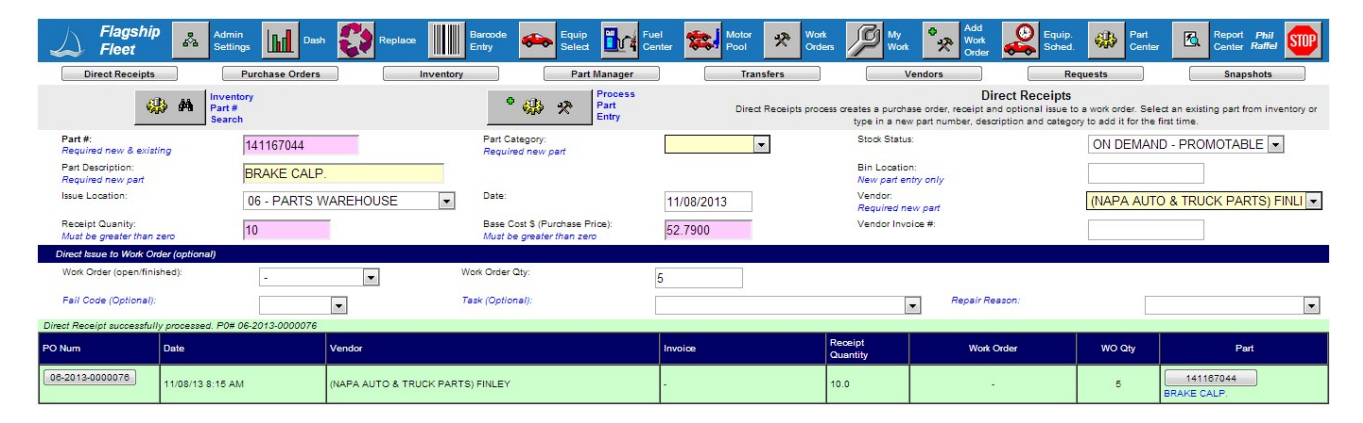

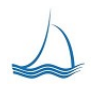

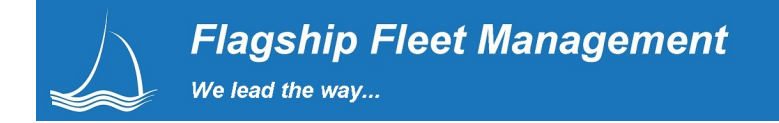

#### **Managing Purchase Orders**

Purchase Orders Parts can be ordered from direct receipts or loaded onto a purchase order. Both functions work together to provide a seamless purchase order process. The parts order detail shows the individual part orders and purchase order numbers. The parts user can further drill into the purchase order to trace individual parts back to the vendor. For repeat orders users can also jump into the passed purchase orders, and copy them reducing data entry time for repeat orders.

| Flagship<br>Fleet                                                                                                    | Admin<br>Settings                                                                                                    | Dash 🚺 Replace                                                                                                    | Barcode 🛻 Equip Select                                                                                                    | Fuel<br>Center | Work<br>Orders                                                                            | ork 🔭 Add<br>Work<br>Order                                                                                                    | Equip.<br>Sched. Part<br>Center | Report Phil Center Raffel                                                                                                    |
|----------------------------------------------------------------------------------------------------|----------------------------------------------------------------------------------------------------|----------------------------------------------------------------------------------------------------|----------------------------------------------------------------------------------------------------|----------------|-------------------------------------------------------------------------------------------|----------------------------------------------------------------------------------------------------|---------------------------------|----------------------------------------------------------------------------------------------------|
| Direct Receipts                                                                                                    | Purchase O                                                                                                    | rders                                                                                                    | Inventory Part Manager                                                                                                    | Tra            | ansfers                                                                                   | Vendors                                                                                                    | Requests                        | Snapshots                                                                                                    |
| 🦚 👫 🔤                                                                                                    | iventory<br>art #<br>earch                                                                                                    | 06 - PARTS WA                                                                                                    | REHOUSE                                                                                                    | m E            | 09/05/2011         III           10/01/2012         III                                   | Set<br>Ord<br>Date<br>Ram                                                                                                    | er<br>e<br>ige                  | Add Part Order                                                                                                    |
| PO#:<br>Select 'NEW PO' to create                                                                                                    | NEW                                                                                                    | PO 🔹                                                                                                    | Vendor:<br>Required for new PO                                                                                                    | 2              |                                                                                           | ▼ Invoice #:                                                                                                    |                                 |                                                                                                    |
| Contract #:                                                                                                    |                                                                                                    |                                                                                                    | Open Date:                                                                                                    | 11/08/2013     |                                                                                           | Expect Date:                                                                                                    |                                 | 11/08/2013                                                                                                    |
| Part #:<br>Required new & existing                                                                                                    |                                                                                                    |                                                                                                    | Part Description:<br>Required new part                                                                                                    |                |                                                                                           | Part Category<br>Required new pa<br>Bin Location                                                                                                    | nt                              |                                                                                                    |
| Order Quanity:<br>Must be greater than zero                                                                                                    | 0                                                                                                    |                                                                                                    |                                                                                                    |                |                                                                                           | Optional entry fo<br>Base Cost \$:<br>Must be greater t                                                                                                    | r new part only<br>han zero     | 0                                                                                                    |
| Direct Issue to Work Order (o                                                                                                    | ptional)                                                                                                    |                                                                                                    | Work Order Otu-                                                                                                    |                |                                                                                           |                                                                                                    |                                 |                                                                                                    |
| work order (open/ministed).                                                                                                    | -                                                                                                    | •                                                                                                    | work order any.                                                                                                    | 0              |                                                                                           |                                                                                                    |                                 |                                                                                                    |
| Fail Code (Optional):                                                                                                    |                                                                                                    |                                                                                                    | Task (Optional):                                                                                                    |                |                                                                                           | Repair Reason                                                                                                    | (Outline 1)                     |                                                                                                    |
|                                                                                                    |                                                                                                    |                                                                                                    |                                                                                                    |                |                                                                                           | <ul> <li>Repair Reason</li> </ul>                                                                                                    | (Optional).                     | •                                                                                                    |
| PO#                                                                                                    | Order Date                                                                                                    | Expect Date                                                                                                    | Vendor                                                                                                    |                | Invoice #                                                                                 | Contac                                                                                                    | t#                              | Status                                                                                                    |
| PO #                                                                                                    | Order Date<br>07/17/12                                                                                                    | Expect Date<br>07/17/12                                                                                                    | Vendor<br>PLAZA AUTO PARTS                                                                                                    |                | Invoice #                                                                                 | Contact                                                                                                    | t#                              | Status<br>Closed                                                                                                    |
| PO #<br>08-2012-0000026<br>08-2012-0000025                                                                                                    | Order Date<br>07/17/12<br>07/17/12                                                                                                    | Expect Date<br>07/17/12<br>07/17/12                                                                                                    | Vendor<br>PLAZA AUTO PARTS<br>PLAZA AUTO PARTS                                                                                                    |                | Invoice #<br>-                                                                            | Contac<br>-                                                                                                    | (Uprioriar).                    | Status Closed Closed                                                                                                    |
| PO #<br>08-2012-0000026<br>08-2012-0000025<br>08-2012-0000024                                                                                                    | Order Date<br>07/17/12<br>07/17/12<br>07/17/12                                                                                                    | Expect Date<br>07/17/12<br>07/17/12<br>07/17/12                                                                                                    | Vendor<br>PLAZA AUTO PARTS<br>PLAZA AUTO PARTS<br>PLAZA AUTO PARTS                                                                                                    |                | Invoice #<br>-<br>-                                                                       | Contact                                                                                                    | (opnoman):<br>{#                | Closed<br>Closed<br>Closed                                                                                                    |
| PO#<br>06-2012-0000026<br>06-2012-0000025<br>06-2012-0000024<br>06-2012-0000023                                                                                                    | Order Date<br>07/17/12<br>07/17/12<br>07/17/12<br>07/17/12                                                                                                    | Expect Date     07/17/12     07/17/12     07/17/12     07/17/12                                                                                                    | Vendor<br>PLAZA AUTO PARTS<br>PLAZA AUTO PARTS<br>PLAZA AUTO PARTS<br>PLAZA AUTO PARTS                                                                                                    |                | Invoice #<br>-<br>-<br>-                                                                  | Contac<br>-<br>-<br>-                                                                                                    | lopionay.<br>t#                 | Closed<br>Closed<br>Closed<br>Closed<br>Closed                                                                                       |
| PO #<br>06-2012-0000028<br>06-2012-0000025<br>06-2012-0000024<br>06-2012-0000023<br>06-2012-0000027                                                                                                    | Order Date<br>07/17/12<br>07/17/12<br>07/17/12<br>07/17/12<br>07/17/12<br>07/17/12                                                                                                    | Expect Date           07/17/12           07/17/12           07/17/12           07/17/12           07/17/12           07/17/12                                                                                                    | Vendor<br>PLAZA AUTO PARTS<br>PLAZA AUTO PARTS<br>PLAZA AUTO PARTS<br>PLAZA AUTO PARTS<br>INAPA AUTO & TRUCK PARTS) FINLEY                                                                                                    |                | Invoice #                                                                                 | Contac<br>-<br>-<br>-<br>-<br>-<br>-                                                                                                    | Lopionay.                       | Closed<br>Closed<br>Closed<br>Closed<br>Closed<br>Closed<br>Open                                                                     |
| Po#<br>06-2012-000028<br>06-2012-000028<br>06-2012-000024<br>06-2012-000023<br>06-2012-000027<br>06-2012-000022                                                                                                    | Order Date<br>07/17/12<br>07/17/12<br>07/17/12<br>07/17/12<br>07/17/12<br>07/17/12<br>07/05/12                                                                                                    | Expect Date           07/17/12           07/17/12           07/17/12           07/17/12           07/17/12           07/17/12           07/17/12           07/05/12                                                                                                    | Ventor<br>PLAZA AUTO PARTS<br>PLAZA AUTO PARTS<br>PLAZA AUTO PARTS<br>PLAZA AUTO PARTS<br>NAPA AUTO & TRUCK PARTS) FINLEY<br>TRUCK PARTS AND EQUIPMENT                                                                                                    |                | Invoice #                                                                                 | Contac<br>-<br>-<br>-<br>-<br>-<br>-<br>-<br>-<br>-<br>-<br>-<br>-<br>-<br>-<br>-<br>-<br>-<br>-<br>-                                                                                                    | (#                              | Closed<br>Closed<br>Closed<br>Closed<br>Closed<br>Closed<br>Closed                                                                   |
| 06-2012-000028           06-2012-000025           06-2012-000024           06-2012-000023           06-2012-000027           06-2012-000022           06-2012-000022           06-2012-000022           06-2012-000022                                                                                                    | Order Date<br>07/17/12<br>07/17/12<br>07/17/12<br>07/17/12<br>07/17/12<br>07/05/12<br>07/05/12                                                                                                    | Expect Date<br>07/17/12<br>07/17/12<br>07/17/12<br>07/17/12<br>07/17/12<br>07/17/12<br>07/05/12<br>07/05/12                                                                                                    | Vendor<br>PLAZA AUTO PARTS<br>PLAZA AUTO PARTS<br>PLAZA AUTO PARTS<br>PLAZA AUTO PARTS<br>(NAPA AUTO & TRUCK PARTS) FINLEY<br>TRUCK PARTS AND EQUIPMENT<br>TRUCK PARTS AND EQUIPMENT                                                                                                    |                | Invoice #<br>-<br>-<br>-<br>-<br>-<br>-                                                   | Contac     Contac     Contac | t#                              | Closed<br>Closed<br>Closed<br>Closed<br>Closed<br>Closed<br>Open<br>Closed<br>Closed                                                 |
| 0#           06-2012-000028           06-2012-000024           06-2012-000024           06-2012-0000023           06-2012-0000027           06-2012-0000027           06-2012-0000021           06-2012-0000021           06-2012-0000020                                                                                                    | Order Date<br>07/17/12<br>07/17/12<br>07/17/12<br>07/17/12<br>07/17/12<br>07/05/12<br>07/05/12<br>07/05/12                                                                                                    | Comparison     Comparison     C | Vendor<br>PLAZA AUTO PARTS<br>PLAZA AUTO PARTS<br>PLAZA AUTO PARTS<br>PLAZA AUTO PARTS<br>INAPA AUTO & TRUCK PARTS) FINLEY<br>TRUCK PARTS AND EQUIPMENT<br>TRUCK PARTS AND EQUIPMENT<br>TRUCK PARTS AND EQUIPMENT                                                                                                    |                | Invoice #<br>-<br>-<br>-<br>-<br>-<br>-<br>-<br>-<br>-                                    | Conce     Conce     C | t#                              | Closed<br>Closed<br>Closed<br>Closed<br>Closed<br>Open<br>Closed<br>Closed<br>Closed                                                 |
| O#           06-2012-000028         0           06-2012-000024         0           06-2012-000024         0           06-2012-0000023         0           06-2012-0000027         0           06-2012-0000027         0           06-2012-0000020         0           06-2012-0000020         0           06-2012-0000020         0           06-2012-0000020         0           06-2012-0000020         0           06-2012-0000020         0           06-2012-0000020         0 | Order Date           07/17/12           07/17/12           07/17/12           07/17/12           07/17/12           07/08/12           07/08/12           07/08/12           07/08/12                                                                                                    |                                                                                                    | Vendor<br>PLZA AUTO PARTS<br>PLZA AUTO PARTS<br>PLAZA AUTO PARTS<br>PLAZA AUTO PARTS<br>PLAZA AUTO PARTS<br>PLAZA AUTO & TRUCK PARTS) FINLEY<br>TRUCK PARTS AND EQUIPMENT<br>TRUCK PARTS AND EQUIPMENT                                                                                                    |                | Invoice #<br>-<br>-<br>-<br>-<br>-<br>-<br>-<br>-<br>-<br>-<br>-<br>-<br>-<br>-<br>-<br>- | Contact     Contact     C | t#                              | Closed<br>Closed<br>Closed<br>Closed<br>Closed<br>Closed<br>Closed<br>Closed<br>Closed<br>Closed                                     |
| PO #           06-2012-0000025           06-2012-0000025           06-2012-0000024           06-2012-0000023           06-2012-0000027           06-2012-0000027           06-2012-0000021           06-2012-0000021           06-2012-0000021           06-2012-0000021           06-2012-0000021           06-2012-0000019           06-2012-0000019                                                                                                    | Order Date           07/17/12           07/17/12           07/17/12           07/17/12           07/17/12           07/17/12           07/05/12           07/05/12           07/06/12           07/06/12           07/05/12           07/05/12           06/11/12                                       | Expect Date<br>07/17/12<br>07/17/12<br>07/17/12<br>07/17/12<br>07/17/12<br>07/06/12<br>07/06/12<br>07/06/12<br>07/06/12<br>07/06/12<br>07/06/12                                                                                                    | Ventor<br>PLAZA AUTO PARTS<br>PLAZA AUTO PARTS<br>PLAZA AUTO PLAZA AUTO PARTS<br>PLAZA AUTO PARTS<br>PLAZA AUTO PLAZA AUTO PARTS<br>PLAZA AUTO PARTS<br>PLAZA AUTO PARTS<br>PLAZA AUTO PARTS<br>PLAZA AUTO PARTS<br>PLAZA AUTO PARTS<br>PLAZA AUTO PLATAUTO PARTS<br>PLAZA AUTO PLATAUTO PARTS<br>PLAZA AUTO PARTS<br>PLAZA AUTO PARTS |                | Invoice #                                                                                 | Conac         -           -         -         -           -         -         -           -         -         -           -         -         -           -         -         -           -         -         -           -         -         -           -         -         -           -         -         -           -         -         -           -         -         -           -         -         -           -         -         -           -         -         -                                                                                                    | t#                              | Status Closed Closed Closed Closed Closed Closed Closed Closed Closed Closed Closed Closed Closed Closed Closed Closed Closed Closed |
| 0#           00-2012-000028           00-2012-000025           00-2012-000024           00-2012-000023           00-2012-0000023           00-2012-0000027           00-2012-0000021           00-2012-0000021           00-2012-0000021           00-2012-0000021           00-2012-0000018           00-2012-0000018                                                                                                    | Order Date           07/17/12           07/17/12           07/17/12           07/17/12           07/17/12           07/17/12           07/17/12           07/16/12           07/16/12           07/06/12           07/06/12           07/06/12           07/06/12           06/11/12           06/11/12 |                                                                                                    | Vendor<br>PLAZA AUTO PARTS<br>PLAZA AUTO PARTS<br>PLAZA AUTO PARTS<br>PLAZA AUTO PARTS<br>NAPA AUTO & TRUCK PARTS) FINLEY<br>TAUCK PARTS AND EQUIPMENT<br>TRUCK PARTS AND EQUIPMENT<br>TRUCK PARTS AND EQUIPMENT                                                                                                    |                | Invoice #<br>                                                                             | Contact           -           -           -           -           -           -           -           -           -           -           -           -           -           -           -           -           -           -           -           -           -           -           -           -           -           -           -           -           -           -           -           -           -           -           -           -           -           -           -           -           -           -           -           -           -           -           -           -           -           -           -           -           - </td <td>t d</td> <td>Closed<br/>Closed<br/>Closed<br/>Closed<br/>Closed<br/>Closed<br/>Closed<br/>Closed<br/>Closed<br/>Closed<br/>Closed<br/>Closed</td>                                                                                                    | t d                             | Closed<br>Closed<br>Closed<br>Closed<br>Closed<br>Closed<br>Closed<br>Closed<br>Closed<br>Closed<br>Closed<br>Closed                 |
| 0#           06-2012-000028           96-2012-000028           06-2012-000024           06-2012-000023           06-2012-0000027           06-2012-0000027           06-2012-0000027           06-2012-0000021           06-2012-0000020           06-2012-0000021           06-2012-0000019           06-2012-0000013           06-2012-0000018           06-2012-0000017                                                                                                    | Order Date<br>07/17/12<br>07/17/12<br>07/17/12<br>07/17/12<br>07/17/12<br>07/05/12<br>07/05/12<br>07/05/12<br>07/05/12<br>05/11/12<br>05/11/12<br>05/11/12                                                                                                    |                                                                                                    | Vendor<br>PLAZA AUTO PARTS<br>PLAZA AUTO PARTS<br>PLAZA AUTO PARTS<br>PLAZA AUTO B TRUCK PARTS) FINLEY<br>TRUCK PARTS AND EQUIPMENT<br>TRUCK PARTS AND EQUIPMENT<br>TRUCK PARTS AND EQUIPMENT<br>INAPA AUTO & TRUCK PARTS) FINLEY                                                                                                    |                | Invoice #<br>                                                                             | Context         Context           -         -         -           -         -         -           -         -         -           -         -         -           -         -         -           -         -         -           -         -         -           -         -         -           -         -         -           -         -         -           -         -         -           -         -         -           -         -         -           -         -         -           -         -         -           -         -         -           -         -         -           -         -         -           -         -         -           -         -         -           -         -         -           -         -         -           -         -         -           -         -         -                                                                                                    | t#                              | Closed<br>Closed<br>Closed<br>Closed<br>Closed<br>Closed<br>Closed<br>Closed<br>Closed<br>Closed<br>Closed<br>Closed<br>Closed       |

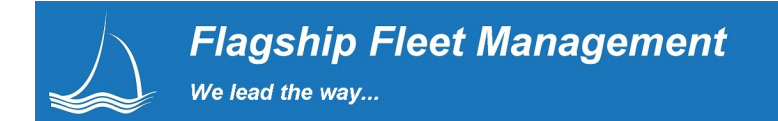

# Part Search Tool

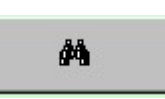

From work orders and/or the parts center part and equipment technicians can quickly see what parts have been issued to a specific equipment unit or do a variant of Make / Model / Year / Engine search. They can also look parts up by any of the other identifying part codes and locations.

| Flagsh<br>Fleet                          | Admin<br>Settings | Lill Dash 🛟  | Replace    | Barcode 🗪 Equip                                                  | Fuel<br>Center       | Sector Pool               | Work<br>Orders | My<br>Work 🕺 Korder 😂 B | iquip.<br>Iched. |
|------------------------------------------|-------------------|--------------|------------|------------------------------------------------------------------|----------------------|---------------------------|----------------|-------------------------|------------------|
| WO#: 01-2013<br>Equip#: 1000             | -0065 General     | Work Requ    | ests 1 Not | Labor                                                            | Par                  | s Subk                    | et Delay       | s Pictures I            | Documents        |
| Enter a Part<br>Number or<br>Description |                   |              |            | Search By: Equi                                                  | ipment Iss           | ued 🔽 L                   | ocation 06 💌   | <b>M</b>                |                  |
|                                          | Select Part       | Part #       | Bin        | Part Description Part                                            | Number               |                           | Unit \$        | On hand qty             |                  |
|                                          | + ⊕               | 027998001918 |            | 19" TRICO EXAC Part<br>PASSENGER SII All F<br>WINDSHIELD WI Equi | Descriptio           | on<br>ued                 | \$9.75         | 4.0                     |                  |
|                                          | ← 🥋               | RBK4707QPD2  | S -        | 21000LBS BRAK Make<br>SPRING KIT Class                           | e Model N<br>s Match | latch                     | \$34.39        | 104.0                   |                  |
|                                          | ← 🥋               | 031025       | -          | 6" BRAKE POT DIAPH                                               | RAM                  | STOCKED                   | \$1,002.69     | 10.0                    |                  |
|                                          | ← 🥋               | ZZ16348      | -          | AIR BRAKE HOSE                                                   |                      | STOCKED                   | \$45.00        | 3.0                     |                  |
|                                          | ← 🥋               | 15268219     | -          | BRACKET                                                          |                      | STOCKED                   | \$16.99        | 0.0                     |                  |
|                                          | ← 🚸               | 99999        | 99999      | BRAKE CLAMP FOR F                                                | PHIL                 | ON DEMAND -<br>PROMOTABLE | \$12.50        | 0.0                     |                  |
|                                          | ← 🌼               | 12335B-1     | gh-120-#   | BRAKE THING                                                      |                      | ON DEMAND -<br>PROMOTABLE | \$35.20        | 0.0                     |                  |
|                                          | ← 🥋               | AAA_23433434 |            | BRAKE THING                                                      |                      | STOCKED                   | \$55.00        | 24.0                    |                  |
|                                          | ₩ →               | 123456789    |            | BUS PART                                                         |                      | ON DEMAND -<br>PROMOTABLE | \$56.00        | 0.0                     |                  |
|                                          | <b>←</b> ∰        | 39009        | -          | EXPANSION VALVE                                                  |                      | STOCKED                   | \$44.58        | 0.0                     |                  |

#### Make / Model / Year / Engine

These fields are highlighted in blue because they are critical to optimizing parts searches. With this captured data parts staff can quickly see what parts have been previously issued to the equipment unit and/or units of similar Make/Model/Year/ & Engine. This can save a great deal of time, and facilitates parts selection from the shop floor.

| Make:   | FORD     |  |
|---------|----------|--|
| Model:  | EXPLORER |  |
| Year:   | 1995     |  |
| Engine: |          |  |

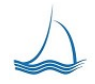

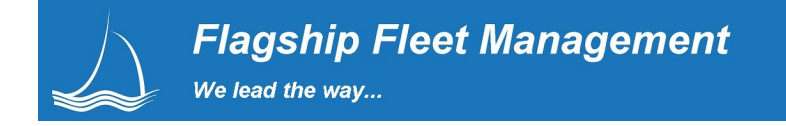

#### Parts Inventory Tracking/Maintenance

Inventory

Parts can be tracked using distributed inventory method. Parts can be maintained/ordered/received from multiple parts locations and/or a central parts warehouse location. At a glance the parts professional can see all the activity of individual parts from one screen. The monthly activity of issues to work orders, orders from vendors, transfers to other parts locations and adjustments are displayed in monthly totals in the center of the screen. Any user can 'drill down' into any data element displayed on the screen. To view the details of any section select the month and press one of the four buttons at the bottom.

| Flagship<br>Fleet  | Admin<br>Settings Dash        | Replace Barcode Entry   | equip Select | Fuel<br>Center          | Motor<br>Pool     | * Work<br>Orden | s 🎾 My<br>Work | Add<br>Work<br>Order    | Equip.<br>Sched |              | Part<br>Cente | ar 🖪    | Report Phil<br>Center Raffel |
|--------------------|-------------------------------|-------------------------|--------------|-------------------------|-------------------|-----------------|----------------|-------------------------|-----------------|--------------|---------------|---------|------------------------------|
| Direct Receipts    | Purchase Orders               | Inventory               | Part Manager |                         | Trans             | fers            | Vendo          | rs                      | Re              | equests      |               |         | Snapshots                    |
|                    |                               | 06 - PARTS WAREHOUSE    | • 🏶 🏠        | Set<br>Part<br>Location |                   |                 |                | •                       | Add<br>Part     |              |               |         |                              |
| Part Number:       |                               | Descrip                 | otion: bi    | ake%                    |                   |                 |                | Category:               |                 | AIR          |               | -       |                              |
| Status:            | STOCKED                       | Prefere                 | d Vendor: (I |                         | D & TRUCK         | (PARTS) FI      | NLEY 💌         | Current Issue<br>Price: | e               | 0            |               |         |                              |
| Bin Location:      | ,                             |                         |              |                         |                   |                 |                |                         |                 |              |               |         |                              |
| (closed policienty | Enter Part Search Description | brake%                  |              |                         | Searc             | h By: All Fie   | elds 💌         |                         |                 | j            | <i>P</i> 4    |         |                              |
| Part Code          | Part Description              | Prefered Vendor         | Category     | Current<br>Unit Price   | Federal<br>Funded | ADD Date        | Last WO Issued | 06 On Hand              | 06 Stocked      | м            | L             | Update  | Merge Del                    |
| 0642.20            | BRAKE                         | -                       | NEW          | \$10.00                 |                   | 10/13/2010      | 01-2012-0012   | 19                      | Yes             | -            | 2             | <u></u> | 🍪 🔹                          |
| 10510470           | BRAKE                         | -                       | NEW          | \$75.00                 |                   | 01/05/2010      | 02-2009-03498  | 2                       | Yes             |              | 1             | 20      |                              |
| 1068.10            | BRAKE                         | -                       | NEW          | \$71.51                 |                   | 05/07/2010      | 01-2012-0039   | 1                       | Yes             | - , ·        | 2             | 20      | 🔄 🥋 🚷 🧻                      |
| 48972              | BRAKE                         | FERNLEY NAPA AUTO PARTS | NEW          | \$59.99                 |                   | 09/01/2011      | 01-2012-00008  | 3                       | Yes             | - 4          | 4             | 20      |                              |
| 48973              | BRAKE                         | -                       | NEW          | \$59.99                 | <u></u>           | 09/01/2011      | 01-2012-00003  | 0                       | Yes             | 14           | 2             | 20      | 🚯 💼                          |
| AE-10745PB         | BRAKE                         | -                       | BRAKE        | \$23.83                 |                   | 11/05/2004      | 02-2012-00003  | 0                       |                 |              | -             | 20      | 🔄 🥋 🍪 📋                      |
| C1047              | BRAKE                         | -                       | NEW          | \$44.64                 | 1                 | 04/01/2011      | 01-2013-0005   | 9                       | Yes             | <del>-</del> | 2 3           | 20      | 🚯 🏚                          |
| C1055              | BRAKE                         | CSK AUTOÝ [ O'REILLY ]  | NEW          | \$42.74                 |                   | 04/01/2011      | 02-2012-00003  | 0                       | Yes             |              | 1             | 20      |                              |
| POSI-Q             | BRAKE                         | -                       | BRAKE        |                         |                   | 06/09/2009      | 02-2012-00003  | 0                       |                 |              |               | 20      | 🍪 🖗 💼                        |
| 417493             | BRAKE ACTUATOR PIN            | -                       | BRAKE        | \$117.18                |                   | 03/29/2010      | 02-2012-00003  | 0                       | Yes             | •            | 8             | 20      |                              |

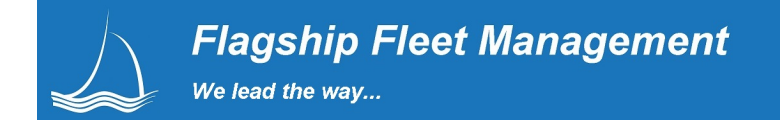

#### **Parts Management**

Part Manager

See at a glace part activity for the last year and see the movement detail for a specific month at a glance. Activity can be viewed by part number, location, part category code, vendor, status, etc. A picture can be attached to the parts record for clarification. We had a little fun with the picture of the Harley below.

| 4            | Flagship        | Fleet         |                       | Part 0642.20 Master<br>06 PARTS WAREHOUSE |                 |               |                     |                |            |                                       |               | Close the browser window when update complete. |                 |  |
|--------------|-----------------|---------------|-----------------------|-------------------------------------------|-----------------|---------------|---------------------|----------------|------------|---------------------------------------|---------------|------------------------------------------------|-----------------|--|
|              |                 |               |                       |                                           |                 |               | 2                   | Update<br>Part |            |                                       |               |                                                |                 |  |
| Part         | Number:         | 0642.20       |                       |                                           | Description:    | В             | RAKE                |                |            | Category:                             | NEW           | •                                              |                 |  |
| State        | IS.             | STOCKER       | )                     |                                           | Prefered Vendor |               |                     |                | •          | Current Issue Price:                  | \$10.00       |                                                |                 |  |
| oran         |                 | 01001122      |                       |                                           |                 | · _           |                     |                |            | Die Legetien:                         | 0.000         |                                                |                 |  |
| Last         | Issue Date:     | 01/27/13      |                       |                                           | Last WO #:      | 01            | -2012-0012          |                |            | Sin Location:<br>(Stocked part only.) |               |                                                |                 |  |
| Movemen      | t Summary By    | Month         |                       |                                           |                 |               |                     |                |            |                                       |               |                                                |                 |  |
| Month        | Order Qty       | Order Val.    | Order Avg.            | Rec. Qty.                                 | Rec. Val.       | Rec. Avg.     | Issue Qty.          | Issue Val.     | Issue Avg. | Tran IN Qty.                          | Tran OUT Qty. | Adjust IN Qty.                                 | Adjust OUT Qty. |  |
| 11/2013      | 0               | \$0.00        | \$0.00                | 0                                         | \$0.00          | \$0.00        | 0                   | \$0.00         | \$0.00     | 0                                     | 0             | 0                                              | 0               |  |
| 10/2013      | 0               | \$0.00        | \$0.00                | 0                                         | \$0.00          | \$0.00        | 0                   | \$0.00         | \$0.00     | 0                                     | 0             | 0                                              | 0               |  |
| 09/2013      | 0               | \$0.00        | \$0.00                | 0                                         | \$0.00          | \$0.00        | 0                   | \$0.00         | \$0.00     | 0                                     | 0             | 0                                              | 0               |  |
| 08/2013      | 0               | \$0.00        | \$0.00                | 0                                         | \$0.00          | \$0.00        | 0                   | \$0.00         | \$0.00     | 0                                     | 0             | 0                                              | 0               |  |
| 07/2013      | 0               | \$0.00        | \$0.00                | 0                                         | \$0.00          | \$0.00        | 0                   | \$0.00         | \$0.00     | 0                                     | 0             | 0                                              | 0               |  |
| 06/2013      | 0               | \$0.00        | \$0.00                | 0                                         | \$0.00          | \$0.00        | 0                   | \$0.00         | \$0.00     | 0                                     | 0             | 0                                              | 0               |  |
| 05/2013      | 0               | S0.00         | \$0.00                | 0                                         | \$0.00          | \$0.00        | 0                   | \$0.00         | \$0.00     | 0                                     | 0             | 0                                              | 0               |  |
| 04/2013      | 0               | \$0.00        | \$0.00                | 0                                         | \$0.00          | \$0.00        | 0                   | \$0.00         | \$0.00     | 0                                     | 0             | 0                                              | 0               |  |
| 03/2013      | 0               | \$0.00        | \$0.00                | 0                                         | \$0.00          | \$0.00        | 0                   | \$0.00         | \$0.00     | 0                                     | 0             | 0                                              | 0               |  |
| 02/2013      | 0               | \$0.00        | \$0.00                | 0                                         | \$0.00          | \$0.00        | 0                   | \$0.00         | \$0.00     | 0                                     | 0             | 0                                              | 0               |  |
| 01/2013      | 1               | \$43.92       | \$43.92               | 1                                         | \$43.92         | \$43.92       | 1                   | \$49.98        | \$49.98    | 0                                     | 0             | 0                                              | 0               |  |
| 12/2012      | 30              | \$1,317.60    | \$43.92               | 20                                        | \$878.40        | \$43.92       | 0                   | \$0.00         | \$0.00     | 0                                     | 0             | 0                                              | 0               |  |
| 11/2012      | 0               | \$0.00        | \$0.00                | 0                                         | \$0.00          | \$0.00        | 0                   | \$0.00         | \$0.00     | 0                                     | 0             | 0                                              | 0               |  |
| Movemen      | t Detail for No | vember, 2013  |                       |                                           | 11/2013 -       | 20            | Set Month           |                |            |                                       |               |                                                |                 |  |
| Part Orders  |                 |               |                       |                                           |                 |               |                     |                |            |                                       |               |                                                |                 |  |
| PO Num       |                 | Order Qty Ord | er Unit\$ Order Val\$ | Rec. Qty                                  | WO Qty Orde     | r Date Expe   | ect Date Close Date | Work Order     | Ec         | quip # Vendor                         |               |                                                | Invoice         |  |
| Part Receipt | 5               |               |                       |                                           |                 |               |                     |                |            |                                       |               |                                                |                 |  |
| PO Num       | in a subsc      | Rece          | ipt Qty               | Receipt Uni                               | tS              | Receipt Val\$ | Rec                 | eipt Date      | wo         | Num                                   | Equip #       |                                                | Rec. Emp.       |  |
| PO Num       | 155005          | Issi          | ue Qty. Issue         | Unit\$                                    | Issue Tot\$ Iss | ue Date V     | Nork Order          | Equip # Ven    | dor        |                                       |               |                                                | Invoice         |  |
|              |                 |               |                       |                                           |                 |               |                     |                |            |                                       |               |                                                |                 |  |

Remove

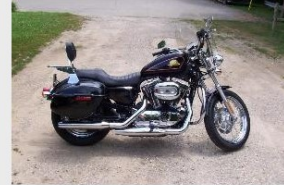

| Location           | Bin                  | Stock Status | Current Issue<br>Price | On Hand<br>Quantity | On Order<br>Quantity |
|--------------------|----------------------|--------------|------------------------|---------------------|----------------------|
| 06 PARTS WAREHOUSE | -                    | STOCKED      | \$10.00                | 19                  | 0                    |
| Alias<br>Code      | Alias<br>Description | Туре         |                        | •                   | Add<br>Part<br>Alias |

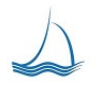

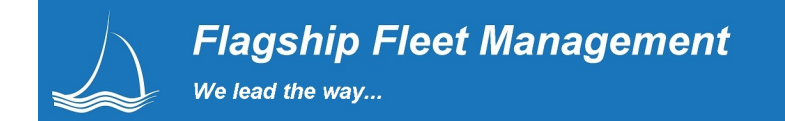

### **Part Location Transfers**

Transfers

Parts can be transferred from one parts location to another. Parts are bundled together into a transfer and "sent" to the new location. On the receiving side of the transfer the parts are added to the receiving locations inventory. Each transaction creates a Transaction # that is available for drill down to the detail.

| Admin Settings Dash             | Replace Barcode Entry               | Equip<br>Select     | Fuel<br>Center         | Motor<br>Pool | X Work<br>Order | s 🎾 👯        | ork Add<br>Work<br>Order      | Equip.<br>Sched. | Part Center Report Phil Center Raffel |
|---------------------------------|-------------------------------------|---------------------|------------------------|---------------|-----------------|--------------|-------------------------------|------------------|---------------------------------------|
| Direct Receipts Purchase Orders | Inventory                           | Part Mana           | ger                    | Tran          | sfers           |              | Vendors                       | Requests         | Snapshots                             |
| 06 - PARTS WAREHOUSE            | ▼ Set<br>Part<br>Location           |                     | Start 10/2<br>End 11/1 | 29/2012 III   |                 | ¥ 🔳          | Set<br>Transfer<br>Date Range |                  | Add Part Transfer                     |
| Tran # From Loc                 | To Loc                              | Status              | Request Date           | Execute Date  | Accept Date     | Decline Date | Part Transfer Description     | 1                |                                       |
| 2020 06<br>PARTS WAREHOUSE      |                                     | Open                | 07/15/2013             | -             |                 | -            | NEW PART TRANSFER             |                  |                                       |
| 2018 06<br>PARTS WAREHOUSE      | CMG<br>CENTRAL MAINTENANCE GARAGE   | Closed:<br>Accepted | 07/11/2013             | 07/15/2013    | 07/15/2013      | 5            | NEW PART TRANSFER             |                  |                                       |
| 2017 06<br>PARTS WAREHOUSE      |                                     | Open                | 06/05/2013             | -             | -               | -            | NEW PART TRANSFER             |                  |                                       |
| 2016 06<br>PARTS WAREHOUSE      |                                     | Open                | 05/23/2013             |               | -               | -            | NEW PART TRANSFER             |                  |                                       |
| 2013 06<br>PARTS WAREHOUSE      | 108<br>PARTS SUPPLIES               | Closed:<br>Accepted | 01/28/2013             | 01/28/2013    | 01/28/2013      | -            | NEW PART TRANSFER             |                  |                                       |
| 2014 06<br>PARTS WAREHOUSE      | 108<br>PARTS SUPPLIES               | Closed:<br>Accepted | 01/28/2013             | 01/28/2013    | 01/28/2013      | 5            | NEW PART TRANSFER             |                  |                                       |
| 2015 108<br>PARTS SUPPLIES      | 08<br>PARTS WAREHOUSE               | Closed:<br>Accepted | 01/28/2013             | 01/28/2013    | 01/28/2013      |              | NEW PART TRANSFER             |                  |                                       |
| 2012 06<br>PARTS WAREHOUSE      |                                     | Open                | 01/08/2013             | •             | -               | •            | NEW PART TRANSFER             |                  |                                       |
| 2011 06<br>PARTS WAREHOUSE      | 05<br>GERLACH HEAV Y EQUIPMENT SHOP | IN Transit          | 12/20/2012             | 12/20/2012    |                 |              | NEW PART TRANSFER             |                  |                                       |

#### Open Parts Transfer adding part(s) to transfer

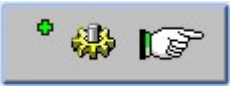

| Flagship Fleet                                               | Part Tran<br>Location | nsfer #2012<br>06                         |                           |                                | 4                                                                  | Close the browser window when update complete. |
|--------------------------------------------------------------|-----------------------|-------------------------------------------|---------------------------|--------------------------------|--------------------------------------------------------------------|------------------------------------------------|
| Part Transfer #20                                            | 12 🔅 🕼 🕼              | Execute<br>Transfer                       |                           |                                | odate<br>ansfer                                                    |                                                |
| FROM Location:<br>Request Date:<br>Description:<br>Added By: | 06 - PARTS WAREHOUSE  | TO Location:<br>Work Order #:<br>Equip #: | 04 - INCLINE HEAVY EQUIPM | 1                              | Transfer Status:<br>Execute Date:<br>Accept Date:<br>Decline Date: | Open                                           |
| 🔅 🐴 Pa<br>Se                                                 | arch                  |                                           | <b>*</b>                  | Add/Update Part<br>In Transfer |                                                                    |                                                |
| Part Number:                                                 | Tra                   | an Quantity:                              |                           |                                |                                                                    |                                                |
| Parts In Transfer                                            |                       |                                           |                           |                                |                                                                    |                                                |
| Part                                                         |                       | Unit Price                                | Tran Qty. Reje            | ct Rejected B                  | У                                                                  | Line Status                                    |
| BES520-066 BRAKE CABLE                                       |                       | \$100.35                                  | 10                        |                                |                                                                    | Open                                           |
| 48972 BRAKE                                                  |                       | \$59.99                                   | 3                         |                                |                                                                    | Open                                           |

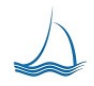

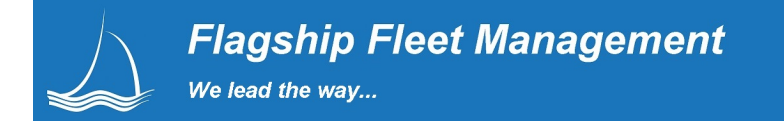

# Executed Parts Transfer from Sending Location

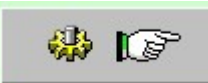

| Flagship Flee     | et                              | Part Transfer #2011<br>Location 06 |                    |           |             |                              | 61 | Close the browser window when update<br>complete. |
|-------------------|---------------------------------|------------------------------------|--------------------|-----------|-------------|------------------------------|----|---------------------------------------------------|
| Part Transf       | ier #2011                       | $\checkmark$                       | Accept<br>Fransfer |           | STOP        | Reject<br>Entire<br>Fransfer |    |                                                   |
| FROM Location:    | 06 - PARTS WAREHOUSE            | TO Locat                           | TO Location:       |           | Y EQUIPMENT | Transfer Status:             |    | IN Transit                                        |
| Request Date:     | 12/20/2012                      | Work Ord                           | ier #:             |           |             | Execute Date:                |    | 12/20/12                                          |
| Description:      | NEW PART TRANSFER               | Equip #:                           |                    |           |             | Accept Date:                 |    |                                                   |
| Added By:         | Phil Raffel<br>12/20/12 1:13 AM |                                    |                    |           |             | Decline Date:                |    |                                                   |
| Parts In Transfer |                                 |                                    |                    |           |             |                              |    |                                                   |
| Part              |                                 |                                    | Unit Price         | Tran Qty. | Reject      | Rejected By                  |    | Line Status                                       |
| 10510470 BRAKE    |                                 |                                    | \$41.00            | 15        | *           |                              |    | IN Transit                                        |

### Accepted Completed parts transfer from Receiving Location

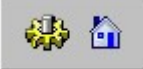

| Flagship Fleet           |                                  | Part Transfer #2015<br>Location 06 |                      |                  | Close the browser window when update complete. |
|--------------------------|----------------------------------|------------------------------------|----------------------|------------------|------------------------------------------------|
|                          | Part Transfer #2                 | 015                                |                      |                  |                                                |
| FROM Location:           | 106 - PARTS SUPPLIES             | TO Location:                       | 06 - PARTS WAREHOUSE | Transfer Status: | Closed: Accepted                               |
| Request Date:            | 01/28/2013                       | Work Order #:                      |                      | Execute Date:    | 01/28/13                                       |
| Description:             | NEW PART TRANSFER                | Equip #:                           |                      | Accept Date:     | 01/28/13                                       |
| Added By:                | Phil Raffel<br>01/28/13 10:49 PM |                                    |                      | Decline Date:    |                                                |
| Parts In Transfer        |                                  |                                    |                      |                  |                                                |
| Part                     |                                  | Unit Price                         | Tran Qty. Rej        | ect Rejected By  | Line Status                                    |
| AAA_23433434 BRAKE THING |                                  | \$55.00                            | 10                   |                  | Accepted                                       |

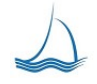

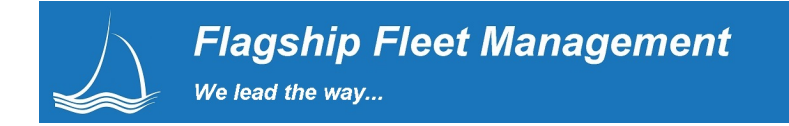

#### Inventory Reconciliation

Inventory

The adjustment screen is easy to use It provides a means for tracking the reasons for parts that seem to slip from the system (shrinkage). While users are not required to enter their name, the system automatically creates an audit trail record that includes the user identification, time and date on the parts adjustments report. This makes it possible to track down problem areas.

| Fia<br>Fie      | agship<br>eet                           | hi Dash    | Replace   | Barcode<br>Entry | Select Equip                | Motor<br>Pool | Work<br>Orders | My Work    | Add<br>Work<br>Order | Equi<br>Saho |                       | Part<br>Center  | Report P<br>Center Ra | nil<br>Mel <b>STOP</b> |
|-----------------|-----------------------------------------|------------|-----------|------------------|-----------------------------|---------------|----------------|------------|----------------------|--------------|-----------------------|-----------------|-----------------------|------------------------|
| Direct F        | leceipts Purcha                         | ase Orders | Inve      | entory           | Part Manager                | Transfers     |                | Vendo      | rs                   |              | Requests              |                 | Snapsho               | ots                    |
| Enter<br>Descri | a Bin Location, Part Number or<br>ption | brake%     |           |                  | Search By: All Fie          | ds 💌          | Location       |            | 06 - PARTS           | WAREHO       | JSE                   | •               | <i>8</i> 4            |                        |
| Part Code       | Part Description                        | Bin Code   | New Count | Adj. Reason      | Adj. Comment/Return Invoice |               | Last Count     | Count Date | Last Reason          | Qty OH       | Snap OH<br>10/30/2013 | Snap<br>Balance | Value                 | Qty Ord.               |
| 0642.20         | BRAKE                                   |            |           | ок 🗸             |                             | <u></u>       | 19             | 12/30/12   | OK                   | 19           | 19                    | 0               | \$190.00              | 0                      |
| 10510470        | BRAKE                                   |            |           | OK<br>Cydic      |                             | <b>*</b> 2    | 0              | 12/30/12   | OK                   | 2            | 2                     | 0               | \$150.00              | 0                      |
| 1068.10         | BRAKE                                   |            |           | Damage           |                             | <u></u>       | 1              | 10/31/13   | Lower                | 1            | 2                     | -1              | \$71.51               | 0                      |
| 48972           | BRAKE                                   |            |           | Key punch        |                             | <u>د</u>      | 2              | 12/19/12   | Found                | 3            | 3                     | 0               | \$179.97              | 0                      |
| 48973           | BRAKE                                   |            |           | Lost<br>Lower    |                             | <u></u>       | 0              | 12/19/12   | Found                | 0            | 0                     | 0               | \$0.00                | 0                      |
| C1047           | BRAKE                                   |            |           | Obsolete<br>OK   |                             | 2             | 0              | 12/19/12   | Cyclic               | 9            | 9                     | 0               | \$401.76              | 0                      |
| C1055           | BRAKE                                   |            |           | Return           |                             | 20            |                |            | OK                   | 0            | 0                     | 0               | \$0.00                | 0                      |
| 417493          | BRAKE ACTUATOR PIN                      |            |           | Transfer         |                             | <u></u>       |                |            | ок                   | 0            | 0                     | 0               | \$0.00                | 0                      |
| 6C3Z-2A635-GB   | BRAKE CABLE                             |            |           | OK .             |                             | <u></u>       | 113            | 12/30/12   | OK                   | 106          | 106                   | 0               | \$7,868.38            | 0                      |
| BES520-066      | BRAKE CABLE                             |            |           | ок 💌             |                             | °0            | 50             | 12/30/12   | OK                   | 50           | 50                    | 0               | \$5,017.50            | 0                      |
| -               |                                         |            |           |                  |                             | 0             | 1              |            |                      |              |                       |                 |                       |                        |

#### Inventory Count/Snapshots

# Snapshots

At any time the parts manager can take a snapshot of current inventory. This can be used when conducting any physical inventory. Just before you start a physical inventory take a snapshot of the inventory. All through the inventory process users at all levels can see where the inventory started.

| Flagship<br>Fleet | Admin<br>Settings | Dash 🗧      | Replace Barcode Entry | Equip<br>Select         | enter 🕵 Motor 🔊 Work             | My<br>Work 🛠 Mork<br>Order | Equip.<br>Sched. | ter 🖸 Report Phil Support     |
|-------------------|-------------------|-------------|-----------------------|-------------------------|----------------------------------|----------------------------|------------------|-------------------------------|
| Direct Receipts   | Purc              | hase Orders | Inventory             | Part Manager            | Transfers                        | Vendors                    | Requests         | Snapshots                     |
|                   |                   | 06 - PART   | S WAREHOUSE           | Set<br>Part<br>Location | Capture<br>Inventory<br>Snapshot | °                          | 1                | Snapshot<br>Desc./<br>Comment |
| Select            | Year              | Month       | Date                  | Stocked<br>Parts Total  | Created By                       | Comments                   |                  |                               |
| Select            | 2013              | October     | 10/31/13 12:14 PM     | 4,380                   | 20, Phil Raffel                  | Test 3                     |                  |                               |
| Select            | 2013              | October     | 10/31/13 12:03 PM     | 4,380                   | 20, Phil Raffel                  | Test 2                     |                  |                               |
| Selected          | 2013              | October     | 10/30/13 11:50 AM     | 4,380                   | 20, Phil Raffel                  | Test                       |                  |                               |

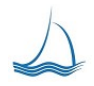

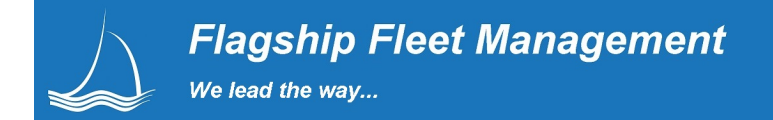

# **Part Serialization**

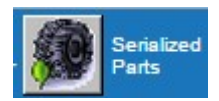

Parts that can be in service on more than one equipment unit can be a serialized part. Tires are a good example. A tire can be fixed/re-treaded several times and be in service on multiple equipment units. Flagship provides a simple way to create, track and re-assign parts from the serialized parts module or from work orders. The process of keeping track of the assignment miles/hours and dates are handled automatically by the Fleet application.

|                              |                                        | General                   |                                     |                            | Assignment                        | _                        |                                                                  | Work Orders       |                  |  |
|------------------------------|----------------------------------------|---------------------------|-------------------------------------|----------------------------|-----------------------------------|--------------------------|------------------------------------------------------------------|-------------------|------------------|--|
| Equi<br>Assi<br>0002<br>Life | ipment<br>gnment<br>2<br>Meter: 88,923 | Location As<br>PT - PUBLI | <u>signment</u><br>C TRANSIT GARAGE | · 👰 🕼                      | P Re-Assign<br>Serialized<br>Part | Type ir<br>Make su       | tion and press the update<br>nment.<br>oth the new/old equipment |                   |                  |  |
| SB 2                         | 2006                                   |                           |                                     |                            |                                   |                          |                                                                  | assignments.      |                  |  |
| SB 2                         | Equip #                                | Location                  | Start Date                          | Start Life Meter           | End Date                          | End Life Meter           | Assnd. Use                                                       | Assnd. Days       | Comment/Position |  |
| SB 2<br>Assignment #         | Equip #                                | Location<br>PT            | Start Date<br>01/01/2015            | Start Life Meter<br>72,345 | End Date<br>02/15/2015            | End Life Meter<br>82,644 | Assnd. Use<br>10299                                              | Assnd. Days<br>45 | Comment/Position |  |

The ease of use is the power behind the Flagship Parts Serialization module; shop techs can easily serialize a new part or re-assign an existing part from the work order parts screen.

| WO#:<br>Equip#:                      | PT-2015-057<br>2008                  | Gene                     | eral                  | Work Requests            | Notes     | Labor                       |     | Parts                   |                       | Sublet               | D                  | elays                  | Teleme        | etrics Picture           | Docum | nents |
|--------------------------------------|--------------------------------------|--------------------------|-----------------------|--------------------------|-----------|-----------------------------|-----|-------------------------|-----------------------|----------------------|--------------------|------------------------|---------------|--------------------------|-------|-------|
|                                      | Updating P                           | art# 828012000           | D, ACUAT              | OR ARM                   |           |                             | 20  | Update<br>Part<br>Entry |                       |                      |                    |                        |               |                          |       |       |
| Part #:                              |                                      | 828012000                |                       | Part Description:        | ACUATOR A | ARM                         |     | Task:                   |                       | 00H REPAI            | R OR REPL          | ACE SEAT               |               |                          |       | •     |
| Issue Dat                            | te:                                  | 02/16/2015               |                       | Repair Reason:           | C WEAR A  | ND TEAR                     | •   | Vendor                  |                       | ATKINS AU            | JTOMOTIVE          | CO.NAPA                |               | •                        |       |       |
| Issue Loo                            | ation:                               | PT, PUBLIC TRA<br>GARAGE | NSIT                  | Fail Code:               |           | •                           |     | Issue Quanity:          | ļ                     | 1<br>Nuct be greater | than zero          |                        |               |                          |       |       |
| Base Cos<br>Must be gre<br>Invoice N | st \$:<br>eater than zero<br>lumber: | 75.4400                  |                       | Unit Price:              | \$82.98   |                             |     | Line Total:             | 5                     | \$82.98              |                    |                        |               |                          |       |       |
| Part                                 | t Serializatio                       | n Serial<br>Comr         | Num:<br>nent/POS:     |                          | 👰 🕂       | Create New<br>Serialization |     |                         |                       |                      | No oth<br>for this | er existing s<br>part. | erializations | 3                        |       |       |
| Issue Date                           | Task                                 |                          | Reason                | Part                     | Venc      | lor                         |     | Invoice #               | Base Unit<br>Price \$ | Unit Price<br>\$     | Qty                | Base<br>Total \$       | Total \$      | Last Update By           |       |       |
| 02/16/2015                           | 00H<br>REPAIR OR REPL                | ACE SEAT                 | C<br>WEAR AND<br>TEAR | 828012000<br>ACUATOR ARM |           | N084<br>IS AUTOMOTIVE CO.N  | APA | 022804                  | \$75.44               | \$82.98              | 1                  | \$75.44                | \$82.98       | DEMO<br>02/28/15 6:46 PM |       |       |

Once the serialization record is created (by pressing the add button.) A unique serial ID is created by the system that can be branded or tapped on to a core. The part is now related to the equipment unit for as long as it is in service on that equipment unit. At the time the part is to be fixed or re-assigned all the related assignment information will stay with the serialized part as it moves through its own independent life cycle.

| Issue Date | Task                          | Reason                | Part        | Vendor                                | Invoice # | Base Unit<br>Price \$ | Unit Price<br>\$ | Qty | Base<br>Total \$ | Total \$ | Last Update By           |  |
|------------|-------------------------------|-----------------------|-------------|---------------------------------------|-----------|-----------------------|------------------|-----|------------------|----------|--------------------------|--|
| 02/16/201  | 00H<br>REPAIR OR REPLACE SEAT | C<br>WEAR AND<br>TEAR | ACUATOR ARM | ATKIN084<br>ATKINS AUTOMOTIVE CO.NAPA | 022804    | \$75.44               | \$82.98          | 1   | \$75.44          | \$82.98  | DEMO<br>02/28/15 6:48 PM |  |

Any time a shop tech looks through work order or equipment parts assignment data they will see the associated part serialization identifier. Pressing the button will take the user to the parts serialization master information about the part. All related work orders, prior assignments and master information is provided from this one button.

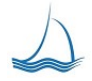

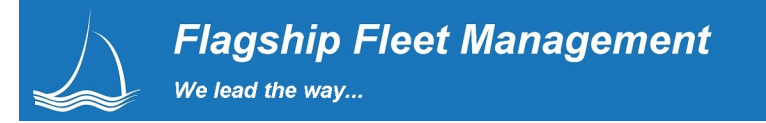

Fuel

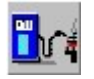

Flagship is open to any and all integration with your fuel vendors, fuel system suppliers or 3<sup>rd</sup> party fuel vendors (batch option). We support real-time fuel transaction posting (seconds after the transaction is finished at the pump a correctly priced fuel transaction exists in the Fleet System with a meter update.

|                                                                                                    | ASBOY                                                                                                    |
|----------------------------------------------------------------------------------------------------|----------------------------------------------------------------------------------------------------|
|                                                                                                    | m Window Help                                                                                                    |
| Fuel Log           Data Entry           Site         Type           Occurred                                                                                                    | Driver *HPSOLO Solo FuelForce                                                                                                    |
| 005 SIN9992000 060<br>005 S<br>005 S<br>005 S<br>005 S<br>005 S<br>005 S<br>005 S<br>005 S                                                                                                    | end de la latis de la serie de la serie de |
| 005 S<br>005 S<br>0 | Value<br>Value<br>100<br>CG 15<br>pe 1<br>(pe 4<br>< S<br>08/19/1992<br>104789                                                                                                    |
|                                                                                                    | NUM 10:31:05 ar                                                                                                    |

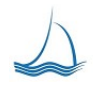

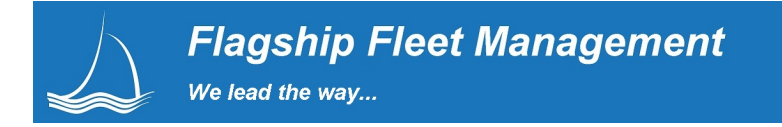

# Usage

| Flagship Fleet             | Admin<br>Settings I Dash Replace I Barcode<br>Entry | Equip<br>Select Equip | er 🕵 Motor 🔊 Wa                            | rk produktion work work work work work work work work | d<br>wrk<br>der sched.                            | Part Report Master<br>Center Center Record<br>Phil Raff                                    |                        |  |  |
|----------------------------|-----------------------------------------------------|-----------------------|--------------------------------------------|-------------------------------------------------------|---------------------------------------------------|--------------------------------------------------------------------------------------------|------------------------|--|--|
| Equip. # 0001, Assignment  | iip. # 0001, Assignment                             |                       |                                            |                                                       |                                                   |                                                                                            |                        |  |  |
| Current Department:        | 150830-SHERIFF RENO PATROL<br>Current Meter: 24,500 | Specifications        | Components<br>Update<br>Departm<br>Assignm | ent                                                   | Select a new departme<br>department assignment. N | nt and press the update button to<br>lake sure the current meter is con<br>new assignment. | shange<br>rect for the |  |  |
| Equipment Assignment His   | story                                               |                       |                                            |                                                       |                                                   |                                                                                            |                        |  |  |
| Department                 |                                                     | Start Date            | Start Meter                                | End Date                                              | End Meter                                         | Assignment #                                                                               |                        |  |  |
| 150830 SHERIFF RENO PATROL |                                                     | 07/06/2010            | 17,293                                     | -                                                     | -                                                 | 3                                                                                          | 2                      |  |  |
| 150620 S. O. D.            |                                                     | 02/11/2009            | 9,563                                      | 07/06/2010                                            | 17,293                                            | 2                                                                                          |                        |  |  |
| 150830 SHERIFF RENO PATROL |                                                     | 06/01/2007            | 9                                          | 02/11/2009                                            | 9,563                                             | 1                                                                                          |                        |  |  |

Equipment usage can be billed in two ways, long term or short term. Rates are determined by the department and rate assignments. Long-term billing includes those assets assigned to a department or an organizational unit number and costs are billed monthly. Equipment assigned to a short-term rental or motor pool department is billed by individual rental through the Motor Pool Module and can be billed as they occur or included in the monthly billing statement sent to each department.

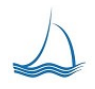

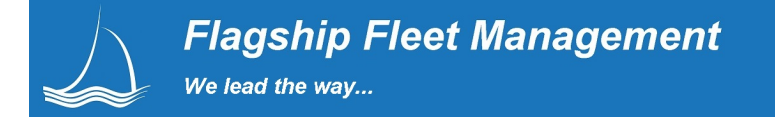

# Billing

The billing module manages all information for Maintenance; Fuel, short and long term use assignment and other user defined billing items. When you run the bill in Flagship all data that can be used in the bill (labor, parts, fuel, usage, etc.) is updated with a current billing month date. In effect each transaction/line item gets a billing date and is from point forward un-modifiable and can not be delegated. Other billing items are loaded from a standard file format or can be entered directly.

The billing process updates billable data within Flagship with a (bill date stamp) and prepares/summarizes the data for billing. Because each government entity bills differently; the monthly process is modified to deal with customer specific billing requirements. The finished custom reports can be printed, merged to a word document, and/or sent via Email. Most sites require an external data interface, so the monthly bill can be loaded into the accounting system. Flagship has done this multiple times, and the process is always the same. Just ask the accounting folks how they require the file data organized and deliver per the accounting department's requirements. This file data is also created at the time the monthly bill is processed.

Flagship takes billing very seriously and we are proud that our historical billing data, export file, and the transactional data balances with the data loaded into the financial system. Should you ever be audited your transaction data, and historical billing data, will be checked against the fleet billing data loaded into the financial system. Any discrepancies between the fleet data and the financial data raise serious red flags for the auditor and prompt an even more detailed financial audit review.

| Field Field | ngship<br>set | Admin<br>Settings | Dash 🚺 Repl.        | ace       | oode<br>ny 🏍 Eq<br>Sei | uip<br>lect | el ter Po                | tor<br>ol 🔭 Worl<br>Orde | k<br>ers Work | Add<br>Work<br>Order | Equip.<br>Sched. | Part<br>Center | Report<br>Center | Phil<br>Raffel |
|-------------|---------------|-------------------|---------------------|-----------|------------------------|-------------|--------------------------|--------------------------|---------------|----------------------|------------------|----------------|------------------|----------------|
| Ger         | eral          | Billing           | Security            |           | rganization            | Equipment   |                          | Fuel                     | Parts         |                      | Work Order       | Schedulin      |                  | Reports        |
|             | Bill          | ing               |                     |           |                        | •           | Add<br>New Bill<br>Month |                          |               |                      |                  |                |                  |                |
| Bill Month  | E             |                   |                     |           | Start Date:            |             |                          |                          | 1             | End Date             |                  |                |                  |                |
| Bill Month  | Start Date    | End Date          | Process Date        | Loaded By | Replace \$             | Usage       | Usage \$                 | Fuel Qty                 | Fuel \$       | Direct \$            | Admin \$         | Total \$       | Lock Bill        | Reprocess      |
| 02/2013     | 02/01/2013    | 03/01/2013        | 10/24/2013 4:54 PM  | 20        | -                      | 12,079      | \$1,320.00               | 121                      | \$475.59      |                      | \$23,452.50      | \$25,248.09    | 8                | ۲              |
| 01/2013     | 01/01/2013    | 02/01/2013        | 02/27/2013 7:02 PM  | 20        | \$141,995.41           |             |                          | 31                       | \$129.05      |                      | \$23,683.50      | \$165,807.96   | 9                |                |
| 09/2012     | 08/16/2012    | 09/15/2012        | 12/20/2012 3:18 PM  | 20        | \$141,871.75           | 3,776,946   | \$10,239.44              | 168                      | \$697.18      |                      | \$23,346.00      | \$176,154.38   | 8                |                |
| 12/2011     | -             | -                 | 08/21/2012 11:55 PM |           | \$80,404.98            | 2,468,857   | -                        | 191,248                  | \$441,211.19  |                      | \$23,302.50      | \$544,918.66   | 8                |                |

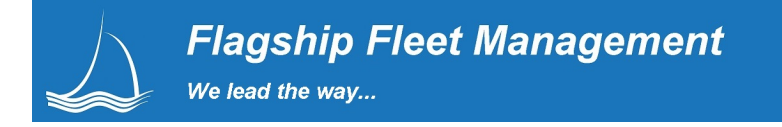

# Equipment Master Monthly Billing Summary

At a glance see a summary of all billed items to departments or outside agencies.

| Flagship<br>Fleet      | Admin<br>Settings | Dash    | Replace      | Barcode Entry | Equip Select   | Fuel Center | Motor<br>Pool | Work<br>Orders  | ty<br>/ork | Equip.<br>Sched. | Part<br>Center | Report<br>Center | uipment<br>Master<br>Record<br>hil Raffel |
|------------------------|-------------------|---------|--------------|---------------|----------------|-------------|---------------|-----------------|------------|------------------|----------------|------------------|-------------------------------------------|
| Equip. # 0001, Billing | 1                 |         |              |               |                |             |               |                 |            |                  |                |                  |                                           |
| General                | Assignment        | Meter   | PM / Inspect | ) Status      | Specifications | Properties  | Compon        | ents Fu         | el E       | Billing          | Parts          | Notes            | Work Req.                                 |
| Bill Month             | Dept              | EQ Stat | Start Meter  | End Meter     | Use            | Meter Fee   | Life Months   | In Serv. Months | Repl. Fee  | Admin Fee        | WO \$          | Fuel Qty         | Fuel \$                                   |
| 10/01/2011             | 150830            | DO      | 19,348       | 19,490        | 142            |             | 0             | 0               |            | \$26.00          | -              | 8                | -                                         |
| 09/01/2011             | 150830            | DO      | 19,348       | 19,348        | -              | -           | 0             | 0               |            | \$26.00          | -              | -                | -                                         |
| 08/01/2011             | 150830            | DO      | 19,134       | 19,348        | 214            | -           | 0             | 0               |            | \$26.00          | -              |                  |                                           |
| 07/01/2011             | 150830            | DO      | 19,134       | 19,134        | -              | -           | 0             | 0               |            | \$26.00          |                | -                |                                           |
| 06/01/2011             | 150830            | DO      | 18,981       | 19,134        | 153            | -           | 0             | 0               | -          | \$30.00          | -              |                  |                                           |
| 05/01/2011             | 150830            | DO      | 18,958       | 18,981        | 23             | -           | 0             | 0               | -          | \$30.00          | -              | ÷                | -                                         |
| 04/01/2011             | 150830            | DO      | 18,921       | 18,958        | 37             | -           | 0             | 0               | -          | \$30.00          |                |                  |                                           |
| 03/01/2011             | 150830            | DO      | 18,921       | 18,921        | 2              |             | 0             | 0               | -          | \$30.00          |                |                  |                                           |
| 02/01/2011             | 150830            | DO      | 18,798       | 18,921        | 123            |             | 0             | 0               | -          | \$30.00          |                | -                |                                           |
| 01/01/2011             | 150830            | DO      | 18,798       | 18,798        |                | -           | 0             | 0               | -          | \$30.00          | -              |                  |                                           |
| 12/01/2010             | 150830            | DO      | 18,798       | 18,798        |                | -           | 0             | 0               |            | \$30.00          | -              |                  |                                           |
| 11/01/2010             | 150830            | DO      | 18,798       | 18,798        |                |             | 0             | 0               |            | \$30.00          |                | -                |                                           |
| 10/01/2010             | 150830            | DO      | 18,519       | 18,798        | 279            | -           | 0             | 0               | -          | \$30.00          | -              |                  |                                           |
| 09/01/2010             | 150830            | DO      | 18,100       | 18,519        | 419            | 5           | 0             | 0               | -          | \$30.00          | -              |                  | -                                         |
| 08/01/2010             | 150830            | DO      | 17,895       | 18,100        | 205            | -           | 0             | 0               | -          | \$30.00          |                |                  |                                           |
| 07/01/2010             | 150830            | DO      | 16,900       | 17,895        | 995            |             | 0             | 0               | -          | \$30.00          |                |                  |                                           |
| 06/01/2010             | 150830            | DO      | 16,540       | 16,900        | 360            | -           | 0             | 0               | -          | \$30.00          |                | 8                |                                           |
| 05/01/2010             | 150830            | DO      | 16,540       | 16,540        | -              | -           | 0             | 0               | -          | \$30.00          | -              | -                | -                                         |
| 04/01/2010             | 150830            | DO      | 16,540       | 16,540        |                | -           | 0             | 0               |            | \$30.00          | -              |                  |                                           |
| 03/01/2010             | 150830            | DO      | 16,540       | 16,540        |                |             | 0             | 0               |            | \$30.00          |                |                  | 5                                         |
| 02/01/2010             | 150830            | DO      | 16,540       | 16,540        |                | -           | 0             | 0               | -          | \$30.00          |                |                  |                                           |
| 01/01/2010             | 150830            | DO      | 16,540       | 16,540        | 6              | -           | 0             | 0               | -          | \$30.00          | -              |                  | -                                         |
| 12/01/2009             | 150830            | DO      | 14,916       | 16,540        | 1,624          | -           | 0             | 0               |            | \$30.00          |                |                  |                                           |
| 11/01/2009             | 150830            | DO      | 14,400       | 14,916        | 516            | -           | 0             | 0               |            | \$30.00          | -<br>          |                  |                                           |
| 10/01/2009             | 150830            | DO      | 13,892       | 14,400        | 508            | -           | 0             | 0               | -          | \$30.00          | -              | 9                | -                                         |
| 09/01/2009             | 150830            | DO      | 13,892       | 13,892        | -              | -           | 0             | 0               |            | \$30.00          |                | -                | -                                         |
| 08/01/2009             | 150830            | DO      | 12,276       | 13,892        | 1,616          | -           | 0             | 0               |            | \$30.00          | -              |                  |                                           |
| 07/01/2009             | 150830            | DO      | 10,609       | 13,781        | 3,172          |             | 0             | 0               | -          | \$30.00          | -              | -                |                                           |
| 06/01/2009             | 150830            | DO      | 10,609       | 10,609        |                | -           | 0             | 0               |            | \$30.00          |                |                  |                                           |
| 05/01/2009             | 150830            | DO      | 10,609       | 10,609        |                |             | 0             | 0               |            | \$43.50          |                |                  |                                           |
| 09/01/2008             | 150830            | DO      | 12,276       | 13,892        | 1,616          |             | 0             | 0               | -          | \$30.00          | -              |                  |                                           |

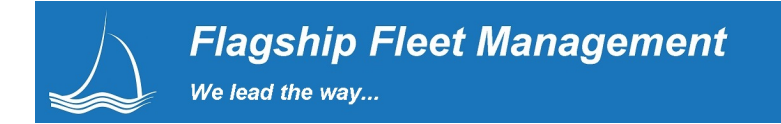

# **Reports**

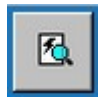

We are reporting and analysis driven. We have taken our 8 years of fleet management reporting experience to create a carefully organized set of report that gives users what they need quickly and easily to make the most informed and cost effective decisions.

Report can be rendered as an Excel Spreadsheet and/or as a PDF, sharable with anyone with PDF ready or an excel document. If you want can print to your printer too!

| Flagship Fleet                      | Admin Settings Dash Set Replace       | Beroche 🏍 Equip 🔐 Fuel, Center 🗱 Motor 💉 Wot 🔎 My 🌸 Add 🔐 Equip Equip Add Entry                                                                                                    | Report Center Phil Raffel |
|-------------------------------------|---------------------------------------|----------------------------------------------------------------------------------------------------|---------------------------|
| Set report criteria<br>& run report | Name                                  | Description Report Type: Shop                                                                                                    | Update                    |
| Ta                                  | Breakdown Analysis                    | Equipment<br>List of Towed in Vehicles by location (shop) and specified date range.<br>Parts<br>Characteristics<br>Characteristics                                                                                                    | Update                    |
| ¥1                                  | Closed Work Order Count               | Count of closed work orders by date for all location grouped by job type (Repain/PM) Filest<br>Schedule                                                                                                    | Update                    |
| ¥1                                  | Closed Work Orders                    | All work orders closed for specific shop, date range PM / inspections Billing                                                                                                    | Update                    |
| ¥:                                  | Closed Work Orders - w/detail         | Replacement<br>All work orders closed for specific shop, date range. Shows Parts, Labor, Commercial detail, work order comments and notes.                                                                                              | Update                    |
| Y                                   | Commercial Charges                    | List of all commercial work order charges with related contract information.                                                                                                    | Update                    |
| T                                   | Contract Activity                     | List of all contract items related to part and commercial orders and issues.                                                                                                    | Update                    |
| T                                   | Equipment Assigned to Repair Location | Active / Work Approved equipment assigned to the selected shop location for PIM Services. Sorted by Equipment number.                                                                                                    | Update                    |
| ¥1                                  | NON-Closed Work Orders                | List of all work orders that are not closed.                                                                                                    | Update                    |
| ¥:                                  | NON-Closed Work Orders - Dept         | List of all work orders that are not closed for the selected department                                                                                                    | Update                    |
| Y                                   | Pending Resource Requirements         | Pulls pending work based on the work orders in the selected delay status. All tasks with a pending status are shown with associated time estimates.<br>Time estimates are made based on the completed work for the selected date range. | Update                    |
| ħ                                   | Shop Downtime Analysis                | Detail Listing of Downtime by Work Order.                                                                                                    | Update                    |
| T                                   | Task Codes                            | List of all task codes by type.                                                                                                    | Update                    |
| Ť                                   | Task Time Analysis                    | Summary of Tasks performed ranked by Employee. Query by shop & date range.                                                                                                    | Update                    |
| Ť                                   | Work Order Authorization              | Open work orders with current value of assigned labor, parts and commercial issues, sort in descending order by value.                                                                                                    | Update                    |
| Y                                   | Work Order Downtime                   | Downtime by work order for selected shop and date range.                                                                                                    | Update                    |

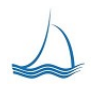

#### Vehicle History by Task Code

Date Range Between 04/19/2001 and 05/20/2011

| 10/05/2012 | 2 |
|------------|---|
|------------|---|

| E  | quipment # | 0001           | WSM        |               | Curi             | ent Meter        | 21,600       |             |               |               |
|----|------------|----------------|------------|---------------|------------------|------------------|--------------|-------------|---------------|---------------|
| CI | lass       | 1511 COMPACT I | PICKUP 2WD |               |                  |                  |              |             |               |               |
| Та | sk         |                |            | lssue<br>Type | Repair<br>Reason | WO Close<br>Date | WO<br>Number | WO<br>Meter | Labor<br>Hrs. | Labor<br>Cost |
| 02 | CAB F      | IXTURES        |            | SubLet        | Z                | 07/20/09         | 02-2009-     | 12,276      | 0.0           | \$74.80       |
|    | Part #     | Bin Location   | Part Desc  | ription       |                  | Ven              | dor          |             | Qty           | Cost          |
|    | 56512-02C  |                | HEATED G   | RIP           |                  | H086             | HARLEY-DA    | VIDSON OF   | 1             | \$202.35      |
|    | 56512-02C  |                | HEATED G   | RIP           |                  | HOSE             | HARLEY-DA    | VIDSON OF   | -1            | \$-202.35     |
| 07 | MOUN       | ITED BODY      |            | Labor         | Z                | 10/07/10         | 01-2010-     | 18,729      | 3.0           | \$206.52      |
| 07 | MOUN       | ITED BODY      |            | Labor         | В                | 02/03/11         | 01-2011-     | 18,650      | 0.5           | \$34.42       |
| 07 | MOUN       | ITED BODY      |            | Labor         | Z                | 03/22/11         | 01-2011-     | 18,958      | 0.5           | \$34.42       |
| 07 | MOUN       | ITED BODY      |            | SubLet        | в                | 02/03/11         | 01-2011-     | 18,650      | 0.0           | \$68.00       |
| 07 | MOUN       | ITED BODY      |            | SubLet        | Z                | 03/22/11         | 01-2011-     | 18,958      | 0.0           | \$35.00       |
| 13 | BRAK       | ES             |            | SubLet        | z                | 03/22/11         | 01-2011-     | 18,958      | 0.0           | \$374.00      |
| 13 | BRAK       | ES             |            | Labor         | z                | 10/07/10         | 01-2010-     | 18,729      | 1.5           | \$103.26      |
|    | Part #     | Bin Location   | Part Desc  | ription       |                  | Ven              | dor          |             | Qty           | Cost          |
|    | PL17210465 |                | BRAKE PA   | DS            |                  | S07 :            | STREET RIDE  | R OF RENO   | 3             | \$101.98      |
| 17 | TIRES      | TRACKS         |            | Labor         | z                | 10/07/10         | 01-2010-     | 18,729      | 1.0           | \$68.84       |
|    |            |                |            |               |                  |                  |              |             |               |               |

# Reporting List Out of the Box each reports needs a better description of what it provides

# **Billing Reports**

| Name                                              | Description                                                                                               |
|---------------------------------------------------|----------------------------------------------------------------------------------------------------|
| Billing Shop                                      | Billing Shop                                                                                              |
| Billing Summary<br>Depreciation Monthly<br>Detail | Summary by department of all amounts billed during the selected month.                                    |
| Depreciation Schedule                             | Depreciation for the selected billing month                                                               |
| Fuel Purchases                                    | Fuel purchases by department for the selected month.                                                      |
| High Mile                                         | Equipment that show a high amount of use based on a set cut off.                                          |
| High Mile Eq Sort                                 | Equipment that show a high amount of use based on a set cut off sorted by equipment unit number.          |
| Monthly Billing CPM                               | Monthly Billing CPM                                                                                       |
| Motor Pool Charges                                | Motor Pool Charges                                                                                        |
| No Miles                                          | No use with-in the selected billing dates                                                                 |
| No Miles fuel billed                              | No use miles and fuel billed with-in the selected billing dates                                           |
| O & M Charges                                     | Total Operations & Maintenance Charges by department for the selected month. Report only uses first date. |
| O & M Summary                                     | O & M Summary                                                                                             |
| Replacement Charges                               | Replacement Charges Detail by department for the selected month.                                          |
| Shop Services                                     | Shop Services by department for the selected month.                                                       |

# **Equipment Reporting**

| Name              | Description                                                                                                    |
|-------------------|----------------------------------------------------------------------------------------------------|
| Fuel Transactions | Listing of fuel transactions for selected equipment unit and date range.                                                                           |
|                   |                                                                                                    |
| PM/Repair History | Listing of all work orders for the selected vehicle. The average monthly PM/Repair cost is calculated based on the in-service date of the vehicle. |

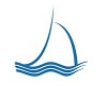

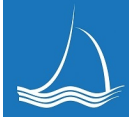

| PM/Repair History w/ Tasks    | Listing of all work orders for the selected vehicle. The average monthly PM/Repair cost is calculated based on the in-service date of the vehicle. With work order task summary and notes.                                         |
|-------------------------------|----------------------------------------------------------------------------------------------------|
|                               | Listing of all work orders for the selected vehicle. The average                                                                                                    |
| PM/Repair History w/ Tasks NC | the vehicle. With work order task summary and notes. Does not show work order charges.                                                                                                    |
|                               |                                                                                                    |
| Vehicle History by Date       | List of all PM/Repair/Inspection tasks performed on a selected<br>equipment. The report is sorted by date each task was performed.<br>This is valuable to show how many time a specific task has been<br>performed on the vehicle. |
|                               |                                                                                                    |
| Vehicle History by Task Code  | List of all PM/Repair/Inspection tasks performed on a selected<br>equipment. The reports is sorted by task code. This is valuable<br>to show how many time a specific task has been performed on the<br>vehicle.                   |

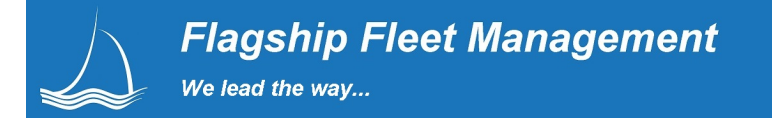

# **Fleet Reporting**

| Name                         | Description                                                              |
|------------------------------|--------------------------------------------------------------------------|
| First Delivery               | First delivery of equipment for the specified date range and fleet code. |
| Fleet Assignments            | Current Fleet assignments for equipment. Sorted by Equipment number.     |
| Fleet Assignments - Class    | Current Fleet assignments for equipment. Sorted by Class.                |
| Fleet Assignments - Dept     | Current Fleet assignments for equipment. Sorted by Dept                  |
| Fleet Assignments - License  | Current Fleet assignments for equipment. Sorted by License.              |
| Fleet Assignments - Location | Current Fleet assignments for equipment to assigned PM location.         |
| In Service                   | In-service equipment for the specified date range and company code.      |
| Registration Due             | Equipment with registration due with-in 30 days.                         |
| Retired Equipment            | Equipment Retired between the selected date range.                       |
| Sold Equipment               | Equipment Sold between the selected date range.                          |

# Labor Reporting

| Name                           | Description                                                                                                    |
|--------------------------------|----------------------------------------------------------------------------------------------------|
| Direct VS Indirect by Employee | Direct VS Indirect by Employee. Comparison of Direct and<br>Indirect<br>Iabor. Indirect Labor is any labor not assigned to a work<br>order.                                           |
| Direct VS Indirect by Location | Direct VS Indirect by Location. Comparison of Direct and<br>Indirect<br>Iabor. Indirect Labor is any labor not assigned to a work<br>order.                                           |
| Employee Daily WO Count        | Open work order count by day for selected shop and date<br>range.<br>Report is run for one month. The employee is identified on<br>the<br>work order header as the assigned employee. |
| Employee Daily WO Hours        | Work order labor hours by day for selected shop and date range.<br>Report is run for one month.                                                                                       |

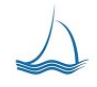

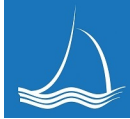

| Employee Labor Day Report                            | List of labor entries for the selected day and employee.<br>This<br>report can be used by the shop manages to make sure<br>employees are<br>properly entering their time into the fleet management<br>system. |
|------------------------------------------------------|----------------------------------------------------------------------------------------------------|
| Employee Open WO Count by Day                        | Count of labor issues by day, employee, selected shop and date range. Report is run for one month.                                                                                                    |
| Lober Summery by Month Employee Location             | Monthly labor for all employees who performed work orders<br>in<br>selected location. Employee current assigned location<br>displayed.                                                                        |
| Labor Summary by Month - Employee Location           | FOR DIRECT TIME ONLY.                                                                                                    |
| Location Labor Day Report by Employee                | List of labor entries for the selected day and employee.<br>This<br>report can be used by the shop manages to make sure<br>employees are<br>properly entering their time into the fleet management<br>system. |
| Location Labor Day Report by Employee WO<br>Comments | List of labor entries for the selected day and employee.<br>This<br>report can be used by the shop manages to make sure<br>employees are<br>properly entering their time into the fleet management<br>system. |
| Location Labor Summary by Employee, Task, Shop       | Summary of Employee Labor by task. Query by shop & date range.                                                                                                    |
| Location Summary by Employee                         | Summary of Employee Labor in shop by time code date range                                                                                                    |
| Location Task Detail by Employee                     | Employee work order and task summary for specified time period                                                                                                    |
| Location Work Order Detail by Employee               | Work orders performed by employee by selected location and date range.                                                                                                    |

# **Motor Pool Reports**

| Name                                   | Description                                                                                                    |
|----------------------------------------|----------------------------------------------------------------------------------------------------|
| Motor Pool Daily<br>Utilization        | Motor Pool Daily Utilization, All Reserved, Dispatched and Returned reservations for the selected time period.                               |
| Motor Pool Daily<br>Utilization Detail | Motor Pool Daily Utilization Detail, All Reserved, Dispatched and Returned reservations for the selected time period.                        |
| Motor Pool DOW<br>Utilization          | Motor Pool Daily Utilization on each day of the week, All Reserved, Dispatched<br>and<br>Returned reservations for the selected time period. |

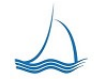

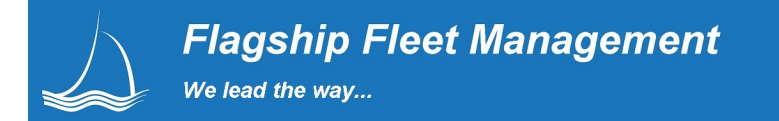

Motor Pool Reservations Motor Pool Reservations

# Parts & Inventory Management Reporting

| Name                                        | Description                                                                                                    |
|---------------------------------------------|----------------------------------------------------------------------------------------------------|
| Inventory vs. Physical<br>Count             | The current value of the inventory currently in stock vs. the count<br>from the current physical inventory before it is applied. This<br>reports highlights the differences between the current inventory in<br>the system and the latest physical count. |
| Location Cycle Inventory<br>Count           | Current Inventory Value and Quantity on Hand                                                                                                    |
| Location Cycle Inventory<br>Movement        | Current Inventory Value with a prior balance based on Issues,<br>Receipts, Adjustments and Transfers                                                                                                    |
| Location Inventory<br>Checklist             | The inventory checklist to use for taking physical inventory.<br>Sorted by bin location and part number.                                                                                                    |
| Location Inventory High<br>Value            | The current value of the inventory currently in stock for a selected location w/ a High Value cut-off of \$500.00. Designed to zero in on high value inventory that may require additional review.                                                        |
| Location Inventory Value                    | The current value of the inventory currently in stock for a selected location. This report is also useful at the time physical inventory is taken.                                                                                                    |
| Location Inventory Value (Random)           | A random 250 count sample of current in stock for a selected location.                                                                                                    |
| Location Inventory Value<br>Activity        | Current Inventory Value with a prior balance based on Issues,<br>Receipts, Adjustments and Transfers                                                                                                    |
| Location Inventory Value<br>MFG Part Number | The current value of the inventory currently in stock for a selected location by Manufacture Part Number. This report is also useful at the time physical inventory is taken.                                                                             |
| Location Movement<br>Summary                | The current value of inventory held at selected location. Summary of orders, receipts, issues, adjustments and transfers of inventory for a specified date range.                                                                                         |
| Location Part Downtime                      | List of all open work orders that are currently in delay status<br>due to waiting for parts. This is the parts managers to do list.<br>This provide a up to the minute list of all parts issues that<br>require immediate attention.                      |
| Location Part EOQ                           | Economic Order Quantity (EOQ) worksheet for the selected year, location and optional part category.                                                                                                    |
| Location Part EOQ 2                         | Economic Order Quantity (EOQ) worksheet for the selected year, location and optional part category. Set-up by quarter.                                                                                                    |
| Location Zero Movement<br>Parts             | Parts with zero movement for the date range and parts location.                                                                                                    |
| Parts Adjustments                           | Listing of all adjustments made to inventory for selected date range and parts issue location                                                                                                    |

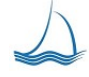
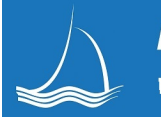

| Parts Alias                          | Listing of all parts that have an assigned cross reference part number.                                                                                                    |
|--------------------------------------|----------------------------------------------------------------------------------------------------|
| Parts Issue Summary                  | Summary list of all parts issues by location. Shows total Issues<br>from inventory and issues not from inventory. This report is used<br>to determine if selected parts need to be inventoried. |
| Parts Issue Summary -<br>by Job Type | Summary list of all parts issues by location specific to PM services. This report is used to determine if selected parts need to be inventoried.                                                |
| Parts Issues                         | Summary list of selected part issues by location. Shows total<br>Issues based on assignment to a work order.                                                                                    |
|                                      | Based on part quantity last count date for the part location.<br>Anything that does not have a more recent date then the cut off<br>will be displayed on the report.                            |
| Parts Not Counted                    | The first date is the cut off of the last inventory date.                                                                                                    |
| Parts Orders                         | Parts orders with Contract, Purchase order and Work Orders assignments. Select part issue location and order date.                                                                              |
| Parts Receipts                       | List of all parts Receipts by selected date and location.                                                                                                    |
| Parts Reorder List                   | List of parts to reorder by location. Based on the reorder point for each item.                                                                                                    |
| PO Statement                         | Reconciliation report to Vendor Statement.                                                                                                    |
| PO Statement E                       | Purchase Parts Requests by vendor and purchase order number.                                                                                                    |
| Vendor Activity                      | List of all contract items related to part and commercial orders and issues.<br>A PO number must be assigned from the purchase order screen before line item can be displayed on report.        |
| Vendor Part Issues                   | Vendor part Issues from work orders. The vendor is identified as the warranty vendor of the work order part issue. The date range is based on the issue date of the part issue.                 |
| Work Orders without<br>parts         | List of all open work orders that do not have parts issues for the selected work order location.                                                                                                |

## PM / Inspections

| Name                         | Description                                                                                                    |
|------------------------------|----------------------------------------------------------------------------------------------------|
| Equipment Inspections        | Equipment Assigned to shop sorted by equipment unit with all inspections information for selected date range.   |
| Equipment Inspections<br>Due | Equipment Assigned to shop sorted by equipment unit with inspection currently due based on system set due flag. |
|                              | Equipment Assigned to shop sorted by most due equipment unit with all PM service information.                   |
| Equipment PM                 | Active PM/Inspection equipment is determined by the filter on the top of the work order information screen.     |

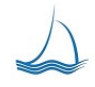

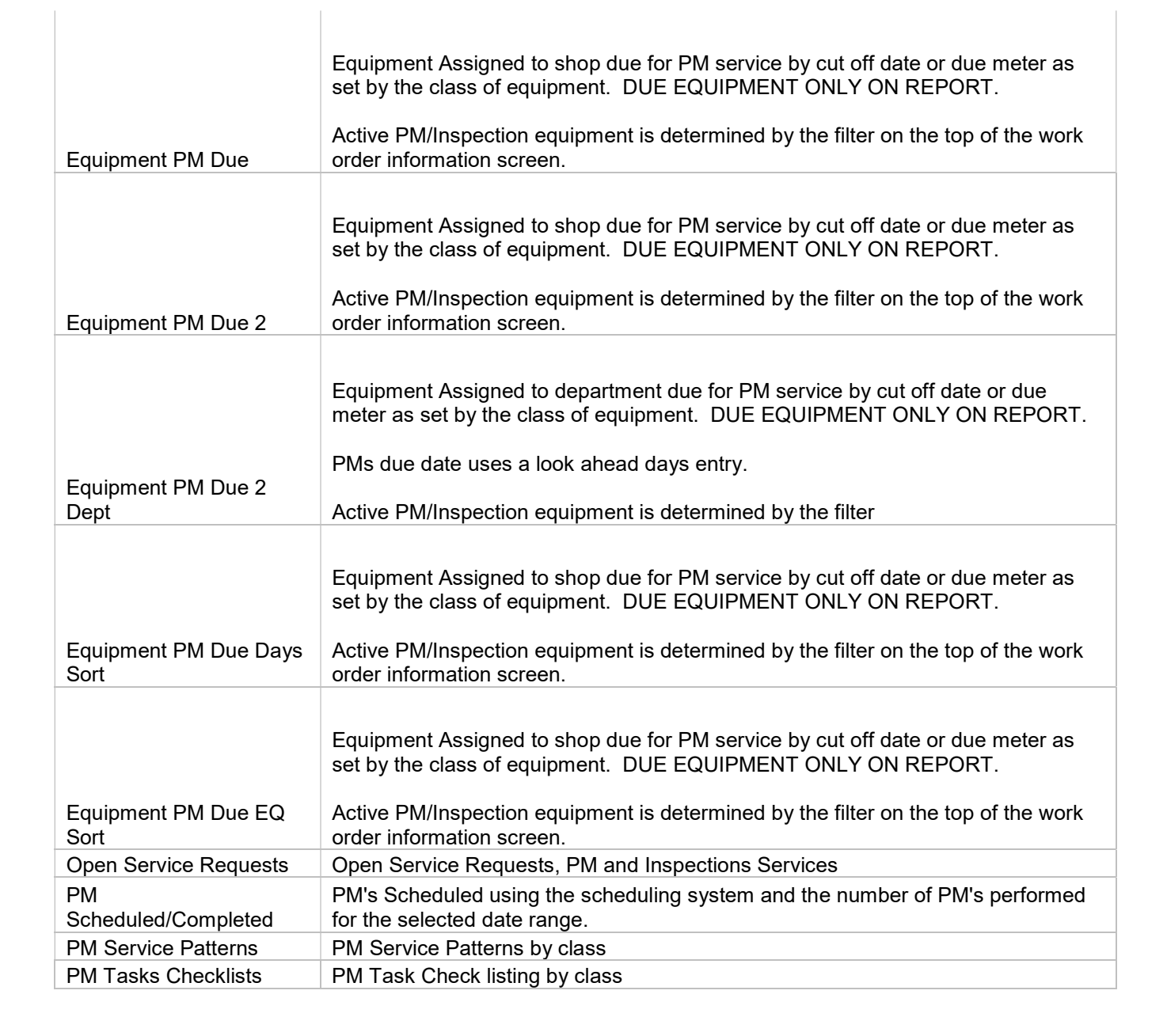

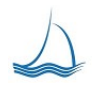

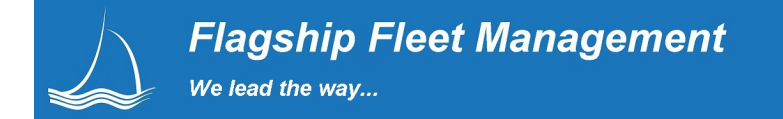

## Scheduling

| Name                        | Description                                                                                              |
|-----------------------------|----------------------------------------------------------------------------------------------------|
| Appointments                | Scheduled appointments for the selected date                                                             |
| Notification Status         | List of all active/open notification records by date added with log entries for the selected location.   |
| Notification Status<br>Dept | List of all active/open notification records by date added with log entries for the selected department. |

## Shop Reporting

| Name                                     | Description                                                                                                    |
|------------------------------------------|----------------------------------------------------------------------------------------------------|
| Breakdown Analysis                       | List of Towed in Vehicles by location (shop) and specified date range.                                                                                                    |
| Closed Work Order<br>Count               | Count of closed work orders by date for all location grouped by job type (Repair/PM)                                                                                                    |
| Closed Work Orders                       | All work orders closed for specific shop, date range                                                                                                    |
| Closed Work Orders -<br>w/detail         | All work orders closed for specific shop, date range. Shows Parts, Labor, Commercial detail, work order comments and notes.                                                                                                    |
| Commercial Charges                       | List of all commercial work order charges with related contract information.                                                                                                    |
| Contract Activity                        | List of all contract items related to part and commercial orders and issues.                                                                                                    |
| Equipment Assigned to<br>Repair Location | Active / Work Approved equipment assigned to the selected shop location for PM Services. Sorted by Equipment number.                                                                                                    |
| NON-Closed Work<br>Orders                | List of all work orders that are not closed.                                                                                                    |
| NON-Closed Work<br>Orders - Dept         | List of all work orders that are not closed for the selected department                                                                                                    |
| Pending Resource<br>Requirements         | Pulls pending work based on the work orders in the selected delay status. All tasks with a pending status are shown with associated time estimates. Time estimates are made based on the completed work for the selected date range. |
| Shop Downtime Analysis                   | Detail Listing of Downtime by Work Order.                                                                                                    |
| Task Codes                               | List of all task codes by type.                                                                                                    |
| Tack Time Analysis                       | Summary of Tasks performed ranked by Employee. Query by shop & date                                                                                                    |
| Work Order                               | Open work orders with current value of assigned labor, parts and                                                                                                    |
| Authorization                            | commercial issues, sort in descending order by value.                                                                                                    |
| Work Order Downtime                      | Downtime by work order for selected shop and date range.                                                                                                    |
| Work Order Summary                       | List of all open work orders in specified shop.                                                                                                    |

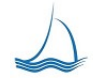

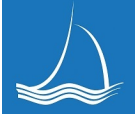

| Work Order Summary -<br>30 Day             | List of a equipment that has been in the shop over 30 days. The<br>days determination is calculated based on the number of days<br>between the date unit is dropped off (identified on work order<br>header) and the current system date of the computer. |
|--------------------------------------------|----------------------------------------------------------------------------------------------------|
| Work Order Value                           | List of all work orders for specified shop and date range. For purposes of finding high dollar WO's.                                                                                                    |
| Work Order Value by<br>Class               | List of all work orders for specified shop and date range. For purposes of finding high dollar WO's.                                                                                                    |
| Work Order Value by<br>Department          | List of all work orders for specified shop and date range. For purposes of finding high dollar WO's.                                                                                                    |
| Work Order Value by<br>Equipment           | List of all work orders for specified shop and date range. For purposes of finding high dollar WO's.                                                                                                    |
| Work Order/Equipment<br>Labor Hours Detail | Work Order listed by location with detail listing of labor issues.                                                                                                    |

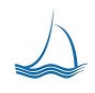